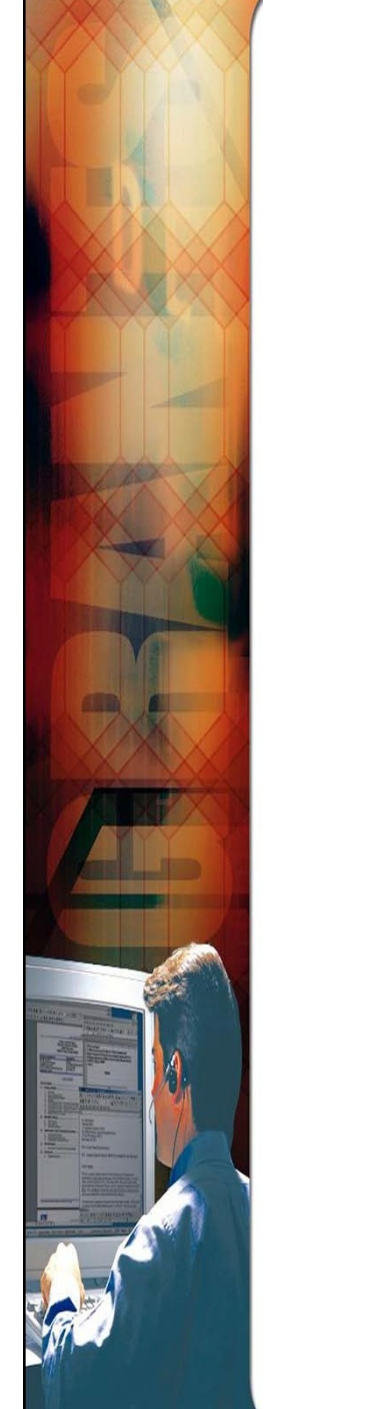

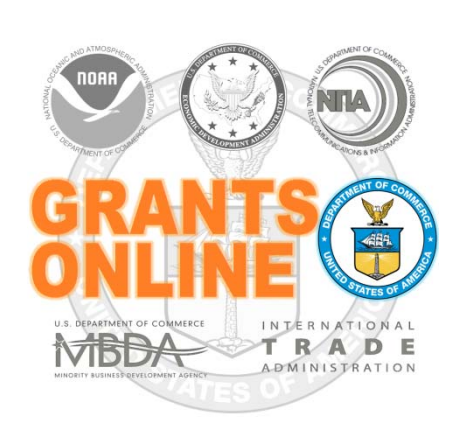

## Grants Online Training New Federal Program Officers

August 2015

#### TABLE OF CONTENTS

| AGENDA – DAY 1                                                                                                    | 1                                                                                |
|----------------------------------------------------------------------------------------------------|----------------------------------------------------------------------------------|
| GRANTS ONLINE OVERVIEW                                                                                                    | 3                                                                                |
| Acronyms                                                                                                    | 19                                                                               |
| Federal User Roles                                                                                                    | 22                                                                               |
| Grantee User Roles                                                                                                    | 23                                                                               |
| Definitions for User Roles                                                                                                    | 24                                                                               |
| SYSTEM NAVIGATION                                                                                                    | 27                                                                               |
| UNIVERSAL REQUEST FOR APPLICATION (RFA) CREATION AND APPLICATIC<br>PROCESSING                                                                                                    | N<br>45                                                                          |
| AGENDA – DAY 2                                                                                                    | 79                                                                               |
| COMPETITIVE RFA / FEDERAL FUNDING OPPORTUNITY (FFO) CREATION                                                                                                    | 81                                                                               |
| COMPETITIVE APPLICATION REVIEW AND PROCESSING                                                                                                    | 96                                                                               |
|                                                                                                    |                                                                                  |
| AGENDA – DAY 3                                                                                                    | 123                                                                              |
| AGENDA – DAY 3<br>Post Award Processing                                                                                                    | <b>123</b><br>125                                                                |
| AGENDA – DAY 3<br>Post Award Processing<br>Award Action Requests (AAR)                                                                                                    | <b>123</b><br>125<br>126                                                         |
| AGENDA – DAY 3<br>Post Award Processing<br>Award Action Requests (AAR)<br>Performance Progress Report (PPR)                                                                                                    | <b>123</b><br>125<br>126<br>128                                                  |
| AGENDA – DAY 3<br>Post Award Processing<br>Award Action Requests (AAR)<br>Performance Progress Report (PPR)<br>Federal Financial Report (FFR)                                                                                                    | <b>123</b><br>125<br>126<br>128<br>129                                           |
| AGENDA – DAY 3<br>POST AWARD PROCESSING<br>Award Action Requests (AAR)<br>Performance Progress Report (PPR)<br>Federal Financial Report (FFR)<br>Partial Funding                                                                                                    | <b>123</b><br>125<br>126<br>128<br>129<br>131                                    |
| AGENDA – DAY 3<br>POST AWARD PROCESSING<br>Award Action Requests (AAR)<br>Performance Progress Report (PPR)<br>Federal Financial Report (FFR)<br>Partial Funding<br>Reduce Funding                                                                                                    | <b>123</b><br>125<br>126<br>128<br>129<br>131<br>139                             |
| AGENDA – DAY 3<br>POST AWARD PROCESSING<br>Award Action Requests (AAR)<br>Performance Progress Report (PPR)<br>Federal Financial Report (FFR)<br>Partial Funding<br>Reduce Funding<br>Declined Amendment.                                                                                                    | <b>123</b><br>125<br>126<br>128<br>129<br>131<br>139<br>143                      |
| AGENDA – DAY 3<br>POST AWARD PROCESSING<br>Award Action Requests (AAR)<br>Performance Progress Report (PPR)<br>Federal Financial Report (FFR)<br>Partial Funding<br>Reduce Funding<br>Declined Amendment<br>Correction of ACCS Lines on Approved Award                                                                    | <b>123</b><br>125<br>126<br>128<br>129<br>131<br>139<br>143<br>144               |
| AGENDA – DAY 3<br>POST AWARD PROCESSING<br>Award Action Requests (AAR)<br>Performance Progress Report (PPR)<br>Federal Financial Report (FFR)<br>Partial Funding<br>Reduce Funding<br>Declined Amendment<br>Correction of ACCS Lines on Approved Award<br>Administrative Amendment                                        | <b>123</b><br>125<br>126<br>128<br>129<br>131<br>139<br>143<br>144<br>146        |
| AGENDA – DAY 3<br>POST AWARD PROCESSING<br>Award Action Requests (AAR)<br>Performance Progress Report (PPR)<br>Federal Financial Report (FFR)<br>Partial Funding<br>Reduce Funding<br>Declined Amendment<br>Correction of ACCS Lines on Approved Award<br>Administrative Amendment<br>Organization Profile Change Request | 123<br>125<br>126<br>128<br>129<br>131<br>139<br>139<br>143<br>144<br>146<br>147 |

#### Federal Program Officer Training Agenda

Day 1

| Grants Online Overview and System Navigation              |
|-----------------------------------------------------------|
| Universal RFA Creation / Application Processing           |
| Introduction and Agenda                                   |
| Grants Online Overview and Log On                         |
| System Navigation – Workflow and Account Management       |
| Viewing RFAs and Awards                                   |
| Online Demonstration/Process Maps                         |
| Hands-On Participation – Completing a Non-Competitive RFA |
| Online Demonstration/Process Maps                         |
| Hands-On Participation – Processing a Non-Competitive RFA |
| Wrap Up:                                                  |
| Additional Resources and Training                         |
| Questions and Concerns                                    |

**OBJECTIVES** – By the end of the day, students should:

- Understand the roles of Grants Online and the Grants Online PMO within the Department of Commerce Grants community
- Understand the underlying structure of the Grants Online system
- Locate basic Grants Online application and award information
- Understand the difference between a Competitive RFA and other types of Universal RFA (previously aggregated using the label "Non-Competitive")
- Understand the difference between the Certified and Uncertified Federal Program Officer/Program Office Staff roles
- Create and route a variety of Universal RFAs
- Input a paper application and complete the "Review Minimum Requirements" task
- Conduct Negotiations and prepare an Award File for Grants Management review
- Understand the Award File approval and acceptance process
- Know where to find help when needed

#### TRAINING MATERIALS:

- 1. Agenda and Objectives
- 2. List of Acronyms
- 3. Grants Online Overview Presentation
- 4. Grants Online User Roles (Spreadsheet)
- 5. Grants Online User Roles Federal and Grantee (Definitions)
- 6. System Navigation Manual
- 7. Process Maps and Screen Shots

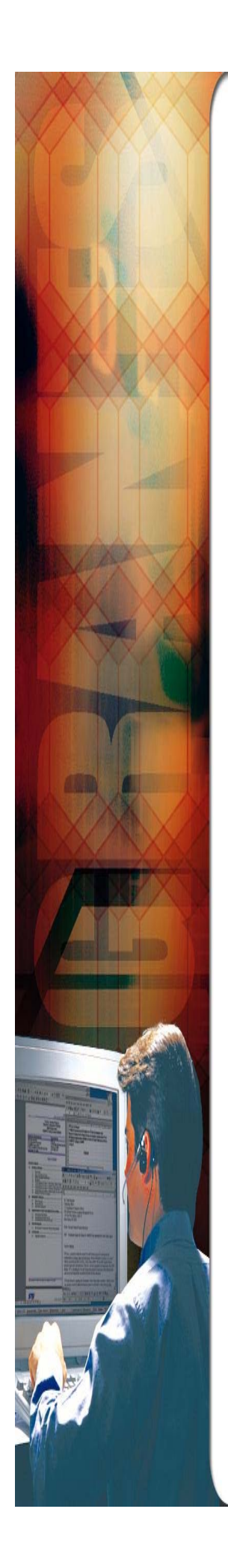

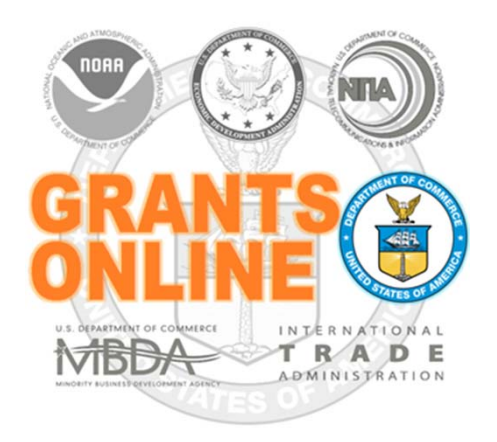

## **Grants Online Overview**

August 2015

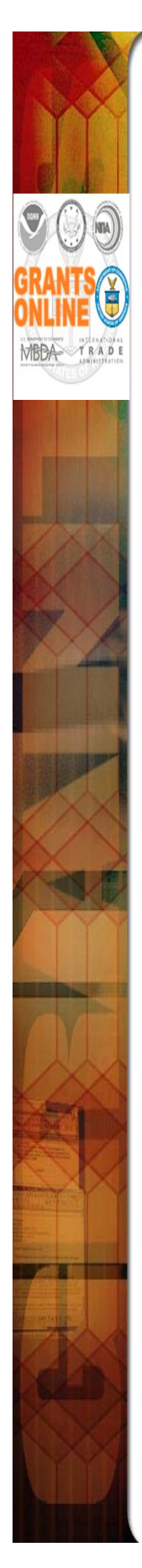

## **Project Goals**

- A Single Unified Grant Processing and Administration system that uses an electronic solution to reduce processing time.
- A reliable, robust, and scalable solution that can accommodate mission-critical, high-volume usage.
- An interface with the *Grants.gov* initiative to provide "onestop" shopping for Federal grants-related activities.
- Standardized business processes that contribute to a more efficient use of resources.
- A direct interface to other systems such as CBS/ASAP, FinLitLog, and WebDocFlow.

Contract Award – August 29, 2003 GO LIVE! (NOAA Feds Only) – January 10, 2005 Rollout to Grantees – FY 2006 Rollout to DOC – March 2009 Review Module – October 2011 CBS Interface – June 2012 Rollout to EDA – FY 2015 Rollout to NIST – FY 2017 (In Planning)

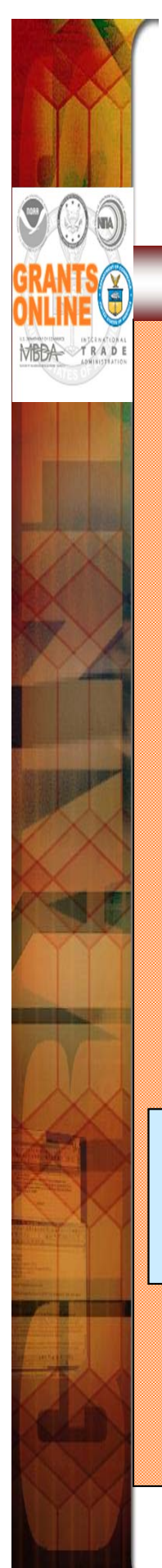

## **Grants Life Cycle**

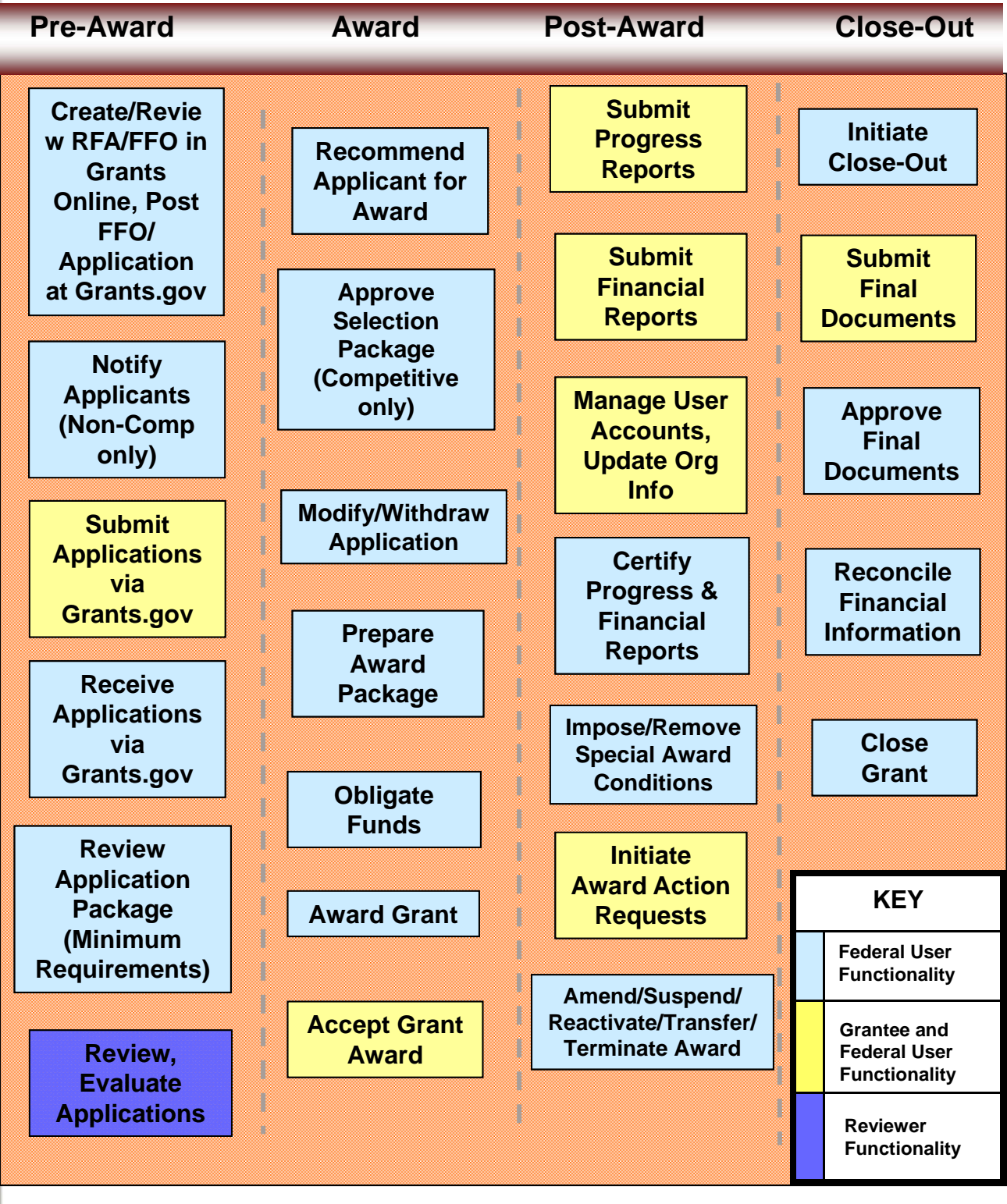

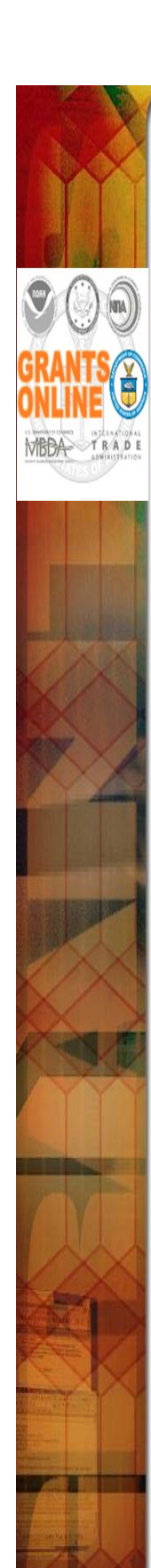

# **Grants Online System Requirements**

### **The System**

Grants Online operates in a web environment and is accessible anywhere and anytime the user has Internet access. There is not a need for the user to install any special software on his/her computer. However, each user must register and obtain a unique login id and password from the appropriate official at his/her agency.

#### **Recommended Internet Browsers:**

- Windows Internet Explorer 8 or higher
  - Attachments are not supported in IE 9
- Mac Safari 3.1 or higher
- Windows or Mac Firefox 2.0 or higher
- Google Chrome

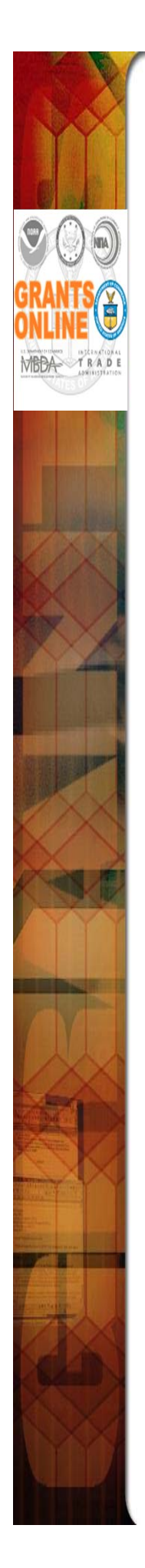

## **Grants Online and Grants.gov**

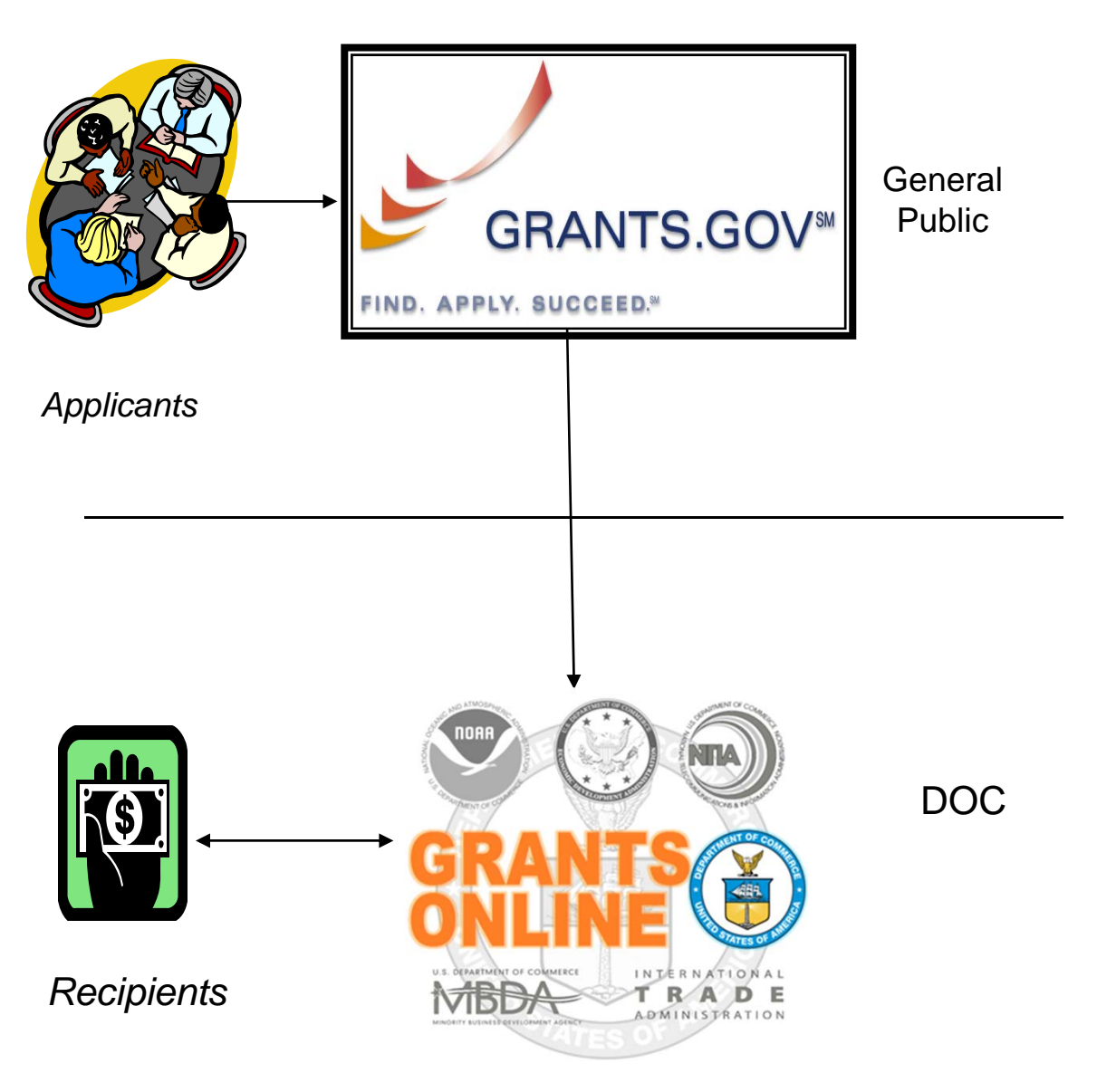

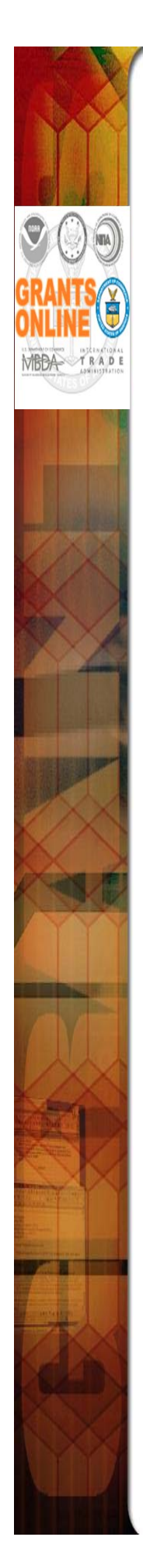

# **Grants Online and ASAP**

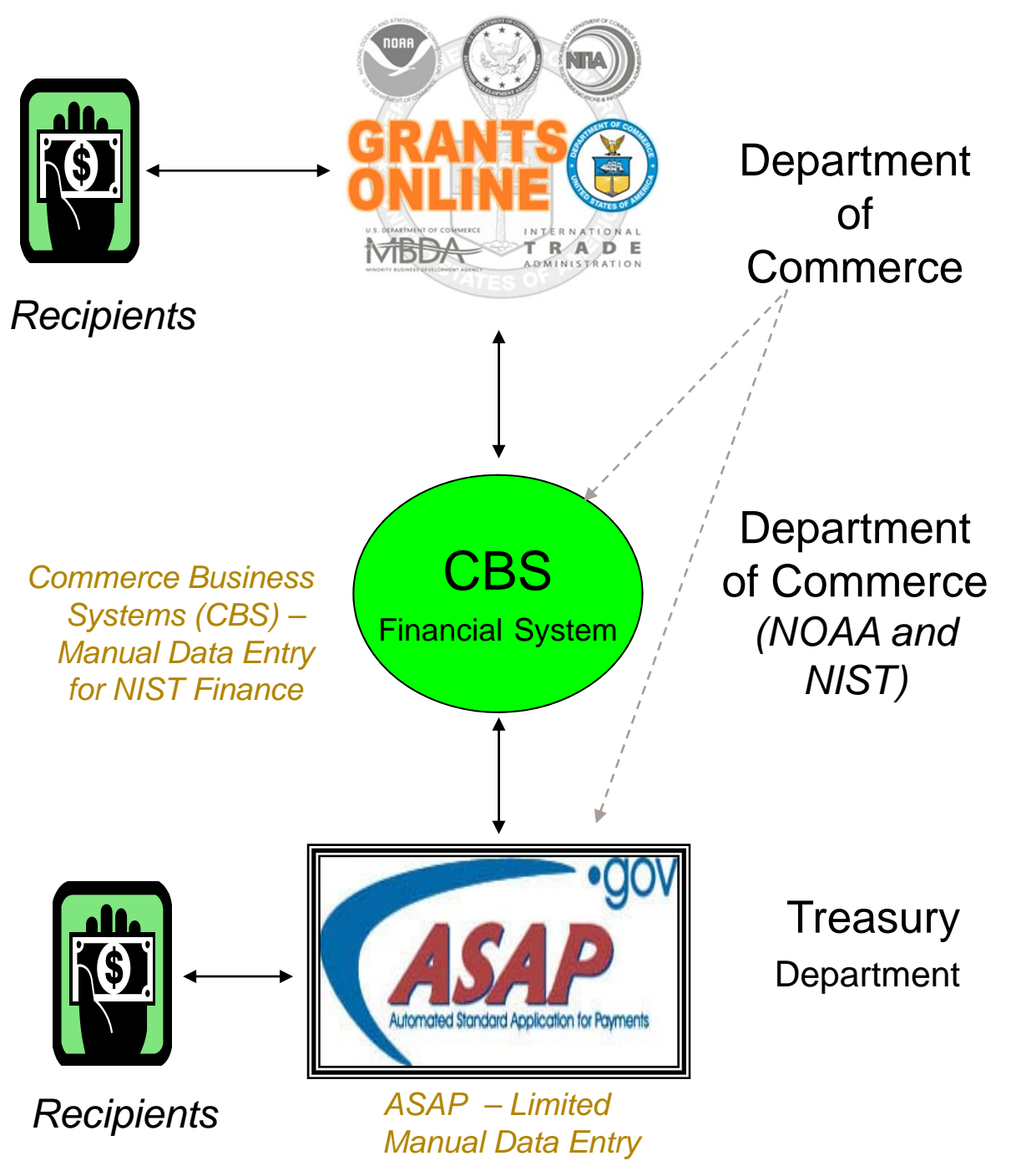

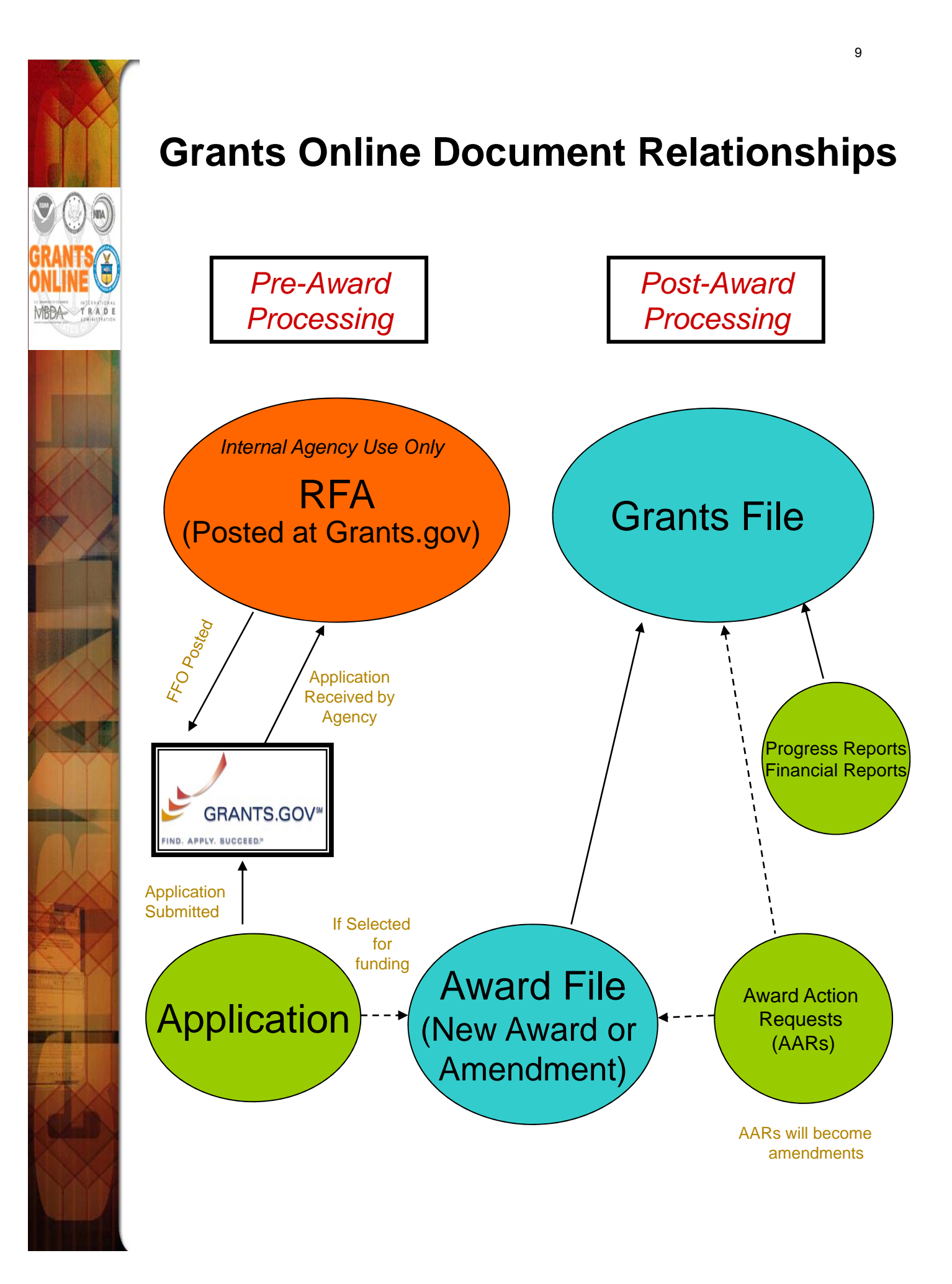

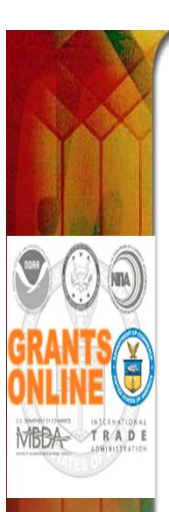

# **Grants Online Helpful Hints**

• **<u>DO NOT</u>** use the browser's "Back" button.

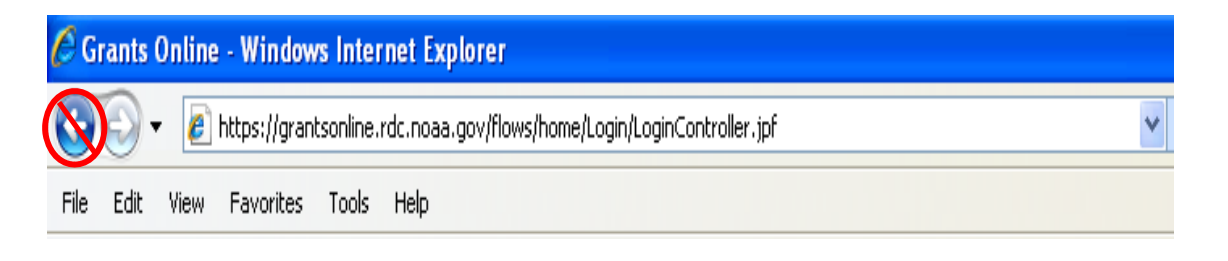

 On the Home Page, click the "Forgot your username?" link to locate the Help Desk phone number.

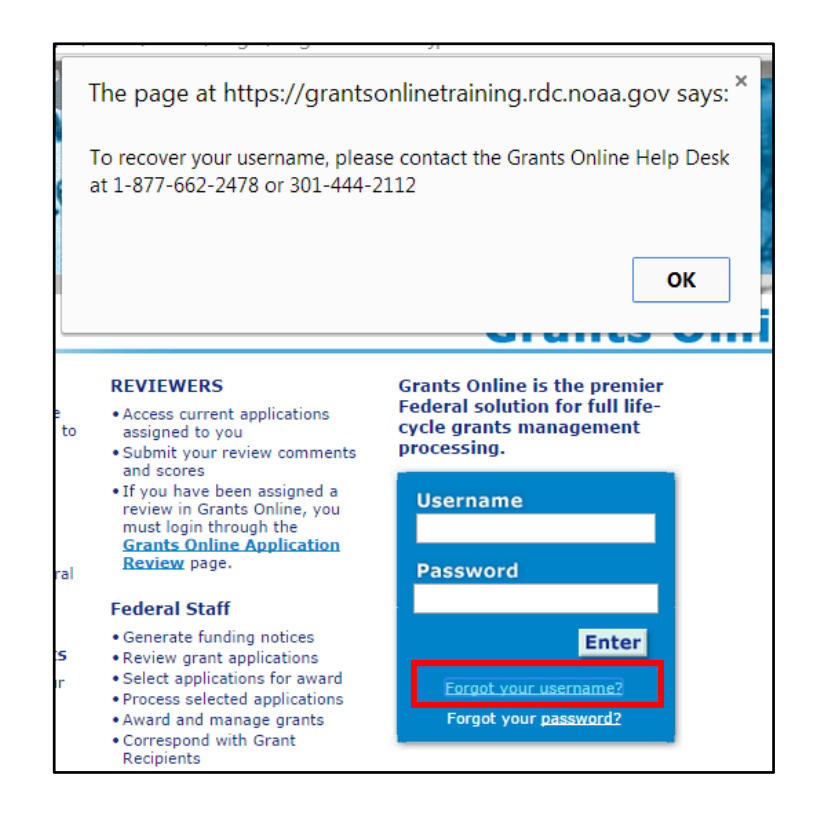

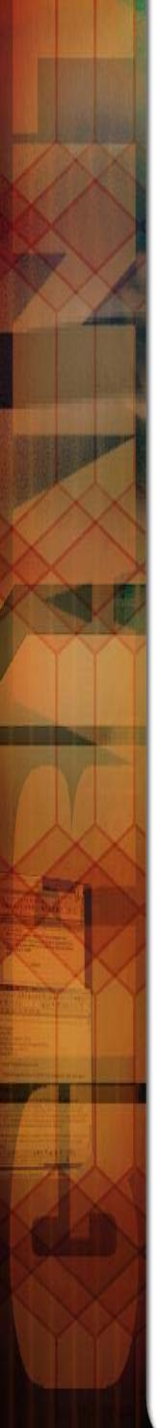

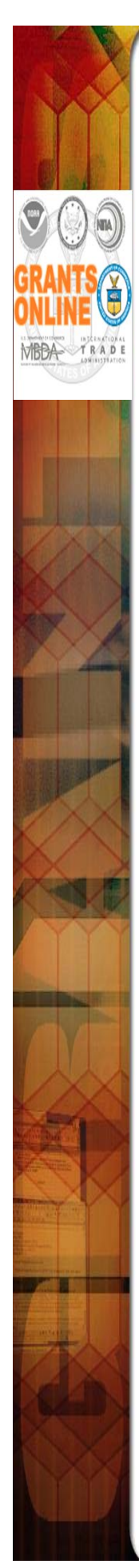

# **Grants Online Helpful Hints (continued)**

 After clicking "Save and Start Workflow" always go to the Inbox – Tasks for the next action. If you do not see the new task, click "Tasks" in the left navigation pane to refresh the page. To prevent unaddressed Tasks from remaining in the Inbox, always click the Tasks link prior to logging out.

Save and Start Workflow

Save

Cancel Print

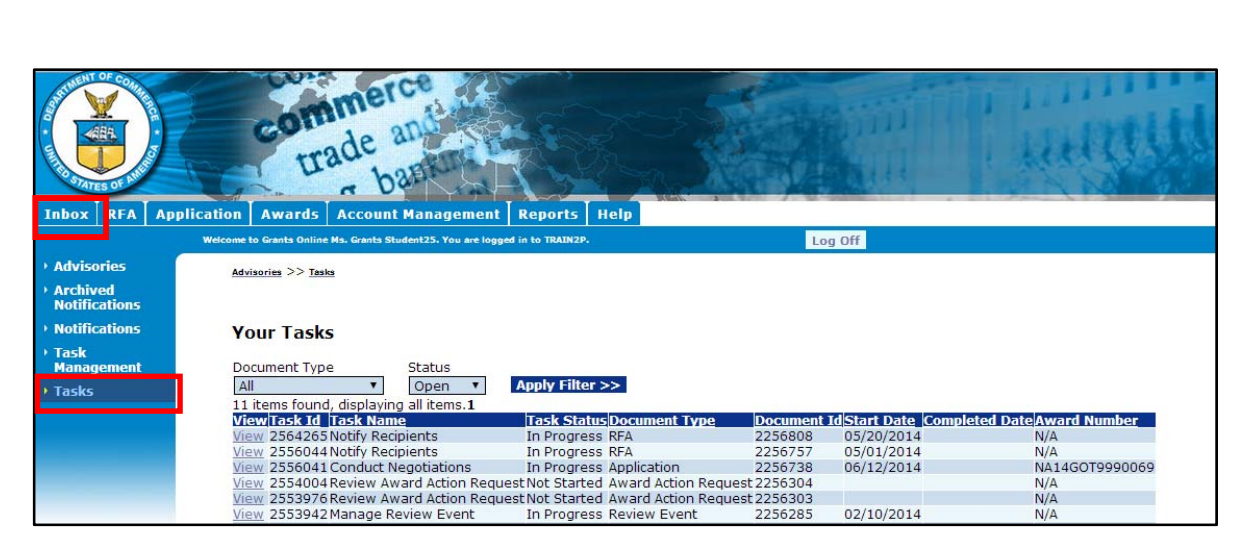

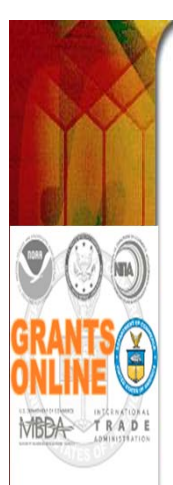

## **Buttons vs. Column Headings**

Competitions

Add New

Competition Name

Dark blue column headings look like buttons except that there are one or more additional lines of information beneath them. The first line will be displayed with a medium blue background and the next line will have a pale blue background.

Underlined

column

headings indicate that the data underneath can be sorted by that column.

D but whit inc act

|                                                                          | Attachments:                                                    |                                 |                     | Ű |
|--------------------------------------------------------------------------|-----------------------------------------------------------------|---------------------------------|---------------------|---|
|                                                                          | Save Create Publication(s)                                      | Save &                          | Continue Cancel     |   |
| ark blue<br>tons with<br>e lettering<br>licate an<br>ion to be<br>taken. |                                                                 |                                 |                     |   |
|                                                                          | Document Type Status                                            | pply Filter :                   | »                   |   |
|                                                                          | 9 items found, displaying all items.1<br>View Task Id Task Name | <u>Task</u>                     | Document Type       |   |
|                                                                          | View 1365154 Certify/Revise Award File                          | <u>Status</u><br>Not<br>Started | Award File          |   |
|                                                                          | View 1365050 Review Reviewer Instructions                       | Not<br>Started                  | Review Instructions |   |

Not

Started

Award File

View 1365026 Certify/Revise Award File

Press Save before selecting the following link(s)

Copy of Training Competitive RFA Dec 2008 Screen Shots Edit Delete

Actions

12

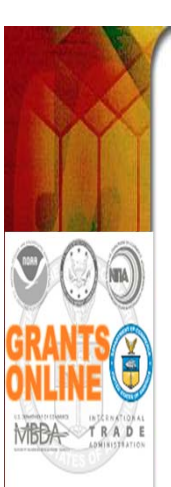

## Large File Guidance

As a security measure, there is a 5 minute time limit for the download and upload of files. If the user uploads a file and it takes approximately 5 minutes, the file upload may appear to have been successful. To test the integrity of the uploaded file, download and attempt to open the file. If the file does not open, the file is probably corrupted – the attempt to upload was incomplete and therefore unsuccessful.

#### Solutions for File Upload Problems

- To determine if the upload process resulted in a corrupted file, download the recently-uploaded file and compare the size of that to the original file.
- If most of the file uploaded before failing (indicated by a slight variation in the size of the two files), attempt to upload the file when there is less Internet traffic.
- Use a faster Internet connection and try the upload process again.
- Reduce the file size:
  - Split the file into multiple parts and upload as Filename Part 1, Filename Part 2, etc.
  - Zip the file.
  - If the file is a PDF and Adobe Acrobat Professional or equivalent software is available; with the file open, from the File Menu, select <u>Save as Other</u>. From the subsequent dropdown menu, select <u>Reduced Size PDF</u>.
- Options for recipients attempting to upload Progress Reports:
  - Contact your Program Officer for acceptable options to upload the file (e.g., burn the document to a CD and mail to your Program Officer).
- Options for Federal personnel:
  - Contact the Help Desk to determine what additional solutions are available.

#### **Solutions for File Download Problems**

- Download speeds are typically an order of magnitude faster than upload speeds; therefore, there should be fewer file download problems.
- Wait to download the file when there is less Internet traffic.
- Use a faster Internet connection to perform the download.
- Contact the Help Desk to determine what additional solutions are available.

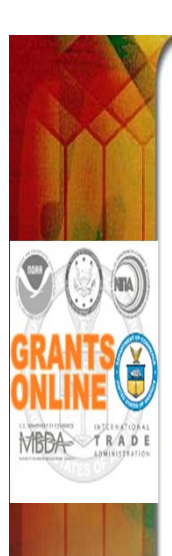

# **Federal Grants Personnel**

## Program Office (Federal Program Officers)

- Provides the funding for the grant award
- Federal Subject Matter Experts
- Provides oversight for the programmatic aspects of the project – receives and accepts the <u>Performance Progress Reports</u>

### Grants Office (Grants Management Specialists and Grants Officers)

- Provides the final approval for all Grants Management matters
- Federal Grants Management Experts
- Provides oversight for the financial aspects of the project – receives and accepts the <u>Financial Reports (SF-425, SF-270)</u>
- Project Officer (EDA-Specific Role)
  - Fulfills roles of both the Program Office and Grants Office, with the exception of the final Grants Officer review and approval.

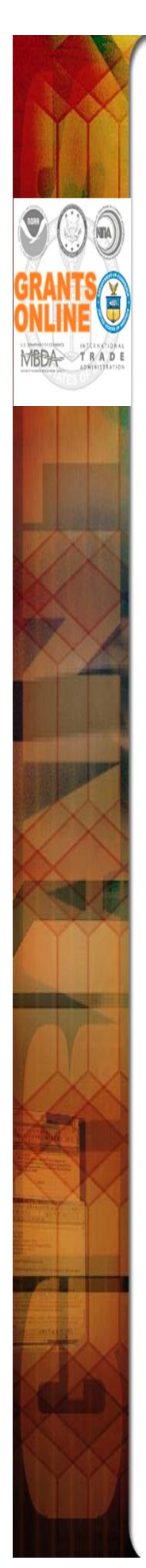

# Grants Management Advisory Council (GMAC) Contacts

| NOAA/NESDIS | Ericka Rosier                   | 301-683-3512                           |
|-------------|---------------------------------|----------------------------------------|
| NOAA/NMFS   | Dan Namur<br>Melanie Gange      | 301-427-8730<br>301-427-8664           |
| NOAA/NOS    | Regina Evans<br>Laurie Golden   | 301-713-3050 x183<br>301-713-3338 x151 |
| NOAA/NWS    | Carla Kirby                     | 301-427-6923                           |
| NOAA/OAR    | Brenda Alford                   | 301-734-1174                           |
| NOAA/OED    | Carrie McDougall<br>Meka Laster | 202-482-0875<br>301-628-2906           |
| MBDA        | Joann Hill<br>Nakita Chambers   | 202-482-4826<br>202-482-0065           |
| ITA         | Brad Hess<br>Annette Henderson  | 202-482-2969<br>202-482-3995           |
| NTIA/BTOP   | Wayne Ritchie<br>Laura Pettus   | 202-482-5515<br>202-482-4509           |
| EDA         | Kerstin Millius                 | 202-482-3280                           |

**NOTE:** Contact Name & Phone Number based upon Dept. of Commerce or NOAA Personnel Directories -- Accessed: April 7, 2015

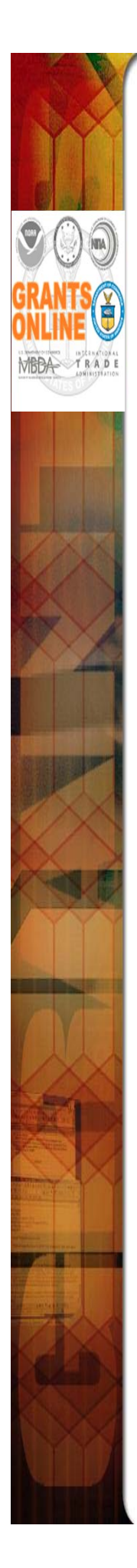

# **Grants Online Training and Help Desk**

### Grants Online Website

- Looking For More Information About Grants
   Online?
  - Go to the Grants Online PMO website at <u>http://www.corporateservices.noaa.gov/</u> <u>grantsonline</u>
- Have A Question When Training is Over?
  - Email the Help Desk at
     GrantsOnline.Helpdesk@noaa.gov
  - Call 301-444-2112 or 1-877-662-2478 toll free
  - Hours: 8:00 AM 6:00 PM Eastern Standard Time
- Ready to start working in Grants Online?
  - Go to https://grantsonline.rdc.noaa.gov

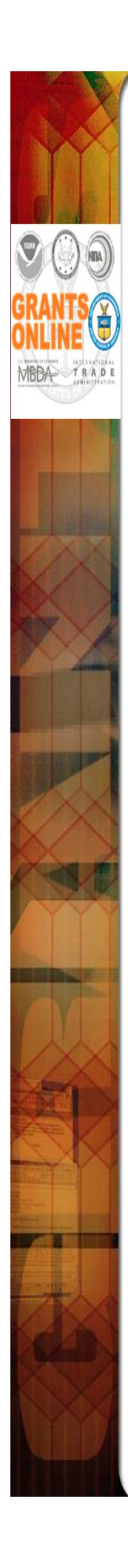

| AAR       | Award Action Request                                                                    |
|-----------|-----------------------------------------------------------------------------------------|
| ACCS      | Accounting Classification Code Structure                                                |
| AGO       | Acquisition & Grants Management Office, NOAA                                            |
| AO        | Authorizing Official on Procurement Requests (see also BO)                              |
| AR or AOR | (Recipient) Authorized Representative                                                   |
| ARRA      | American Recovery and Reinvestment Act                                                  |
| ASAP      | Automated Standard Application for Payment (Department of the Treasury)                 |
| BAA       | Broad Agency Announcement                                                               |
| BO        | Budget Official (In Grants Online this is the Procurement Request Authorizing Official) |
| CAMS      | Commerce Administrative Management System (now known as CBS)                            |
| CBS       | Commerce Business Systems (formerly CAMS)                                               |
| CCR       | Central Contract Registry (now known as System for Award Management (SAM))              |
| CD        | Congressional District                                                                  |
| CD-XXX    | Commerce Department Form Number (e.g., CD-435, CD-450, CD-451)                          |
| CFDA      | Catalog of Federal Domestic Assistance                                                  |
| CFR       | Code of Federal Regulations                                                             |
| CM        | Competition Manager                                                                     |
| Co-PI     | (Recipient) Principal Investigator - Secondary                                          |
| DOC       | Department of Commerce                                                                  |
| DOC-OS    | Office of the Secretary, DOC                                                            |
| DUNS      | Dun & Bradstreet Number                                                                 |
| ERA       | Electronic Recipient Acceptance                                                         |
| EIN       | Employer Identification Number                                                          |
| FAADS     | Federal Assistance Award Data System                                                    |
| FAIS      | Federal Assistance Information Sheet                                                    |
| FALD      | Federal Assistance Law Division of DOC                                                  |
| FCS       | U.S. and Foreign Commercial Service, ITA                                                |
| FFO       | Federal Funding Opportunity                                                             |
| FFR       | Federal Financial Report                                                                |
| FIPS      | Federal Information Processing Standards                                                |
| FON       | Funding Opportunity Number                                                              |
| FPO       | Federal Program Officer                                                                 |
| FRN       | Federal Register Notice                                                                 |

| GMAC       | Grants Management Advisory Committee (NOAA)                                               |
|------------|-------------------------------------------------------------------------------------------|
| GMD        | Grants Management Division (NOAA and NIST); other agencies use the term Grants Management |
| GO         | Grants Officer                                                                            |
| GS         | Grants Specialist                                                                         |
| HDQ        | Headquarters (EDA Line Office)                                                            |
| IA         | Import Administration, ITA                                                                |
| ITA        | International Trade Administration                                                        |
| ГО         | Line Office                                                                               |
| MARS       | Management Analysis and Reporting System                                                  |
| MBDA       | Minority Business Development Agency                                                      |
| NCE        | No Cost Extension                                                                         |
| NEPA       | National Environmental Policy Act                                                         |
| NESDIS     | National Environmental Satellite, Data, and Information Service (NOAA Satellite Service)  |
| NFA or OFA | NOAA Finance and Administration                                                           |
| NMFS       | National Marine Fisheries Service (NOAA Fisheries Service)                                |
| NOAA       | National Oceanic and Atmospheric Administration                                           |
| NOFA       | Notice of Funds Availability (See FFO, FRN, RFA)                                          |
| SON        | National Ocean Service (NOAA's Ocean Service)                                             |
| NTIA       | National Telecommunications and Information Administration                                |
| SWN        | National Weather Service, NOAA                                                            |
| OAR        | Ocean and Atmospheric Research (NOAA Research)                                            |
| осро       | One Commerce Program Office                                                               |
| OIE        | Office of Innovation and Entrepreneurship (EDA Program Office)                            |
| ONPO       | One NOAA Program Office                                                                   |
| 06C        | Office of General Counsel, DOC                                                            |
| OHRM       | Office of Human Resource Management, DOC-OS                                               |
| 016        | Office of Inspector General, DOC                                                          |
| OLA        | Office of Legislative Affairs (Bureaus)                                                   |
| OLIA       | Office of Legislative and Intergovernmental Affairs, (Bureaus and DOC)                    |
| OMB        | Office of Management and Budget (part of the Executive Office of the President)           |
| ONPO       | One NOAA Program Office                                                                   |
| SO         | Office of the Secretary, DOC                                                              |
| ΟΤΙΑ       | Office of Telecommunications and Information Applications, NTIA                           |

| PD     | (Recipient) Project Director                                                                     |
|--------|--------------------------------------------------------------------------------------------------|
| PI     | (Recipient) Principal Investigator                                                               |
| РО     | Program Office (sub-organization under a Line Office)                                            |
| РРК    | Performance Progress Report                                                                      |
| PRCF   | Procurement Request and Commitment of Funds (CD-435) / Funding Memo                              |
| RFA    | Request for Application                                                                          |
| RNTA   | Research and National Technical Assistance (EDA Program Office)                                  |
| SAC    | Special Award Conditions                                                                         |
| SAM    | System for Award Management                                                                      |
| SEC    | Office of the Under Secretary for Oceans and Atmosphere (USEC abbreviated to SEC for use in FON) |
| SF-XXX | Standard Form issued by the Office Management and Budget (e.g., SF-424, SF-269, SF-270, etc.)    |
| SO     | Selecting Official                                                                               |
| TAAF   | Trade Adjustment Assistance for Firms (EDA Program Office)                                       |
| USEC   | Office of the Under Secretary for Oceans and Atmosphere (NOAA Upper Management)                  |
|        |                                                                                                  |

# **Grants Online User Roles - Federal**

| FUNCTIONS / ROLES                             | Cert<br>FPO | Uncert<br>FPO | Pgm<br>Office<br>Staff | Budget<br>Officer<br>(Auth<br>Official) | Pgm<br>Office<br>Reviewer | Pgm Office<br>Requester | NEPA<br>Official | Selecting<br>Official | GMAC | Grants<br>Specialist | Grants<br>Officer |
|-----------------------------------------------|-------------|---------------|------------------------|-----------------------------------------|---------------------------|-------------------------|------------------|-----------------------|------|----------------------|-------------------|
| View Awards                                   | ×           | ×             | ×                      | ×                                       | ×                         | ×                       | ×                | ×                     | ×    | ×                    | ×                 |
| Create RFA (Including FFO and Synopsis)       | ×           | ×             | ×                      |                                         |                           |                         |                  |                       |      |                      |                   |
| Review FFO and Synopsis                       | ×           | ×             | ×                      | ×                                       | ×                         | ×                       | Х                | ×                     | ×    | ×                    | ×                 |
| Review Reviewer Instructions                  | ×           | ×             | ×                      |                                         |                           |                         |                  |                       |      |                      |                   |
| Manage Competition                            | ×           | ×             | ×                      |                                         |                           |                         |                  |                       |      |                      |                   |
| Be Assigned Program Officer on RFA            | ×           | ×             | ×                      |                                         |                           |                         |                  |                       |      |                      |                   |
| Be Assigned Program Officer on Application    | ×           | ×             | ×                      |                                         |                           |                         |                  |                       |      |                      |                   |
| Notify Recipients for Non Competitive Apps    | ×           |               |                        |                                         |                           |                         |                  |                       |      |                      |                   |
| Accept Competitive Applications               |             |               |                        |                                         |                           |                         |                  | ×                     |      |                      |                   |
| Approve Selection Package                     |             |               |                        |                                         |                           |                         |                  | ×                     |      |                      |                   |
| Forward Documents to FALD                     | ×           |               |                        |                                         |                           |                         |                  | ×                     |      |                      |                   |
| Complete Negotiations                         | ×           | ×             | ×                      |                                         |                           |                         |                  |                       |      |                      |                   |
| Accept Minimum Requirements Checklist         | ×           | ×             | ×                      |                                         |                           |                         |                  |                       |      |                      |                   |
| Reject Minimum Requirements Checklist         | ×           |               |                        |                                         |                           |                         |                  |                       |      |                      |                   |
| Complete PO Checklist                         | ×           | ×             | ×                      |                                         |                           |                         |                  |                       |      |                      |                   |
| Certify and Forward PO Checklist              | ×           |               |                        |                                         |                           |                         |                  |                       |      |                      |                   |
| Complete and Forward NEPA Document            | ×           | ×             | ×                      |                                         |                           |                         |                  |                       |      |                      |                   |
| Approve NEPA Document                         |             |               |                        |                                         |                           |                         | X                |                       |      |                      |                   |
| Complete and Forward Procurement Request      | Х           | Х             | Х                      |                                         |                           |                         |                  |                       |      |                      |                   |
| Be Requester on Procurement Request           | X           | Х             | X                      | Х                                       | X                         | ×                       | Х                | Х                     | Х    | Х                    |                   |
| Review Procurement Request                    | X           | Х             | ×                      | Х                                       | ×                         | X                       | Х                | ×                     | Х    | ×                    |                   |
| Authorize Funds on Procurement Request        |             |               |                        | Х                                       |                           |                         |                  |                       |      |                      |                   |
| Initiate Partial Funding                      | X           | Х             | ×                      |                                         |                           |                         |                  |                       |      |                      |                   |
| Initiate Award Action Request                 | Х           |               |                        |                                         |                           |                         |                  |                       |      | X                    |                   |
| Initiate Amendment                            |             |               |                        |                                         |                           |                         |                  |                       |      | ×                    |                   |
| Complete Administrative Review of Award File  |             |               |                        |                                         |                           |                         |                  |                       |      | X                    |                   |
| Approve Award                                 |             |               |                        |                                         |                           |                         |                  |                       |      |                      | Х                 |
| Accept Progress Report                        | ×           |               |                        |                                         |                           |                         |                  |                       |      |                      |                   |
| Accept Financial Report                       |             |               |                        |                                         |                           |                         |                  |                       |      |                      | ×                 |
| Authorize Bureau User Access to Grants Online |             |               |                        |                                         |                           |                         |                  |                       | ×    |                      | ×                 |

# **Grants Online User Roles - Grantee**

| FUNCTIONS / ROLES             | Recipient<br>Auth Rep | Recipient<br>Admin | Recipient<br>PI/PD | * Recipient<br>PI/PD -<br>Submitting | Recipient<br>Biz/Fin Rep | * Recipient<br>Biz/Fin Rep -<br>Submitting | Recipient<br>Key<br>Person |
|-------------------------------|-----------------------|--------------------|--------------------|--------------------------------------|--------------------------|--------------------------------------------|----------------------------|
| View Awards                   | ×                     | ×                  | ×                  | ×                                    | ×                        | ×                                          | ×                          |
| Initiate Award Action Request | ×                     | ×                  | X                  | ×                                    |                          |                                            | ×                          |
| Submit Award Action Request   | ×                     |                    |                    |                                      |                          |                                            |                            |
| Accept or Reject Award        | ×                     |                    |                    |                                      |                          |                                            |                            |
| Manage Recipient Users        |                       | ×                  |                    |                                      |                          |                                            |                            |
| Complete Progress Report      | ×                     |                    | X                  | ×                                    |                          |                                            |                            |
| Submit Progress Report        | ×                     |                    |                    | ×                                    |                          |                                            |                            |
| Complete Financial Report     | ×                     | ×                  |                    |                                      | ×                        | ×                                          |                            |
| Submit Financial Report       | ×                     |                    |                    |                                      |                          | ×                                          |                            |

\* Recipient Administrator needs to confer "Submitting" Role

| S        |
|----------|
|          |
| ō        |
| .≃       |
| <u>:</u> |
|          |
| .=       |
| 1        |
| ž        |
|          |
| A)       |
| <u> </u> |
| 0        |
| <b>N</b> |
| _        |
| 5        |
| Ð        |
| S        |
|          |
| _        |
| Ð        |
| 2        |
| =        |
|          |
| ā        |
| U        |
| ŝ        |
| ű.       |
| 2        |
| ā        |
| <u> </u> |
| (")      |
| -        |

| ASAP Authorizer This role is giv<br>new award in t<br>user with a role<br>user with a role<br>user with a role<br>user with a role<br>reducing ASAF<br>reducing ASAF<br>reducing ASAF<br>reducing ASAF<br>reducing ASAF<br>reducing ASAF<br>reducing as the system use as those funds as the system use                                                                                                    |                                                                                                    |
|----------------------------------------------------------------------------------------------------|----------------------------------------------------------------------------------------------------|
| Budget Officer The "Budget O<br>(Procurement Request Authorizing person with thi<br>Official) those funds as                                                                                                    | jiven to the users who are responsible for the first step (ASAP Authorization) of the 2-step process used in setting up a<br>n the ASAP System or adding funds to a current ASAP award. The second step is ASAP Certification performed by a<br>ole of "Finance Office". The ASAP Authorizer is also responsible for releasing ASAP profiles as appropriate and<br>AP thresholds in the case of a reduction in funding.                                                                                                    |
|                                                                                                    | : Officer" role in Grants Online is given to users who are actually Procurement Request Authorizing Officials. The this role checks availability of funds for the award and provides final approval for the Procurement Request (CD-435) of as well as validation of the ACCS codes if not already done. This role has an accompanying threshold amount which uses to verify authorization to approve the use of Program Office funds.                                                                                                    |
| CAMS First Approver These roles an<br>CAMS Second Approver that tracks fina<br>CAMS First and Second Approver roles reflect the                                                                                                    | are given to users responsible for entering grant obligations into the instance of the Department of Commerce's CBS nancial actions for that particular Bureau. The business process is slightly different at different bureaus so the various these differences.                                                                                                    |
| CAMS First Approver - D These roles an CAMS Second Approver - D CBS that track CAMS First and Second Approver - D various roles re                                                                                                    | are given to users responsible for entering grant de-obligations into the instance of the Department of Commerce's<br>cks financial actions for that particular Bureau. The business process is slightly different at different bureaus so the<br>s reflect these differences.                                                                                                    |
| CESU Manager (NOAA Only) This role provi                                                                                                    | vides oversignt for CESU (Cooperative Ecosystem Studies Units) Awards.                                                                                                    |
| Commit These roles an<br>Commit2 Department of<br>at different bur                                                                                                    | are given to users responsible for entering grant commitments (reservation of funds) into the instance of the<br>of Commerce's CBS that tracks financial actions for that particular Bureau. The business process is slightly different<br>ureaus so the various roles reflect these differences.                                                                                                    |
| Credit Checker This role is given by the second structure of the second second  | jiven to the user within a particular Bureau who is responsible for requesting credit checks as needed during the<br>of an award file for Grants Officer signature.                                                                                                    |
| Director (EDA Only)                                                                                                    | unique to EDA and is given to the user who has Director-level approval authority on award actions and payments.                                                                                                    |
| FALD This role is given bureaus                                                                                                    | jiven to users in the Department's Financial Assistance Law Division who are assigned to a particular Bureau. For<br>us there are Bureau-level instead of Department-level attorneys given this role.                                                                                                    |
| Federal Program Officer - Certified This role is give processing of a processing of a are Certified ca Recipients. For Recipients. For Individuals give                                                                                                    | given to a user who is responsible for the development of funding announcements, application reviews, and the<br>of award and post-award recommendations to be sent to Grants Management. Within Grants Online, only FPOs who<br>can communicate between their own Program Offices and outside entities such as FALD, Grants Management, and<br>For instance, an Uncertified FPO cannot "Certify" a PO Checklist or forward an Award File to Grants Management.<br>iven this role are assumed to have obtained a certain level of training in the Grants Management arena. |
| Federal Program Officer - Uncertified This role is intendentiation officer, but care Officer, but care Certified Feder                                                                                                    | ntended for persons who are on track to become Certified Federal Program Officers but have not yet obtained the<br>redentials required by their Line Office. They may assist with all tasks normally done by a Certified Federal Program<br>cannot forward any documents to entities outside of their own Program Office. The documents must be reassigned to a<br>deral Program Officer for that purpose.                                                                                                    |
| Finance Office This role is given a set of the set of the set of t | given to the users who are responsible for the second step (ASAP Certification) of the 2-step process used in setting up in the ASAP System or adding funds to a current ASAP award. The first step is ASAP Authorization.                                                                                                    |

| Finance Reviewer                                  | This role is given to users who perform the preliminary Finance Office review of Financial Closeout documents. Workflow routing of tasks to this user is controlled by the "Reconciliation" checkbox on the deobligation memo.                                                                                                    |
|---------------------------------------------------|----------------------------------------------------------------------------------------------------|
| GMAC<br>(Grants Management Advisory<br>Committee) | This role is reserved for the official members of the NOAA Grants Management Advisory Committee and their designated back-ups,<br>along with the points of contact for the non-NOAA Bureaus. There are usually one or two GMAC users within each Line Office.<br>The users with this role are responsible for authorizing the addition, update, or removal of Grants Online users within their<br>respective Line Offices. They also provide input in prioritizing Grants Online system enhancement tickets.                                                                                                    |
| Grants Officer                                    | This role is reserved for Grants Management personnel who have been given authority to make award offers to recipients on behalf<br>of DOC. They also make the final decisions with regard to approval or denial of Award Action Requests. This role is accompanied<br>by a system enforced approval threshold for funding.                                                                                                    |
| Grants Specialist                                 | This role is given to Grants Management personnel who have responsibility for administrative processing of award files in<br>preparation for DOC's offer to the recipient. They are also responsible for the review of Financial Reports and Award Action<br>Request recommendations from the Program Offices.                                                                                                    |
| Lead Budget Officer                               | The Lead Budget Officer has the responsibility of maintaining all of the Unique Account Descriptor codes in the Grants Online system for a particular Line Office.                                                                                                    |
| NEPA Official/Coordinator                         | The NEPA Official reviews and approves the NEPA documentation as part of an Award File prior to submission to Grants<br>Management.                                                                                                    |
| NEPA Reviewer                                     | The NEPA Reviewer provides an additional review of the NEPA documentation as part of an Award File prior to submission to Grants Management.                                                                                                    |
| OLA                                               | This role is given to a proxy Grants Online user account used to document the Bureau-level Legislative Affairs step in a funded award file workflow. When a task is routed to the OLA user, Grants Online sends a record to the Legislative Affairs system called WebDocFlow. A Grants Online notification is also sent to the email address associated with that proxy user account. Legislative Affairs users then log into the WebDocFlow system to complete appropriate actions related to congressional notification of awards. When their actions are completed in WebDocFlow a message is passed back to Grants Online to move the award to the next step of the workflow. |
| OLIA                                              | This role is given to a proxy Grants Online user account used to document the Department-level Legislative Affairs step in a funded award file workflow. When a task is routed from the OLA user to the OLIA user within WebDocFlow, a message is transmitted to Grants Online which correspondingly moves the workflow in Grants Online to the OLIA step. A Grants Online notification is also sent to the email address associated with the OLIA proxy user account. When the OLIA actions are completed in WebDocFlow a message is passed back to Grants Online to move the award to the next step of the workflow.                                                            |
| Program Office Requestor                          | The role of Program Office Requestor is given to a user whose only function is to provide first-level "Requestor" approval on<br>Procurement Requests (CD-435) prior to submission to the Budget Officer.                                                                                                    |
| Program Office Reviewer                           | This role is usually given to a person who needs to be included in the workflow to review a Request For Application (RFA), a<br>Procurement Request, or a Performance Progress Report (PPR) but has no other role in Grants Online.                                                                                                    |
| Program Office Staff                              | This role is given to users who provide assistance to Federal Program Officers but do not have signature authority. They are able to create RFAs and/or Federal Funding Opportunity notices, input paper applications and approve (but not reject) Minimum Requirement Checklists, run the review process, and complete (but not certify) the PO checklist. Users with this role have the same access in Grante access in Uncertified Federal Program Officer, but are usually contract staff.                                                                                                    |
|                                                   |                                                                                                    |

| Progress Report Reviewer                     | This is a Federal Program Office role given to a user whose only responsibility is to review Performance Progress Reports received from the grant recipients. This functionality can also by done be users with other Program Office roles such as Federal Program Officer (Certified or Uncertified), Program Office Staff, and Program Office Reviewer.                                                                                                    |
|----------------------------------------------|----------------------------------------------------------------------------------------------------|
| Public Affairs Liaison                       | This role is given to users who need to be notified about grant awards for the purposes of preparing press releases and/or other<br>Public Affairs type activities which are separate and distinct from the Congressional notifications performed by the Legislative<br>Affairs offices.                                                                                                    |
| Recipient Administrator                      | Users with this role have the permissions needed to set up other people in their organization as users of the Grants Online system and to give them access to specific awards as appropriate.                                                                                                    |
| Recipient Authorized Representative          | This role is intended for recipient users with signature authority to sign official grant documents such as an SF-424 (application), or countersign an Award document such as a CD-450 (new Award) or CD-451 (amendment). More than one person can have this role at any organization; however on each Award one person will be designated the primary "Authorized Representative." (Designation as "primary" does not provide any additional access to awards in Grants in Grants Online.)                                            |
| Recipient Business/Finance<br>Representative | This role should be given to recipient users who need to fill out Financial Reports (SF-425 and SF-270). There are two versions of this role - users with a "submitting" role can submit Financial Reports directly to the Federal Agency; users without the "submitting" role can only forward the Financial Reports to their Authorized Representative who can in turn submit them to the Federal Agency.                                                                                                    |
| Recipient Principle Investigator             | This role should be given to recipient users who need to fill out Performance Progress Reports (PPRs). There are two versions of this role - users with a "submitting" role can submit PPRs directly to DOC; users without the "submitting" role can only forward the PPRs to their Authorized Representative who can in turn submit them to DOC. Both versions of this role will allow the user to initiate an Award Action Request (AAR) but all AARs must first be forwarded to an Authorized Representative for submission to DOC. |
| RFA Publisher                                | This role is given to users who are responsible for posting grant opportunity notices at Grants.gov.                                                                                                    |
| Selecting Official                           | The role of Selecting Official is given to a user who has the authority to approve the Selection Package generated from applications received in response to a Competitive funding announcement.                                                                                                    |
| Vendor Control                               | This role is given to Finance Officer users who create and update vendors in CBS to be associated with Grants Online<br>Organizations on an "interfaced" award. Obligations for "interfaced" awards are created and modified via transactions sent via<br>webservices between Grants Online and CBS. For "non-interfaced" awards the obligations are created and updated manually.<br>Vendor Control users do not get workflow in Grants Online for "non-interfaced" awards.                                                           |
| Vendor Validator                             | This role is given to Tier3 Help Desk personnel in the Grants Online Progam Management Office who perform data quality assurance tasks on Grants Online organizaton records before they are passed to the Vendor Control users in the Finance Office.                                                                                                    |
| View Program Office<br>(Line Office, Agency) | This role is available for Federal staff who need view-only access to Grants Files. The role is available at three different levels:<br>Program Office, Line Office, or Bureau (Agency).                                                                                                    |

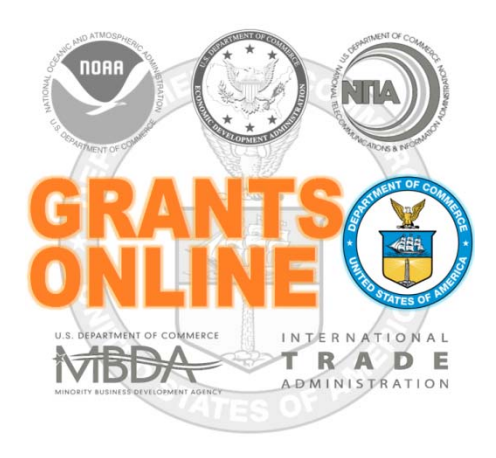

## **Grants Online Training**

## **System Navigation**

August 2015

#### Objective

Provide the Federal Program Officer (FPO) with step-by-step instructions to navigate Grants Online.

#### **Accessing Grants Online**

- 1. Click the Internet Explorer icon on your desktop or go to the Start Menu and locate the Internet Explorer icon. The Internet Explorer browser opens.
- 2. Type <u>https://grantsonline.rdc.noaa.gov</u> in the address bar of the browser and click the **Enter** button. The Grants Online home page/login screen appears.
- 3. Before logging into Grants Online, the user can access the public search feature, the Grants Online training page, and other useful links from this screen.

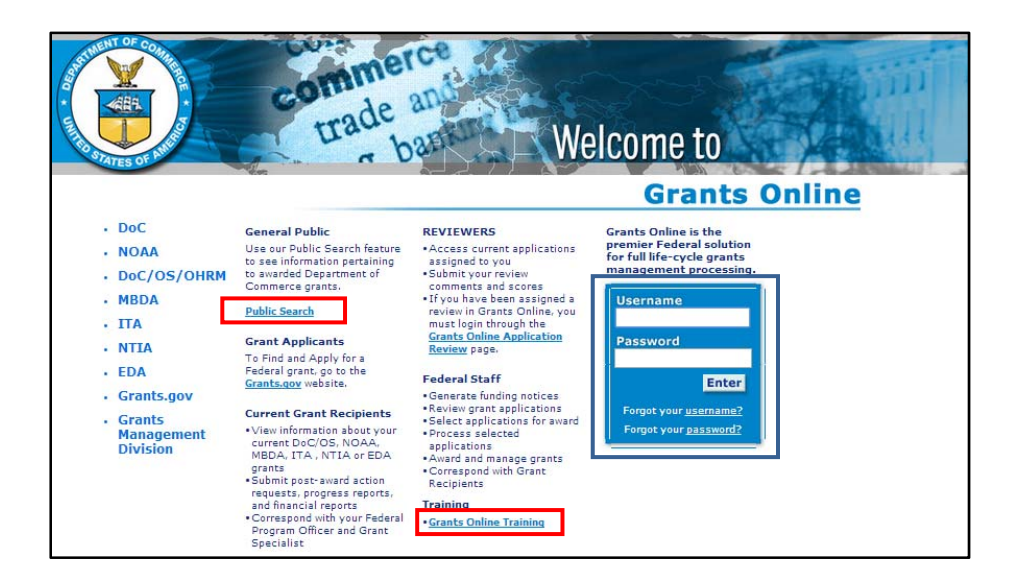

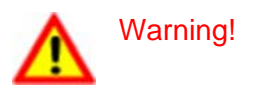

If the user enters his/her username or password incorrectly s/he will see a red error message on the screen. After three unsuccessful attempts to log in, the system locks the user out. The user must click on the "Forgot your <u>password</u>?" link and provide the correct responses to his/her security questions. If the issue is "Forgot your <u>username</u>?" click that link to obtain the Help Desk phone number. Access to certain Grants Online features is determined by the user's role. Each registered user is given a role and level of access sufficient to accomplish his/her assigned tasks.

#### Screen Layout

When the user has successfully signed into Grants Online, the system will default to the Inbox Tab. Grants Online is divided into several content areas:

- <u>**Tabs**</u>: Highlighted by a red border at the top of the screen. Use the tabs to navigate to the different areas of Grants Online.
- **<u>Navigation Pane</u>**: Highlighted by a green border on the left-hand side of the screen. The options displayed in the navigation pane are determined by the active tab. Click on the desired link to go to that content area of Grants Online.
- <u>Document Pane</u>: Highlighted by a black border located in the middle of the screen. This is where most of the Grants Online details and information are displayed.

| Tinbox RFA Appl                                                                                                    | com<br>transition<br>Awards                                             | de and<br>ban<br>Account Management         | Reports Help  |   | Fabs | intit |  |
|----------------------------------------------------------------------------------------------------|-------------------------------------------------------------------------|---------------------------------------------|---------------|---|------|-------|--|
| <ul> <li>Advisories</li> <li>Archived<br/>Notifications</li> <li>Notifications</li> <li>Task<br/>Management</li> <li>Tasks</li> </ul> | Advisories<br>Advisories<br>* ** NOAA<br>05/11/2014 0<br>Hafa Adai Guam | Srants Training 201<br>6:28 PM<br>partners! | 4             |   |      |       |  |
| Navigation Pa                                                                                                    | ine                                                                     |                                             | Document Pane | 1 |      |       |  |

#### **Pop-Up Short Cuts**

When the user places the cursor over a tab at the top of the screen, s/he will see a pop-up menu that contains the same links as the left navigation pane for that tab. This allows the user to navigate directly to a content area without first having to click the tab.

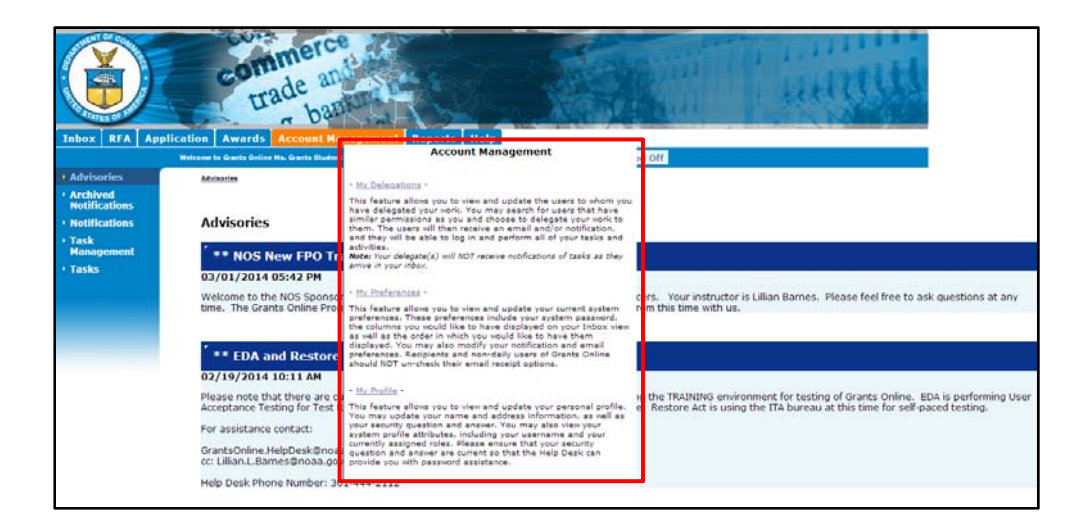

#### Breadcrumbs

The Grants Online system keeps track of the pages the user has visited since s/he last signed on. The software puts a "breadcrumb trail" of those pages at the top of the document pane. This feature should be used instead of the browser's "Back" button.

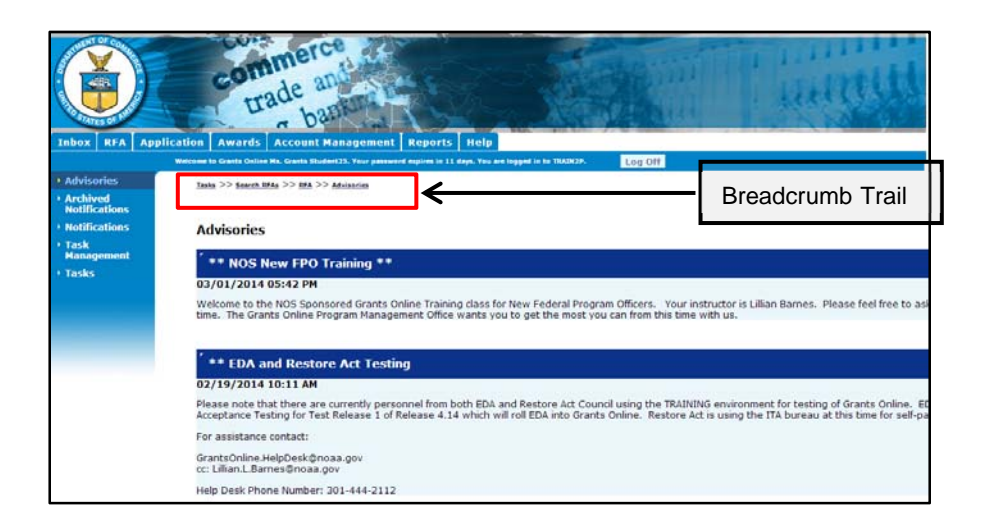

Warning!

Please **DO NOT** use the browser's "Back" button in Grants Online. Using the browser's "Back" button may sign you out of Grants Online. When the user clicks the Help Tab, the following screen will display. Note the right side of the screen shows the Help Desk contact information and hours of availability. To access the Grants Online training, click the **Please click here to access Grants Online Training** link at the bottom of the screen.

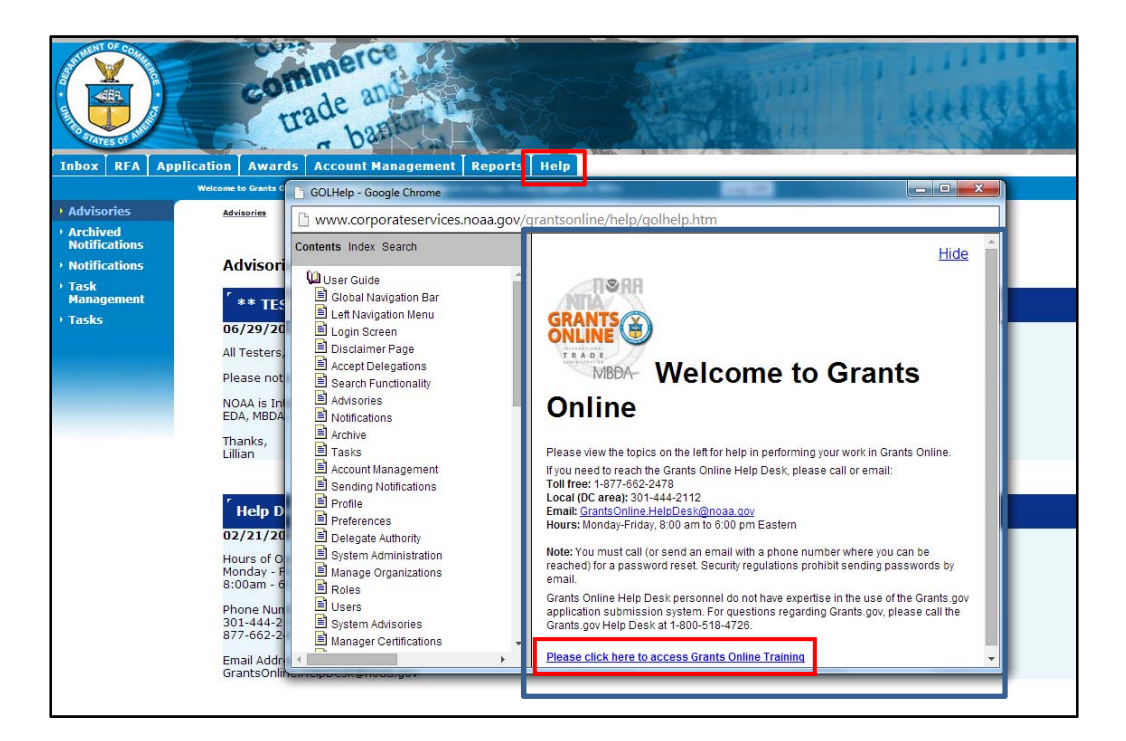

#### Tasks

Notifications alert the user to an action or task they must complete. When a user selects a task, s/he has the opportunity to complete the action that is been assigned to him/her within the workflow.

#### Access a Task

1. From the Inbox Tab, click the **Tasks** link. A list of the user's available tasks is displayed.

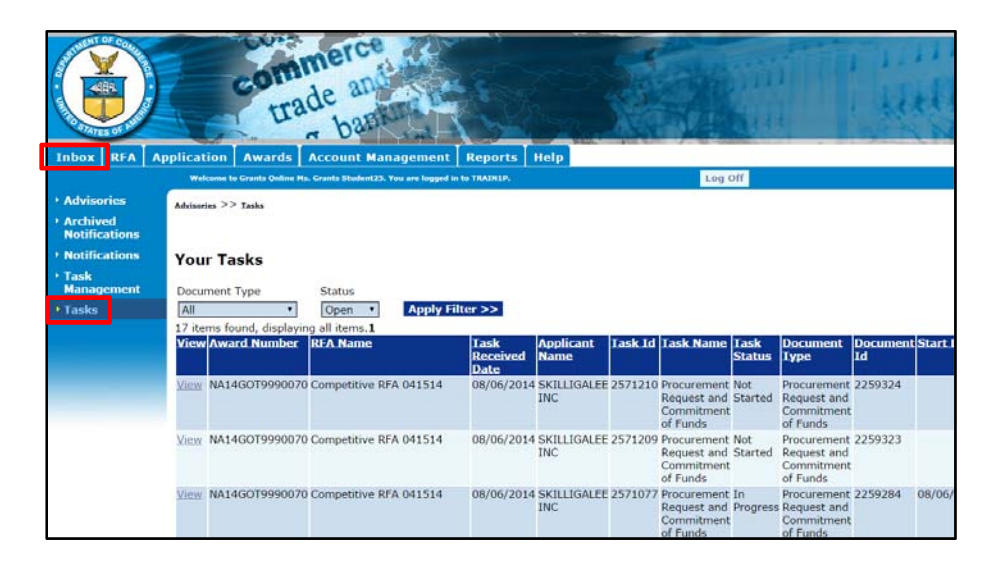

**NOTE:** To customize the look and feel of Grants Online, use the Account Management Tab. Details associated with the Account Management Tab are covered later in this document.
#### View a Task

1. Click the View link next to the task you wish to view.

| <ul> <li>Archived<br/>Notifications</li> <li>Notifications</li> </ul> | Your          | Tasks               |                 |             |                          |                    |         |                                                      |                |                                                      |                |         |
|-----------------------------------------------------------------------|---------------|---------------------|-----------------|-------------|--------------------------|--------------------|---------|------------------------------------------------------|----------------|------------------------------------------------------|----------------|---------|
| <ul> <li>Task<br/>Management</li> </ul>                               | Docum         | ent Type            | Status          |             |                          |                    |         |                                                      |                |                                                      |                |         |
| • Tasks                                                               | All           | •                   | Open •          | Apply Filte | er >>                    |                    |         |                                                      |                |                                                      |                |         |
|                                                                       | 17 item       | ns found, displayin | g all items.1   |             |                          |                    |         |                                                      |                |                                                      |                |         |
|                                                                       | View/         | Award Number        | RFA Name        |             | Task<br>Received<br>Date | Applicant<br>Name  | Task Id | Task Name                                            | Task<br>Status | Document<br>Type                                     | Document<br>Id | Start I |
|                                                                       | <u>View</u> 1 | VA14GOT9990070      | Competitive RF/ | 041514      | 08/06/2014               | SKILLIGALEE<br>INC | 2571210 | Procurement<br>Request and<br>Commitment<br>of Funds | Not<br>Started | Procurement<br>Request and<br>Commitment<br>of Funds | 2259324        |         |
|                                                                       | <u>View</u>   | VA14GOT9990070      | Competitive RF/ | 041514      | 08/06/2014               | SKILLIGALEE<br>INC | 2571209 | Procurement<br>Request and<br>Commitment<br>of Funds | Not<br>Started | Procurement<br>Request and<br>Commitment<br>of Funds | 2259323        |         |
|                                                                       | <u>View</u> M | VA14GOT9990070      | Competitive RF/ | 041514      | 08/06/2014               | SKILLIGALEE<br>INC | 2571077 | Procurement<br>Request and<br>Commitment<br>of Funds | In<br>Progress | Procurement<br>Request and<br>Commitment<br>of Funds | 2259284        | 08/06/  |
|                                                                       | <u>View</u>   | VA14GOT9990070      | Competitive RFA | 041514      | 08/06/2014               | SKILLIGALEE<br>INC | 2571076 | Review<br>Release of<br>Funds                        | Not<br>Started | Award File                                           | 2259283        |         |

#### Filter a Task

- 1. Specify the Document Type from the dropdown list.
- Specify the Status from the dropdown list.
   Click the **Apply Filter** button.

| Your Tasks    |                  |                 |  |
|---------------|------------------|-----------------|--|
| Document Type | Status<br>Open 🔻 | Apply Filter >> |  |

4. The Tasks screen shows only the filtered tasks. NOTE: In this example, only the Open RFAs are visible.

| You<br>Docur<br>RFA<br>4 item | r Tasks | S<br>Status<br>Open  App<br>displaying all items.1 | bly Filter  | >>      |                      |                |                  |           |                |
|-------------------------------|---------|----------------------------------------------------|-------------|---------|----------------------|----------------|------------------|-----------|----------------|
| View                          | RFA Id  | RFA Name                                           | REA<br>Type | Task Id | Task Name            | Task<br>Status | Document<br>Type | EEQ<br>Id | Document<br>Id |
| View                          | 2259009 | Student25_080414_Universal                         | N           | 2569643 | Notify<br>Recipients | In Progress    | RFA              |           | 2259009        |
| <u>View</u>                   | 2256808 | test 0508                                          | Ν           | 2564265 | Notify<br>Recipients | In Progress    | RFA              |           | 2256808        |
| <u>View</u>                   | 2256757 | Universal RFA 042914                               | N           | 2556044 | Notify<br>Recipients | In Progress    | RFA              |           | 2256757        |
| <u>View</u>                   | 2256176 | Great Day For FPO Training<br>(GDFFT)              | N           | 2553586 | Notify<br>Recipients | In Progress    | RFA              |           | 2256176        |

#### **Account Management Tab**

The Account Management Tab allows the user to view and update his/her profile; customize his/her notifications and tasks preferences; and delegate his/her Inbox to other users.

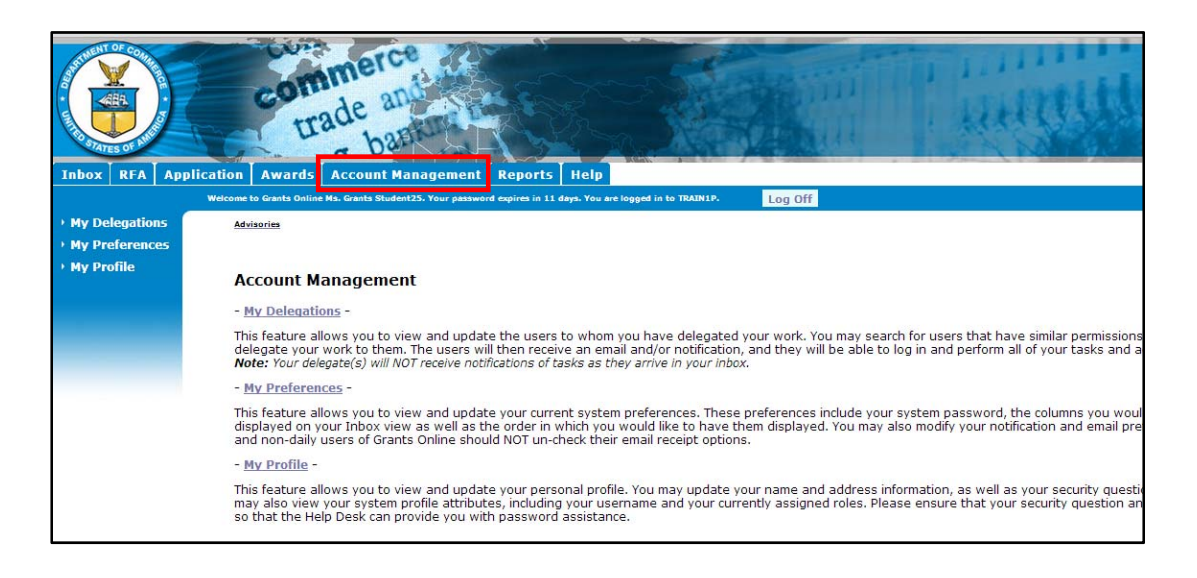

#### Access the User Profile

1. On the Account Management Tab, click the **My Profile** link. The Manage Profile screen is visible.

| Manage Profile Edit >>                                                                                                    |                                                                                                    |
|----------------------------------------------------------------------------------------------------|----------------------------------------------------------------------------------------------------|
| Prefix<br>Frist Nume: System<br>Middle Name:<br>Last Nume: User<br>Affic:<br>Person ID: 2012855<br>User Account Details<br>User Name: aholt02<br>Active Flag: true                                                                                                    | To reset his/her password,<br>the user must provide<br>correct responses to all<br>security questions.                               |
| Organization         Answer Text           V What are the first three letters of the month in which your father was born?         JAN           V What are the first three letters of the month in which your mother was born?         JAN           What are the first three letters of the month in which your mother was born?         FEB           What is your younget; sister's birthday (MM/DD)?         01/02                                                                                                    | If the user contacts the<br>Help Desk for assistance<br>with the password reset,<br>s/he must provide an<br>accurate response to all |
| Attiliations         Organization         Position         Phone         Address         E-Mail         Fax         Primary         Active           Details         Organization         Position         Phone         Address         E-Mail         Fax         Primary         Active           Details         1003209         Chesapeake GIS         301-444-1234         123 name street , Edgewater, MD 21037 USA         ana.holt@noaa.gov         true         true           Assigned Roles         X         X <t< td=""><td>security questions. This<br/>ensures the Help Desk the<br/>user has the right to<br/>access the Grants Online</td></t<> | security questions. This<br>ensures the Help Desk the<br>user has the right to<br>access the Grants Online                           |
| Rote         Ogn 10         Opsilization           Federal Program         1001336 Fisheries NOAA           Officer - Certified         Chessoeske Bay Office<br>(NCBO)           Done                                                                                                    | account.                                                                                                    |

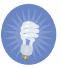

**NOTE:** If a user wishes to change Program Office roles and/or affiliations, s/he must contact his/her Grants Management Advisory Council (GMAC) representative. That person will contact the Help Desk on behalf of the user.

#### **Edit the User Profile**

1. From the Manage Profile screen, click the Edit link.

| _(No                 | Comments) Manage Profil    | e Edit >>   |  |  |
|----------------------|----------------------------|-------------|--|--|
|                      |                            |             |  |  |
| Prefix:              | Ms.                        |             |  |  |
| First Name:          | Grants                     |             |  |  |
| Middle Name          | :                          |             |  |  |
| Last Name:<br>Affix: | Student25                  |             |  |  |
| Person ID:           | 2010915                    |             |  |  |
| User Accou           | nt Details                 |             |  |  |
| User Name:           | gstudent25                 |             |  |  |
| Active Flag:         | true                       |             |  |  |
| Security Q           | uestions                   |             |  |  |
| # Questio            | n Text                     | Answer Text |  |  |
| 1 What is            | your mother's maiden name? | Jan         |  |  |
| a Mileret In         | your father's middle name? | Feb         |  |  |
| 2 What is            |                            |             |  |  |

2. Click the **Details** link.

|            |                           | 5                  |             |       |         |        |
|------------|---------------------------|--------------------|-------------|-------|---------|--------|
| #          | Question Text             |                    | Answer Text |       |         |        |
| 1          | What is your mot          | her's maiden name? | Jan         |       |         |        |
| 2          | What is your fath         | er's middle name?  | Feb         |       |         |        |
| 3          | What is your mot          | her's middle name? | Mar         |       |         |        |
|            | in Security Quest         | lions              |             |       |         |        |
| ٩ffi       | iliations                 |                    |             |       |         |        |
| Affi<br>De | iliations<br>tails Org ID | Organization       | Position    | Phone | Address | E-Mail |

3. When the screen shown below displays, click the Edit link.

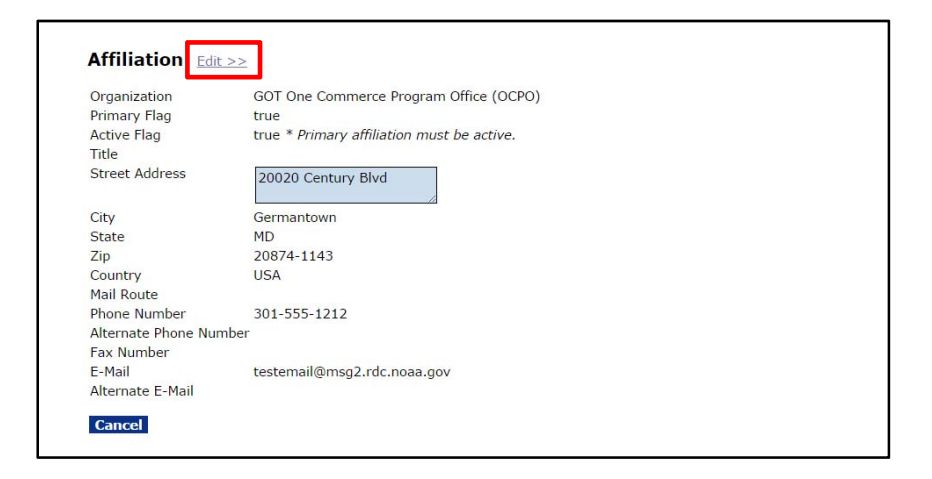

4. Make the necessary changes and click the **Save** button. If the user opts to click the **Cancel** button, changes are not saved.

| Affiliation View >>                         |                                                                                              |           |  |
|---------------------------------------------|----------------------------------------------------------------------------------------------|-----------|--|
| Organization<br>Primary Flag<br>Active Flag | GOT One Commerce Program Office (OCPO)<br>true<br>true * Primary affiliation must be active. |           |  |
| Title                                       |                                                                                              |           |  |
| Street Address *                            | 20020 Century Blvd                                                                           |           |  |
| City *                                      | Germantown                                                                                   |           |  |
| State *                                     | MD                                                                                           |           |  |
| Zip *                                       | 20874-1143                                                                                   |           |  |
| Country *                                   | USA                                                                                          |           |  |
| Mail Route                                  |                                                                                              |           |  |
| Phone Number *                              | 301-555-1212                                                                                 | Extension |  |
| Alternate Phone Number                      |                                                                                              | Extension |  |
| Fax Number                                  |                                                                                              |           |  |
| E-Mail *                                    | testemail@msg2.rdc.noaa.gov                                                                  |           |  |
| Alternate E-Mail                            |                                                                                              |           |  |
| Save Cancel                                 |                                                                                              |           |  |

5. Click the **Done** button to finalize the process and return to the main Account Management screen.

| 1             | What is your m   |                                          |             |                      |                                                          |                        |
|---------------|------------------|------------------------------------------|-------------|----------------------|----------------------------------------------------------|------------------------|
| 2 1           | what is your me  | other's maiden name?                     | Jan         |                      |                                                          |                        |
| 2             | What is your fat | her's middle name?                       | Feb         |                      |                                                          |                        |
| 3 1           | What is your me  | other's middle name?                     | Mar         |                      |                                                          |                        |
| Edit          | t Security Que   | stions                                   |             |                      |                                                          |                        |
|               |                  |                                          |             |                      |                                                          |                        |
|               |                  |                                          |             |                      |                                                          |                        |
| <b>\ffili</b> | iations          |                                          |             |                      |                                                          |                        |
| Det           | ails Org ID      | Organization                             | Position    | Phone                | Address                                                  | E-Mail                 |
| Deta          | ails 2002468     | GOT One Commerce<br>Program Office (OCPO | ))          | 301-<br>555-<br>1212 | 20020 Century Blvd,<br>Germantown, MD 20874-<br>1143 USA | testemail@msg2.rdc.noa |
|               |                  |                                          |             |                      | 1140 000                                                 |                        |
|               |                  |                                          |             |                      |                                                          |                        |
| Assi          | gned Roles       |                                          |             |                      |                                                          |                        |
| Role          | 3                | Org ID Organiza                          | tion        |                      |                                                          |                        |
| -             | ral Program      | 2002468 GOT One 0                        | Commerce    |                      |                                                          |                        |
| Fede          |                  | December 1                               | HEAA (OCDO) |                      |                                                          |                        |

#### **User Preferences**

The user may customize his/her viewing preferences by using the My Preferences link. The user may add/remove email Inbox notifications. This will remove notifications sent to the user's external email account only. Headings may be customized to display certain fields on the user's tasks and notifications screens. Additionally, the user may change his/her Grants Online password.

#### **Access User Preferences**

1. From the Account Management Tab, click the **My Preferences** link. The screen shown below is visible. At this point, the user can customize the page size, number of breadcrumbs, the look and feel, and the workflow warning.

| Page Size                                                                                                    |  |
|----------------------------------------------------------------------------------------------------|--|
| Image: state state |  |
| Number of Bread Crumbs                                                                                                    |  |
| Look and Feel                                                                                                    |  |
| Look and Feel                                                                                                    |  |
|                                                                                                    |  |
|                                                                                                    |  |
| Workflow Warning                                                                                                    |  |
| Yes [+]                                                                                                    |  |

2. Scroll to the bottom of the screen and click the **Save** button to capture the changes.

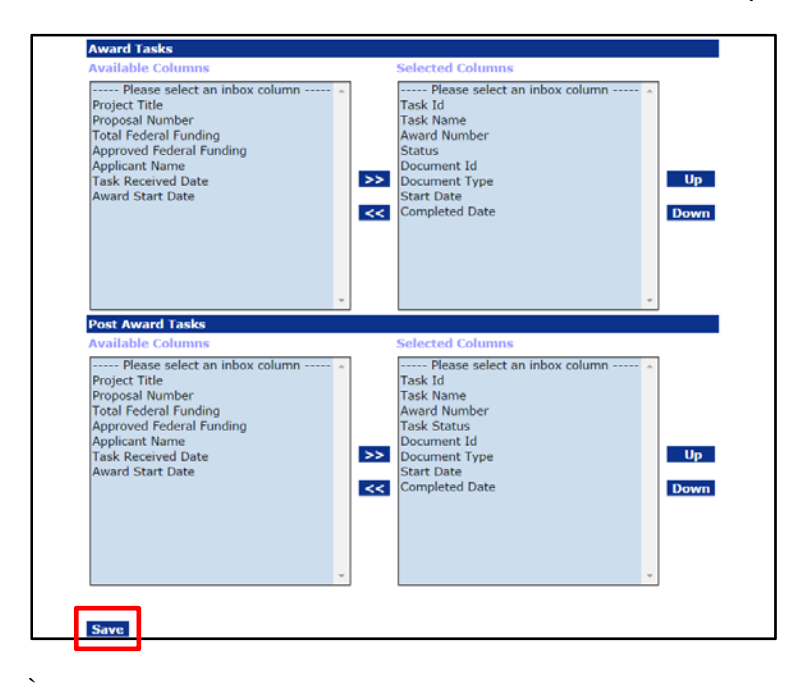

#### **Customize Tasks**

- 1. The user can modify his/her notifications by clicking on the **Notification Preferences** link (top potion of the image below). The modifications only impact the user's email Inbox; the Grants Online Inbox specifications cannot be modified.
- 2. The user can modify the type and order of preferences that display on the screen. To do so, click the **Task Preferences** link (bottom portion of the image below). The user can modify his/her preferences for General Tasks, RFA Tasks, Award Tasks, and Post Award Tasks.

|         |                                                        | Grants Online<br>Inbox | Email<br>Inbox |  |
|---------|--------------------------------------------------------|------------------------|----------------|--|
|         | System Generated Advisories                            |                        |                |  |
|         | Password Expiration                                    | - K                    | 2              |  |
|         | Scheduled Downtime                                     | 10                     | 2              |  |
|         | Policy Update                                          | 1                      | 2              |  |
|         | System Generated Workflow                              |                        |                |  |
|         | Task Assignment                                        | ×                      | 2              |  |
|         | Item Submission                                        | 14                     | 2              |  |
|         | Delegation of Work                                     | 2                      | 2              |  |
|         | System Generated Notices                               |                        |                |  |
|         | Expired Certification                                  | *                      | 2              |  |
|         | Pending Due Date                                       | 8                      |                |  |
|         | Overdue Item                                           | 1.0                    |                |  |
| <b></b> | Task Preferences                                       | 7                      |                |  |
| -++     | Task Preferences<br>General Tasks                      |                        |                |  |
|         | Task Preferences<br>General Tasks<br>Available Columns | Selected               | Columns .      |  |

- 3. For the **Task Preferences**, use the Push [>>] and Pull [<<] functionality to specify the columns that will display in the user's Inbox.
- 4. For the **Task Preferences**, use the Up **up** or Down buttons to select the column order that should be displayed in the user's Inbox.
- 5. Click the **Save** button at the bottom of the screen.

| Post Award Tasks<br>Available Columns<br>Please select an inbox column<br>Project Title<br>Proposal Number<br>Total Federal Funding<br>Approved Federal Funding<br>Approved Federal Funding<br>Task Received Date<br>Award Start Date | کک<br>در | Selected Columns<br>Please select an inbox column<br>Task Id<br>Task Name<br>Award Number<br>Task Status<br>Document Id<br>Document Id<br>Document Type<br>Start Date<br>Completed Date | * | Up<br>Down |
|----------------------------------------------------------------------------------------------------|----------|----------------------------------------------------------------------------------------------------|---|------------|
|                                                                                                    | Ψ.       |                                                                                                    | Ŧ |            |

#### **Change the Password**

1. Click the Change Password button on the User Preferences screen.

| User Preferences       |   |
|------------------------|---|
| Site Preferences       |   |
|                        |   |
|                        |   |
| Page Size              |   |
| 100 [+]                |   |
|                        | 1 |
|                        |   |
| Number of Bread Crumbs | 1 |
| 20 [+]                 |   |
|                        | 1 |
|                        |   |
| Look and Feel          |   |
| DOC • [+]              |   |
|                        | 1 |
|                        |   |
| Workflow Warning       |   |
| Yes • [+]              |   |
|                        | 1 |
|                        |   |
|                        |   |
| Change Password        |   |
|                        |   |

- 2. When the change Password screen is visible, specify data for mandatory data fields indicated by a red asterisk (\*).
  - Enter the old password\*.
  - Enter the new password\*.
  - Enter the new password again to confirm\*.
- 3. Click the **Submit** button.

| Change Password :*                                                                       | <ul> <li>Password Guidelines :</li> <li>Passwords must contain at least twelve (12) non-blank characters.</li> <li>Passwords cannot contain quotation marks.</li> <li>Passwords are case sensitive.</li> <li>A Password must begin with an alphabetic character.</li> <li>At least one of the characters must be a number(0-9).</li> <li>At least one of the characters must be a special character. The only special ch<br/>underscore "_, dollar sign "s", and pound sign "s".</li> <li>Six of the characters must odifferent than the previous password.</li> <li>Passwords must not contain the user's account name or parts of the user's ful<br/>consecutive characters.</li> </ul> |
|------------------------------------------------------------------------------------------|----------------------------------------------------------------------------------------------------|
| NOTE: Once the password is successfully modified you will<br>be redirected to login page |                                                                                                    |

**NOTE:** Follow the Password Guidelines as detailed on the upper righthand side of the screen. **ONLY** the following special characters are valid: underscore "\_", dollar sign "\$", and pound sign "#".

#### **User Delegations**

When the user selects the **My Delegations** link on the Account Management Tab, s/he will be able to view existing delegates, add delegates, and rescind delegates. A user can only select as a delegate a person with an access level that matches his/hers. For example, a certified Program Officer cannot delegate to someone who has a lower level of access (e.g., an uncertified Program Officer or a program office staff member). In addition to an equivalent level of access, the delegate must have the same organizational affiliation as the delegator.

#### **Access User Delegations**

1. From the Account Management Tab, click the **My Delegations** link. The Delegate Authority screen is visible.

| Delegate                       | Authority                                                |                       |                                                                   |  |  |  |
|--------------------------------|----------------------------------------------------------|-----------------------|-------------------------------------------------------------------|--|--|--|
| You current                    | You currently have no peers on your list of delegates    |                       |                                                                   |  |  |  |
| Search for P<br>Please note th | <b>eers</b><br>at this search will only cove             | r those users who mat | ch the criteria and have at least the same permissions as you do. |  |  |  |
| First Name:                    |                                                          | 1                     |                                                                   |  |  |  |
| Last Name:                     |                                                          | ]                     |                                                                   |  |  |  |
| Organization:                  |                                                          | ]                     |                                                                   |  |  |  |
| Role:                          | AGO<br>ASAP Authorizer<br>Award Mailer<br>Budget Officer | -                     |                                                                   |  |  |  |

#### Add A Delegate

- 1. Search for the user(s) who will be chosen as a delegate using the first name, last name, organization or role.
- 2. Click the Find Peers button.

| Delegate                        | Authority                                                                                                    |
|---------------------------------|----------------------------------------------------------------------------------------------------|
| You currentl                    | y have no peers on your list of delegates                                                                                   |
| Search for Pe<br>Please note th | eers<br>at this search will only cover those users who match the criteria and have at least the same permissions as you do. |
| First Name:                     |                                                                                                    |
| Last Name:                      | student                                                                                                    |
| Organization:                   |                                                                                                    |
| Role:                           | AGO<br>ASAP Authorizer<br>Award Mailer<br>Budget Officer                                                                    |
| Find Peers                      |                                                                                                    |

3. When the search results are returned, choose the user(s) you would like to assign as a delegate. Click the **Delegate** button.

| Delegate                                                     | Authority                                                                                                    |
|--------------------------------------------------------------|----------------------------------------------------------------------------------------------------|
| You currently                                                | y have no peers on your list of delegates                                                                               |
| Search for Pe<br>Please note th                              | eers<br>at this search will only cover those users who match the criteria and have at least the same permissions as you |
| First Name:                                                  |                                                                                                    |
| Last Name:                                                   | student                                                                                                    |
| Organization:                                                |                                                                                                    |
| Role:                                                        | AGO A<br>ASAP Authorizer<br>Award Mailer<br>Budget Officer                                                              |
| Find Peers                                                   |                                                                                                    |
|                                                              |                                                                                                    |
| Search Resul                                                 | ts                                                                                                    |
| Grants Stude<br>Grants Stude<br>Grants Stude<br>Grants Stude | nt00 ^<br>nt01<br>nt02<br>nt03 ¥                                                                                        |
| Delegate                                                     |                                                                                                    |

4. The screen shot below is visible when a person is successfully chosen as a delegate. To specify additional delegates, repeat steps 2-3 as many times as is necessary.

| Rescind         Grants Student00         301-555-1212         testemail@msg2.rdc.noaa.gov         GOT           Search for Peers         Please note that this search will only cover those users who match the criteria and have at least the same permit         GOT | One Commerce Prog |
|----------------------------------------------------------------------------------------------------|-------------------|
| Search for Peers<br>Please note that this search will only cover those users who match the criteria and have at least the same permi                                                                                                    |                   |
|                                                                                                    |                   |
| Last Name:                                                                                                    |                   |
| Organization:                                                                                                    |                   |
|                                                                                                    |                   |
| Role: AGO                                                                                                    |                   |
| Role: AGO                                                                                                    |                   |
| Role: AGO ASAP Authorizer                                                                                                    |                   |

#### **Rescind A Delegation**

- 1. From the Account Management Tab, click the **My Delegations** link. The Delegate Authority screen is visible. If the user has assigned one or more person(s) as a delegate, the **Current Peers on Delegation List** will display; otherwise, the user is only presented with the option to Search for Peers.
- 2. Click the **Rescind** link next to the name of the individual(s) you would like to remove as a delegate.

| Current Peers                                                          | on delegation List:            | DI                | E                                                                                                    |         | TH- O     |                                           |
|------------------------------------------------------------------------|--------------------------------|-------------------|----------------------------------------------------------------------------------------------------|---------|-----------|-------------------------------------------|
| Rescind                                                                | Grants Student00               | 201-555-1212      | Email<br>testemail@msg2.rdc.poaa.gov                                                                             | Fax     | Inde O    | rganization<br>OT One Commerce Program () |
|                                                                        |                                |                   |                                                                                                    |         |           |                                           |
| Search for Pe                                                          | ers                            |                   |                                                                                                    |         |           |                                           |
| Scarch for re                                                          | 015                            |                   |                                                                                                    |         |           |                                           |
|                                                                        | A 41 4 1 40 1                  |                   | and the second second second second second second second second second second second second second second second |         |           |                                           |
| Please note tha                                                        | at this search will only cover | r those users who | match the criteria and have at lea                                                                               | ast the | e same pe | ermissions as you do.                     |
| Please note tha                                                        | at this search will only cover | r those users who | match the criteria and have at lea                                                                               | ast the | e same pe | ermissions as you do.                     |
| Please note tha                                                        | at this search will only cover | r those users who | match the criteria and have at lea                                                                               | ast the | e same pe | ermissions as you do.                     |
| Please note tha                                                        | at this search will only cover | r those users who | match the criteria and have at lea                                                                               | ast the | e same pe | ermissions as you do.                     |
| Please note tha<br>First Name:                                         | at this search will only cover | those users who   | match the criteria and have at lea                                                                               | ast the | e same pe | ermissions as you do.                     |
| Please note tha<br>First Name:<br>Last Name:                           | at this search will only cover | r those users who | match the criteria and have at lea                                                                               | ast the | e same pe | ermissions as you do.                     |
| Please note tha<br>First Name:<br>Last Name:                           | at this search will only cover | r those users who | match the criteria and have at lea                                                                               | ast the | e same pe | ermissions as you do.                     |
| Please note tha<br>First Name:<br>Last Name:<br>Organization:          | at this search will only cover | r those users who | match the criteria and have at lea                                                                               | ast the | e same pe | ermissions as you do.                     |
| Please note tha<br>First Name:<br>Last Name:<br>Organization:<br>Role: | at this search will only cover | r those users who | match the criteria and have at lea                                                                               | ast the | e same pe | ermissions as you do.                     |
| Please note tha<br>First Name:<br>Last Name:<br>Organization:<br>Role: | at this search will only cover | r those users who | match the criteria and have at lea                                                                               | ast the | e same pe | ermissions as you do.                     |
| Please note tha<br>First Name:<br>Last Name:<br>Organization:<br>Role: | at this search will only cover | r those users who | match the criteria and have at lea                                                                               | ast the | e same pe | ermissions as you do.                     |
| Please note tha<br>First Name:<br>Last Name:<br>Organization:<br>Role: | at this search will only cover | r those users who | match the criteria and have at lea                                                                               | ast the | e same pe | ermissions as you do.                     |

#### Log In As A Delegate

- 1. The user should log in to Grants Online with his/her normal user name.
- 2. Click the **OK** button on the Notice to Users page.
- 3. Choose to continue as yourself (click the **Continue to Inbox** link).

-or-

Access Grants Online as the person who assigned you authority to access his/her account (click the **Select** link next to the person's name).

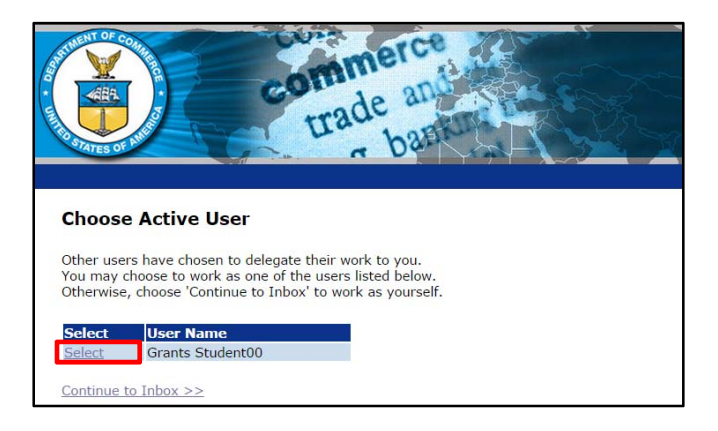

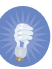

**NOTE:** When a user is signed into Grants Online as a delegate, the system will identify him/her as a delegate of that individual (see below). The tasks displayed on the screen are the tasks the delegate may perform on behalf of the original user. Both the user and the delegate can work in Grants Online simultaneously.

| Inbox RFA Ap                                        | plicat      | com<br>tra<br>tra     | de an<br>bat<br>Reports | Help                     |                  |         |                         |                       |                  |                | 1                   |
|-----------------------------------------------------|-------------|-----------------------|-------------------------|--------------------------|------------------|---------|-------------------------|-----------------------|------------------|----------------|---------------------|
|                                                     | OPE         | RATING AS DELEGATE FO | R Grants Studer         | t00. You are log         | ged in to TRAIN2 | р.      |                         |                       | Log Off          |                |                     |
| Advisories                                          | Advisor     | ies >> Tasks          |                         |                          |                  |         |                         |                       |                  |                |                     |
| <ul> <li>Archived</li> <li>Notifications</li> </ul> |             |                       | 1                       |                          |                  |         |                         |                       |                  |                |                     |
| Notifications                                       | You         | r Tasks               |                         |                          |                  |         | Current                 | user is               | operati          | ng as th       | e                   |
| → Task                                              |             |                       |                         |                          |                  |         | Delegate                | for G                 | student0         | 0.             |                     |
| Management                                          | Docur       | ment Type             | Status                  |                          |                  |         |                         |                       |                  |                |                     |
| • Tasks                                             | All         | •                     | Open                    | Apply                    | / Filter >>      |         |                         |                       |                  |                |                     |
|                                                     | 124 it      | ems found, display    | ing 1 to 100            | .[First/Prev]            | 1, 2 [Next/L     | ast]    |                         | -                     |                  |                |                     |
|                                                     | View        | Award Number          | Proposal<br>Number      | Task<br>Received<br>Date | Start Date       | Task Id | <u>Task Name</u>        | <u>Task</u><br>Status | Document<br>Type | Document<br>Id | Applicant<br>Name   |
|                                                     | View        | N/A                   | N/A                     | 09/06/2014               |                  | 2572977 | Notify Recipients       | Not<br>Started        | RFA              | 2258903        | N/A                 |
|                                                     | <u>View</u> | N/A                   | N/A                     | 08/06/2014               | 08/06/2014       | 2571285 | Manage Review<br>Event  | In<br>Progress        | Review<br>Event  | 2259327        | N/A                 |
|                                                     | <u>View</u> | N/A                   | N/A                     | 08/06/2014               | 08/06/2014       | 2571283 | Conduct<br>Negotiations | In<br>Progress        | Application      | 2259329        | bangor -<br>lillian |

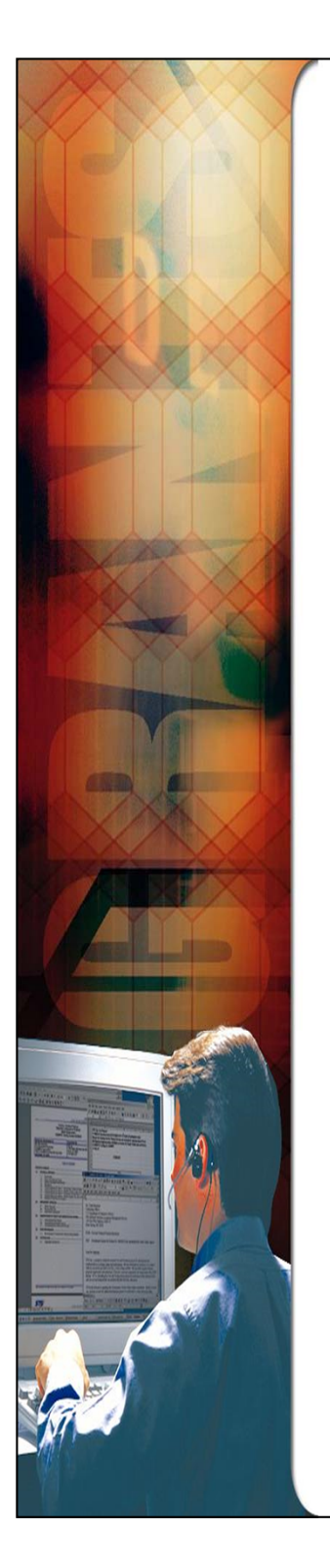

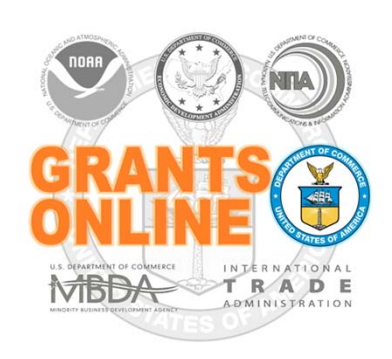

## **Grants Online Training**

Universal RFA Creation & Application Processing

August 2015

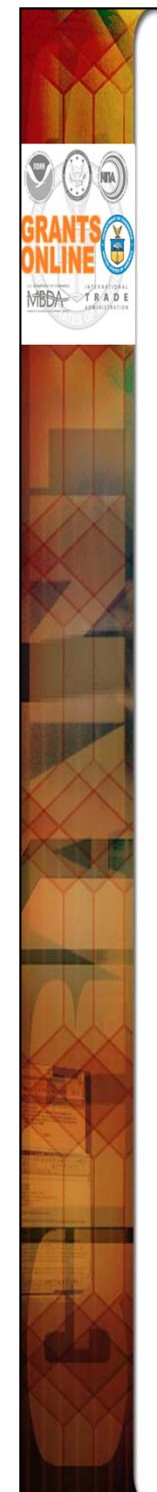

# <u>Universal</u> and <u>Competitive</u> RFA Fields Posted to Grants.gov

- Opportunity Number Federal Opportunity Number
- Opportunity Title RFA Name
- Opportunity Category (Competitive RFA → "Discretionary"; Universal RFA → "Other")
- Category Explanation (If Opportunity Category is other): RFA Type
- CFDA Number
- Posting Date Publication Date
- Close Date Application Due Date
- Close Date Explanation As Needed
- Agency Contact RFA Publisher (Person listed as contact for users having difficulty downloading application forms)
- Email Address Email address of Agency Contact
- Open Date Most of the time, same as the Posting Date
- Application Package Forms listed on Application Package Details screen
- Application Instructions File attached to Application Package Details screen, or generic instructions if no file was attached

#### NOTES:

- 1. The Assigned Program Officer for the RFA must be a "Certified FPO" to advance documents to the next step in the workflow process.
- 2. For both <u>Universal</u> and <u>Competitive</u> RFAs the user should know the person(s) in his/her Program Office who will receive the application(s) for the initial Minimum Requirements Check.

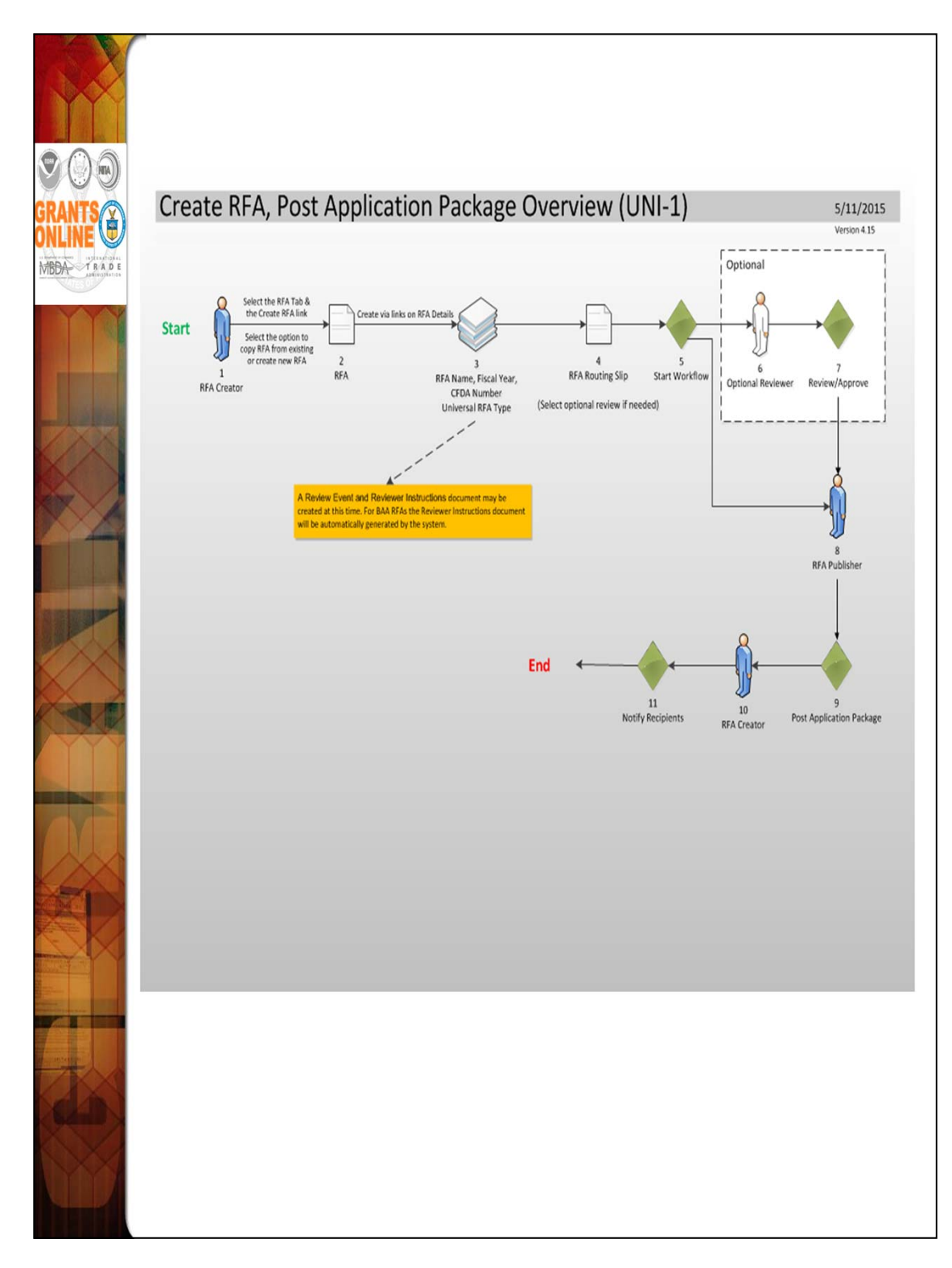

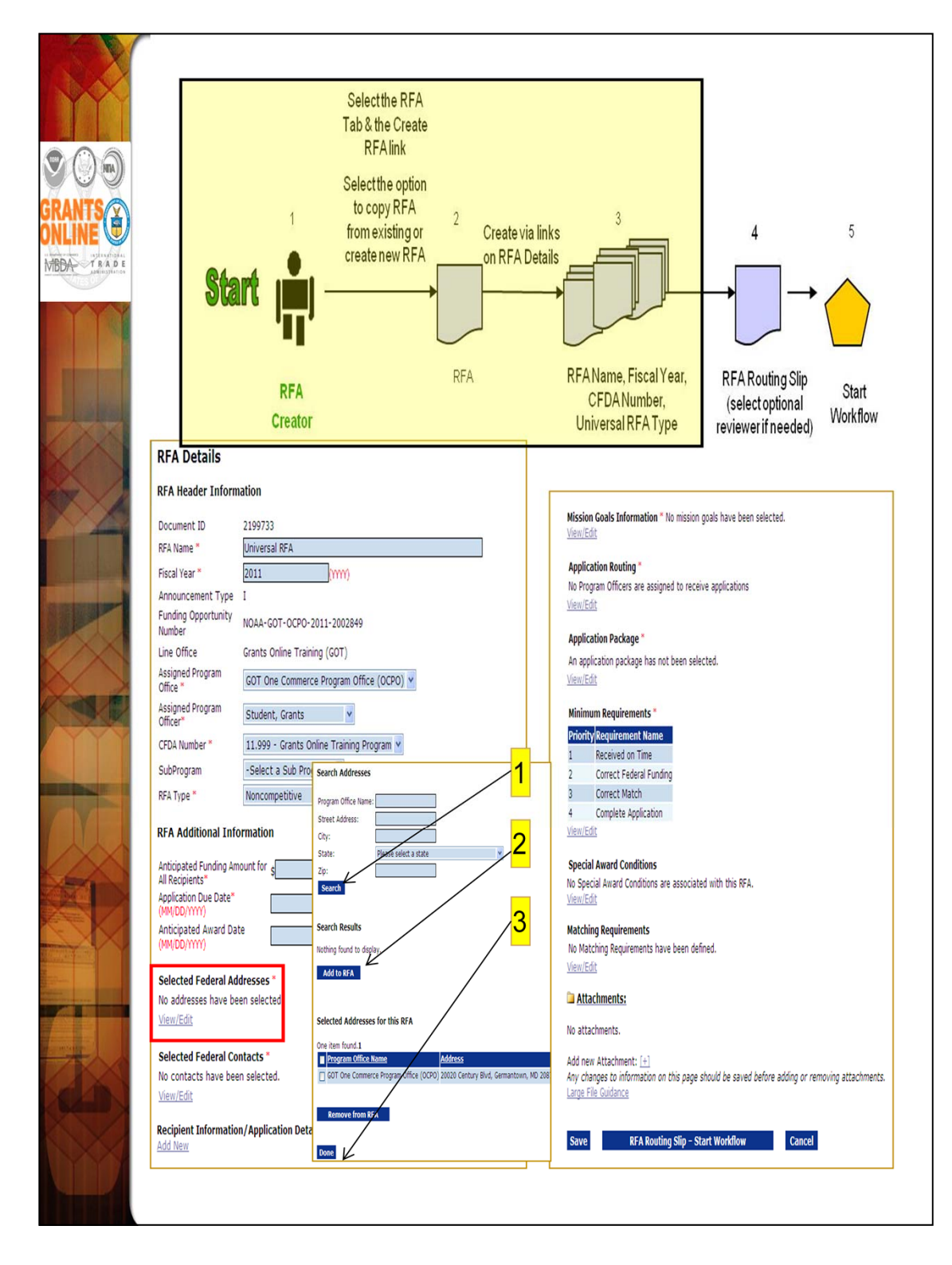

When adding a recipient to the RFA use the DUNS number to perform the lookup.

| RANTS CONTRACTOR                                                                 | 1<br>Start IIII -<br>RFA<br>Creator                                                                                                    | to copy RFA 2<br>from existing or<br>create new RFA                                                                                   | Create via links<br>on RFA Details                  | RFAName, Fiscal Year,<br>CFDANumber,<br>Universal RFA Type                                                                                                    | 4<br>RFA Routing Slip<br>(select optional<br>reviewer if needed) | 5<br>Start<br>Workflow |
|----------------------------------------------------------------------------------|----------------------------------------------------------------------------------------------------|----------------------------------------------------------------------------------------------------|-----------------------------------------------------|----------------------------------------------------------------------------------------------------|------------------------------------------------------------------|------------------------|
|                                                                                  |                                                                                                    |                                                                                                    | м                                                   | atching Requirement                                                                                                    |                                                                  |                        |
| Ap<br>Se<br>Se<br>Se<br>Se<br>Se<br>Se<br>Se<br>Se<br>Se<br>Se<br>Se<br>Se<br>Se | plication Package lett a Form Family : * SF-424 lett a Template : * NOAA - Non C andatory Forms idget Narrative Attachment Form >511 >511 -424 -424A -424A -424B plional Forms -HLL Attachments Form -HLL Curiversal RFAs, you may attach Appli adication Instructions as the short desc Grants.gov as Application Instructions. | onstruction v2 v<br>ation Instructions to the RFA. Use<br>ription. Only one file may be attached<br>The preferred file format is pdf. | M<br>M<br>Special Awar<br>Name: *<br>Description: * | tatutory Authority : * St<br>Inimum Cost Share (%): * S<br>Iaximum Cost Share (%): * 20<br>Save Cancel<br>d Condition Details<br>Programmatic SAC<br>SAC Description goes here. | at Authority goes here.                                          |                        |

Most NOAA Program Offices use the Standard Non-Construction application package. If the Program Office has specific instructions for the recipient they may be attached to the Application Package screen. Otherwise, the RFA Publisher will upload a generic document.

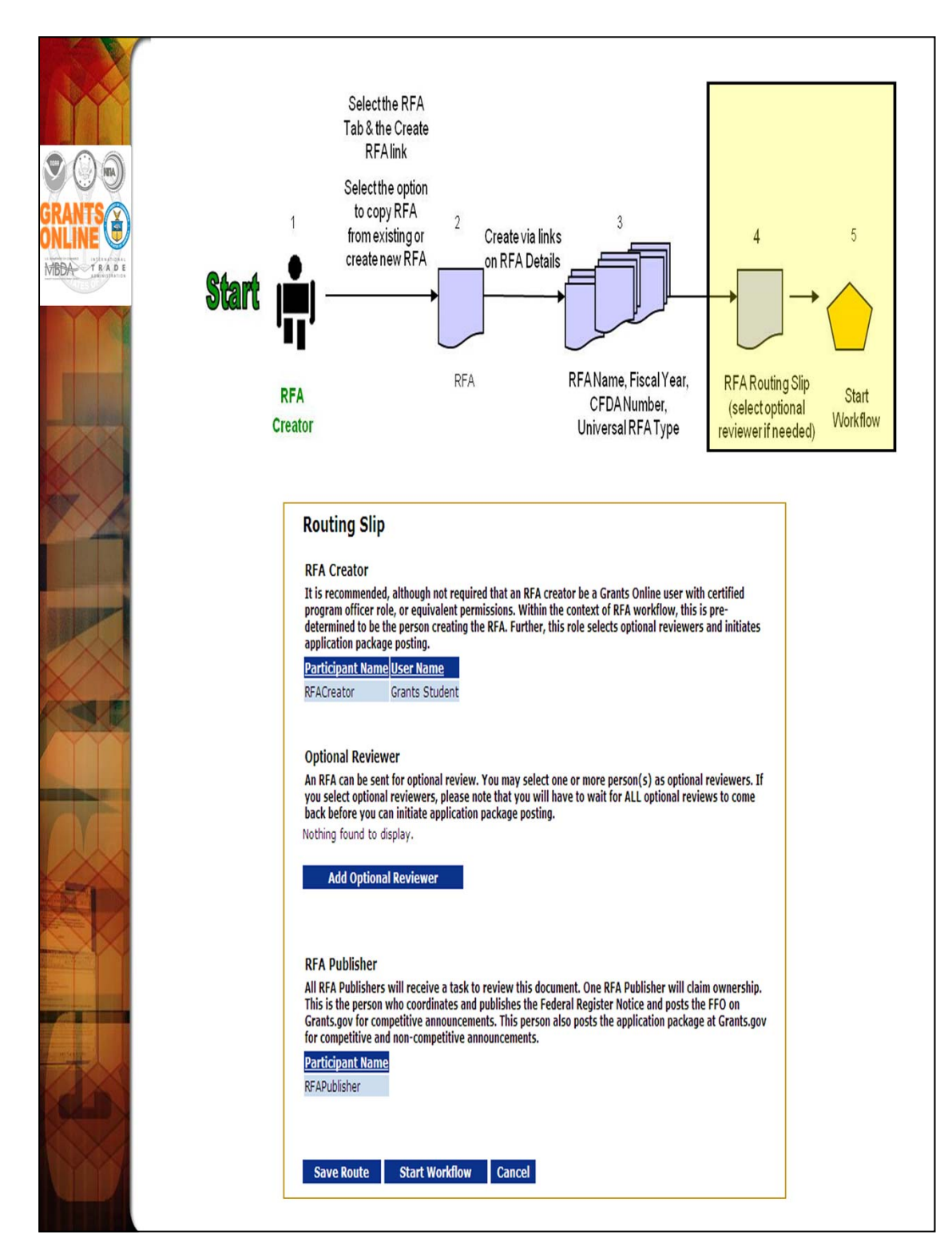

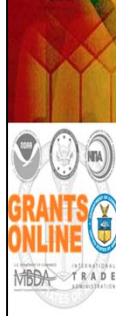

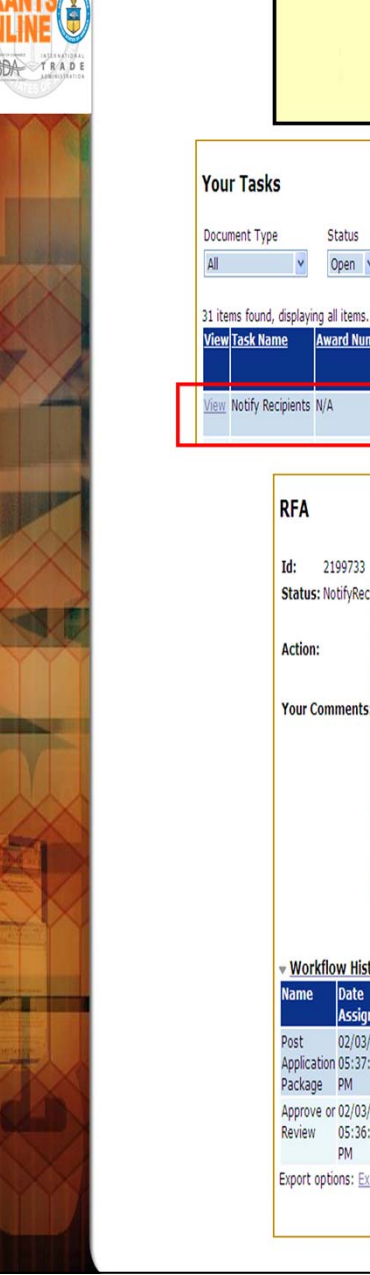

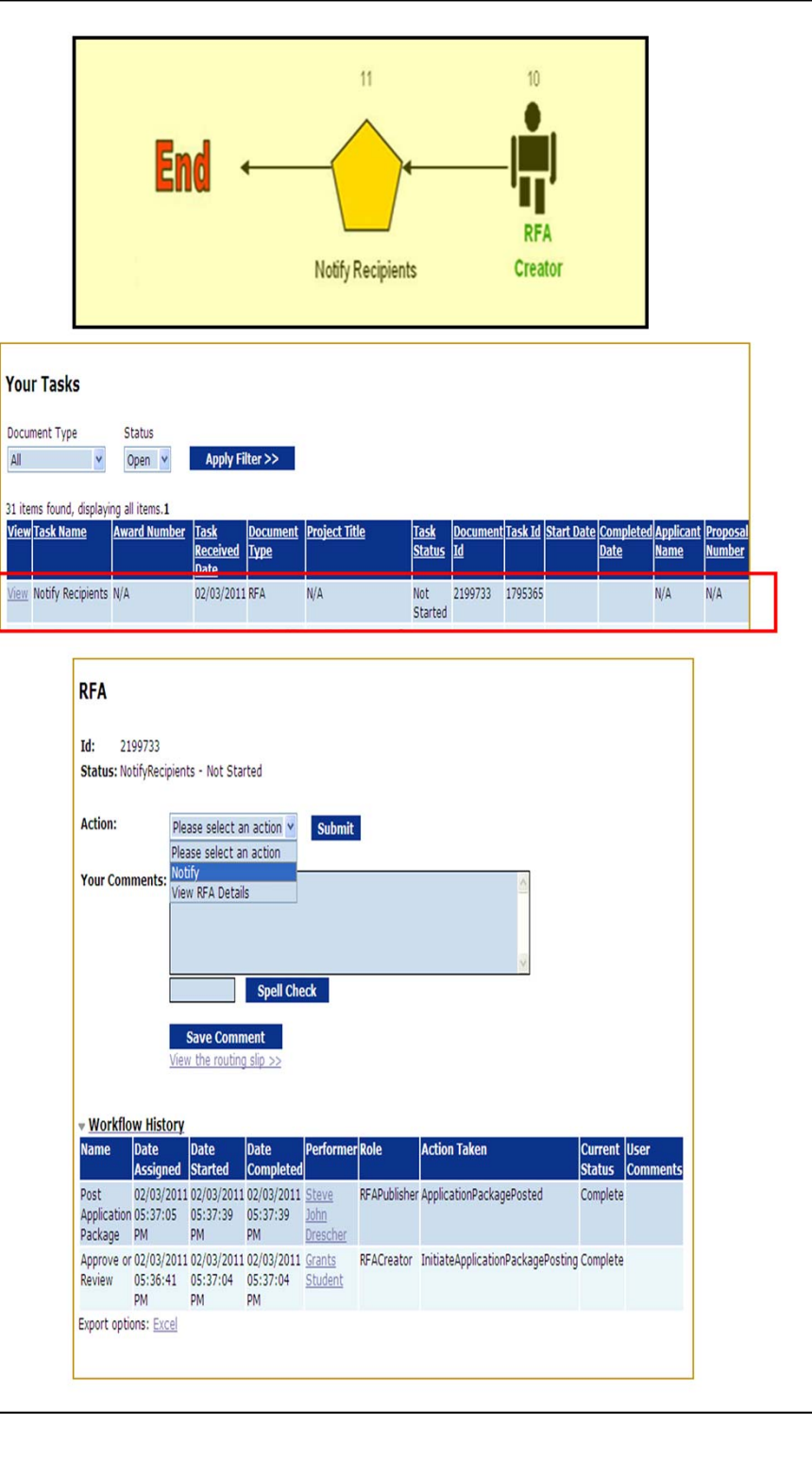

## **Grant Applicant Email**

- From: GrantsOnLine.test@noaa.gov (GrantsOnLine.test@noaa.gov)
- To: grant.applicant@gmail.com
- Date: Wednesday, December 10, 2014 8:54:40 AM

Subject: Notice of NOAA posting of Application Package at Grants.gov

This is an automated notification from NOAA Grants Online that an application package has been posted at Grants.gov and you have been selected by the posting Program Officer for notification.

The Grants.gov URL is: <u>http://www.grants.gov</u>. If not registered for Grants.gov, please begin the registration process immediately. It can take up to 2 weeks to fulfill all the registration requirements.

To retrieve an application package from the Grants.gov home page:

- 1. From the Grants.gov home screen, click the Applicants tab.
- 2. The user may click either the Search for Grant Opportunities link or the Apply for a Grant Opportunity Today link.
- 3. If the user selects the Apply for a Grant Opportunity Today link, click the Download Application Package button.
- 4. Enter the following Funding Opportunity Number:
  - NOAA-ONPO-2015-2001279
- 5. From the Actions column, click the Select Application Package to Download link.
- The user should supply his/her email address so s/he can be notified of changes to the application before the closing date. If the user does not provide an email address, s/he cannot be apprised of changes to the application
- requirements. This limits his/her knowledge of all conditions that must be met to be selected for an award.
- 7. Click the Download Application Instruction link.
- 8. Click the Download Application Package link.
- 9. Complete the fillable pdf form and submit.

Information on the NOAA Request for Applications (RFA):

| RFA Name:            | Generating Sample Notifications                 |
|----------------------|-------------------------------------------------|
| <b>Fiscal Year:</b>  | 2015                                            |
| CFDA Number:         | 11.999                                          |
| Opportunity          |                                                 |
| Number:              | NOAA-ONPO-2015-2001279                          |
| Agency:              | National Oceanic and Atmospheric Administration |
| <b>Opening Date:</b> | 2014-12-10 10:54:01.0                           |
| Pgm Office:          | One NOAA Program Office (ONPO)                  |
| Pgm Officer:         | Program Officer                                 |
| Closing Date:        | 2015-09-30 17:30:00.00                          |
|                      |                                                 |

**NOTE:** Please contact the NOAA Program Officer for verification of when an application must be submitted for timely award processing.

For further information contact:

| Name:    | Program Officer                       |
|----------|---------------------------------------|
| Phone:   | 301-555-1212                          |
| Address: | 14th Street & Constitution Avenue, NW |
|          | Washington, DC 20230                  |
| Email:   | federal.program.officer@noaa.gov      |

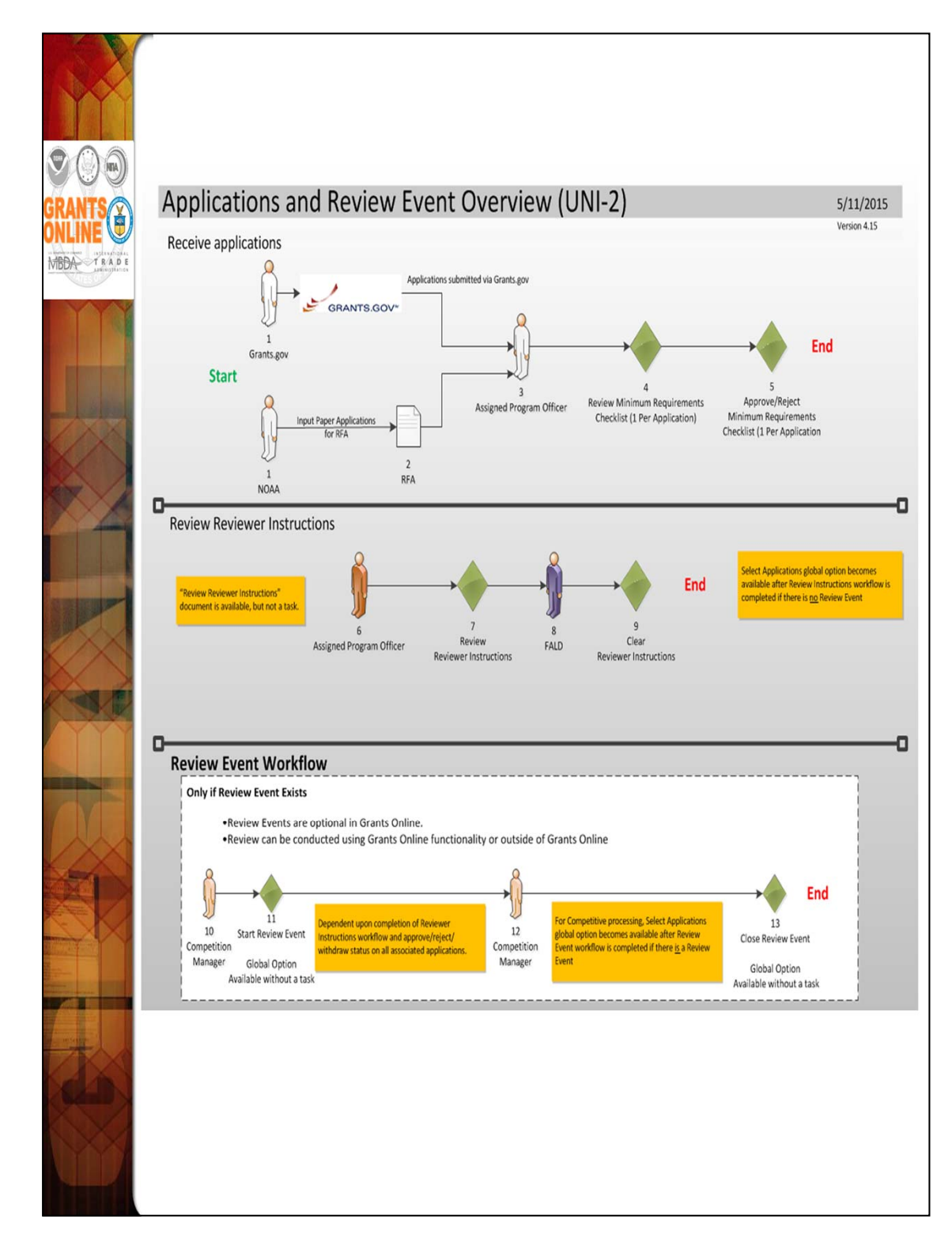

We will use the sample application in the training package for data entry.

A review event is optional for the Universal process.

| CALINE<br>COLLINE<br>COLLINE | Applications submitted through<br>Grants.gov<br>1<br>Create via Application Tab<br>NOAA<br>Input Paper Applications<br>for RFA                                                                                                    | Assigned<br>Program Officer<br>Assigned<br>Program Officer<br>Assigned<br>Approve/Reject Min.<br>Checklist (1/App.)<br>Approve/Reject Min.<br>Req.<br>Approve/Reject Min.<br>Req.<br>(1/App.)                                                                                                    |
|----------------------------------------------------------------------------------------------------|----------------------------------------------------------------------------------------------------|----------------------------------------------------------------------------------------------------|
|                                                                                                    | Application Details - SF-424         Aust rai:         Image: Image: Imag | Aplicant Information         Legal have *         Legal have *         processor         Department have:         Devision have:         Devision have:         Devisio |

To start, select the "Input Paper Applications" menu item from the Application tab. The data on the Application Details screen will already be filled in if the application was exported from Grants.gov. However, if a paper application is received by the Program Office the data must be entered on this screen. Only the fields marked with an asterisk are required for the application processing to continue.

The Application Details screen contains most of the fields found on an SF-424. After entering all required fields, click "Save as Draft." If you have missed any required fields you will see an error message with guidance regarding the missing fields.

| Applications submitted through<br>Grants.gov                                                                                                    |
|----------------------------------------------------------------------------------------------------|
| INUMA     for RFA                                                                                                    |
| Etta:       PppIcation Fouring 1, 500000         Application Fouring Details:*       2011         Tota Funding:*       \$20000         Nubl'Year Avardt: No       100/01/2011         Notify found to diplay,       2011         Serve as Draft       Serve and Start Workflow         Canced       500,000.00         Program Income :       Applicant Funding :         Serve as Draft       Serve and Start Workflow         Canced       State Funding :         Serve as Draft       Serve and Start Workflow         Canced       State Funding :         Serve as Draft       Serve and Start Workflow         Canced       State Funding :         State Funding :       State Funding :         State Funding :       State Funding :         Cotal Funding :       State Funding :         State Funding :       State Funding :         State Funding :       State Funding :         State Funding :       State Funding :         State Funding :       State Funding :         State Funding :       State Funding :         State Funding :       State Funding :         State Funding :       State Funding :         State Funding :       State Funding : |
| Application Funding Details: *         Total Funding: *       \$00000         Multi Year Award:       No         Fiscal Year Start Date End Date Federal Applicant State Local Other Total Fundings Program Income Action Action         2011       10/01/2011 09/30/2015 \$500,000.00 \$0.00       \$0.00 \$0.00 \$500,000.00 \$0.00       \$0.00         Add New         Save as Draft       Save and Start Workflow                                                                                                    |

The "Total Funding" amount includes both Federal and matching funds.

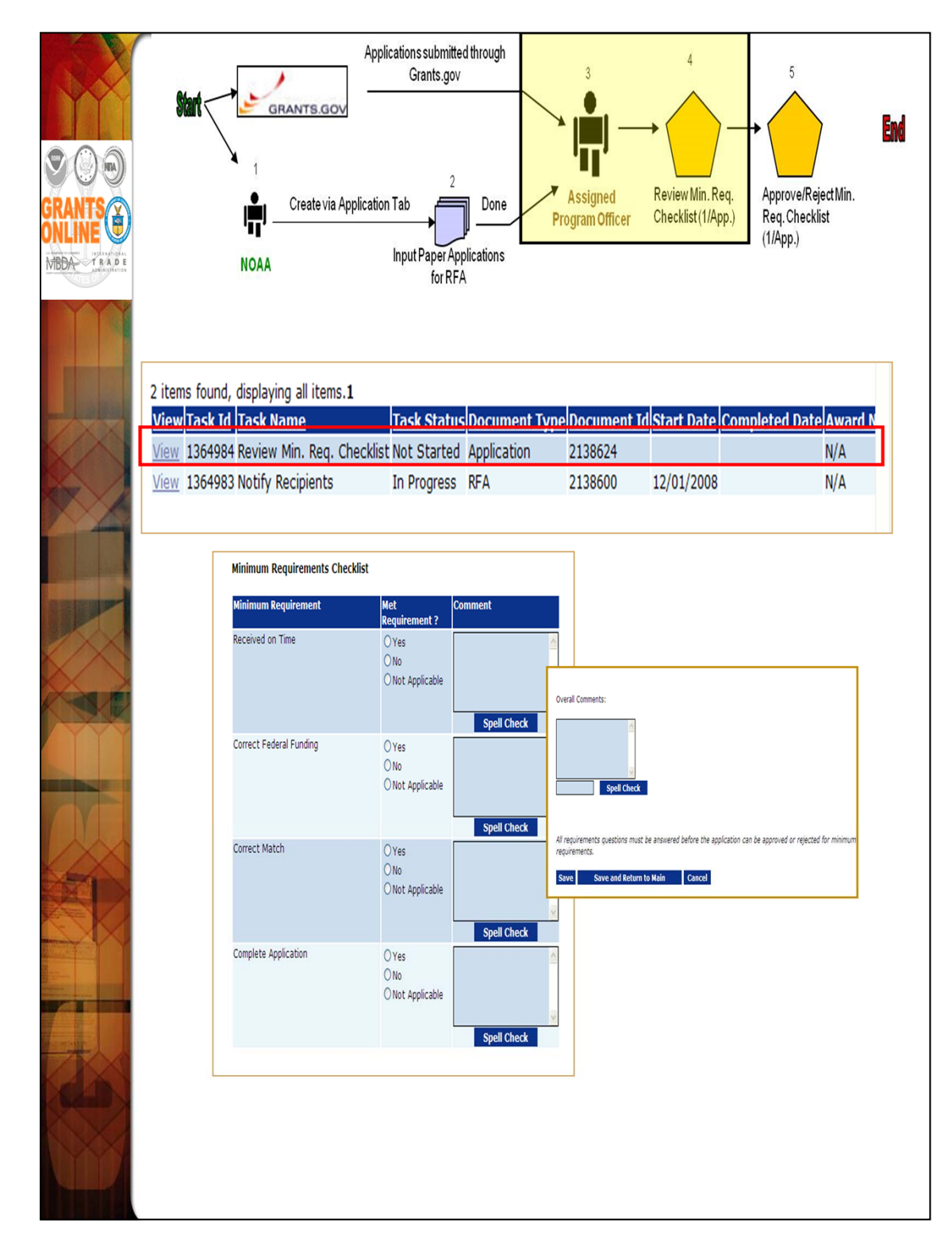

If the "No" radio button is selected on any of the items comprising the Minimum Requirements Checklist, a comment should be entered in the associated comments box or in the Overall Comments box (typically at the bottom of the screen). The user will not be allowed to save the screen without a comment if a "No" radio button has been selected.

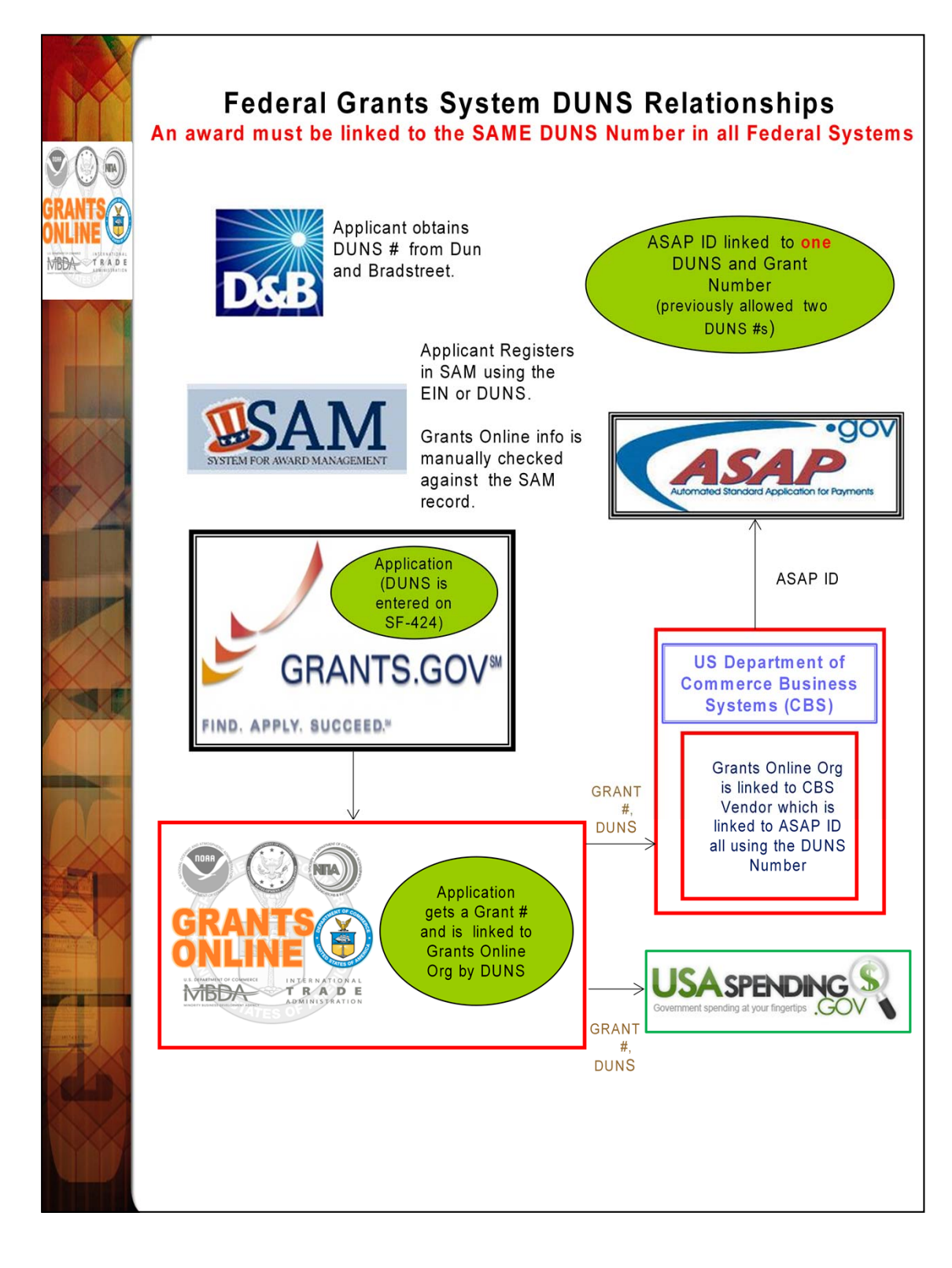

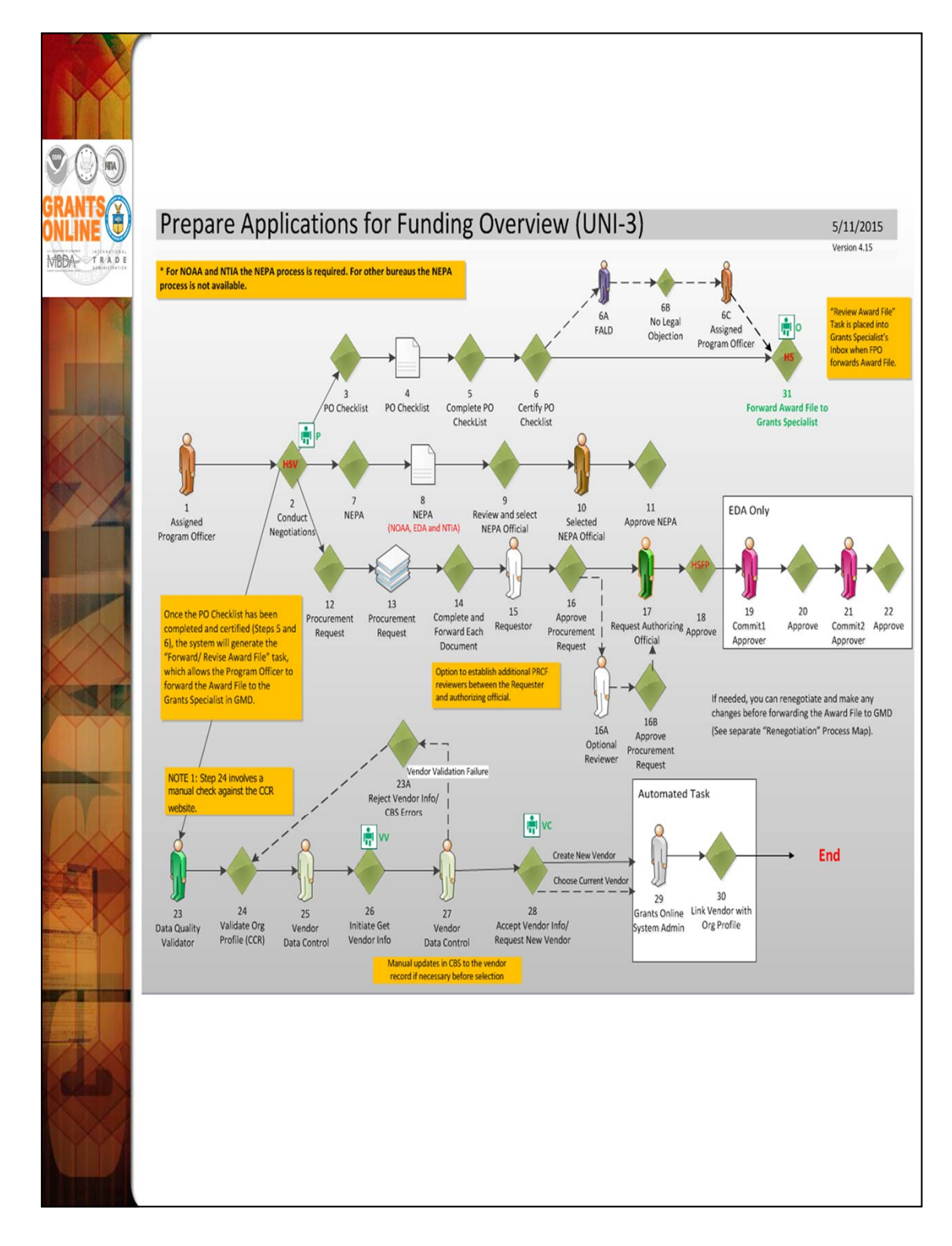

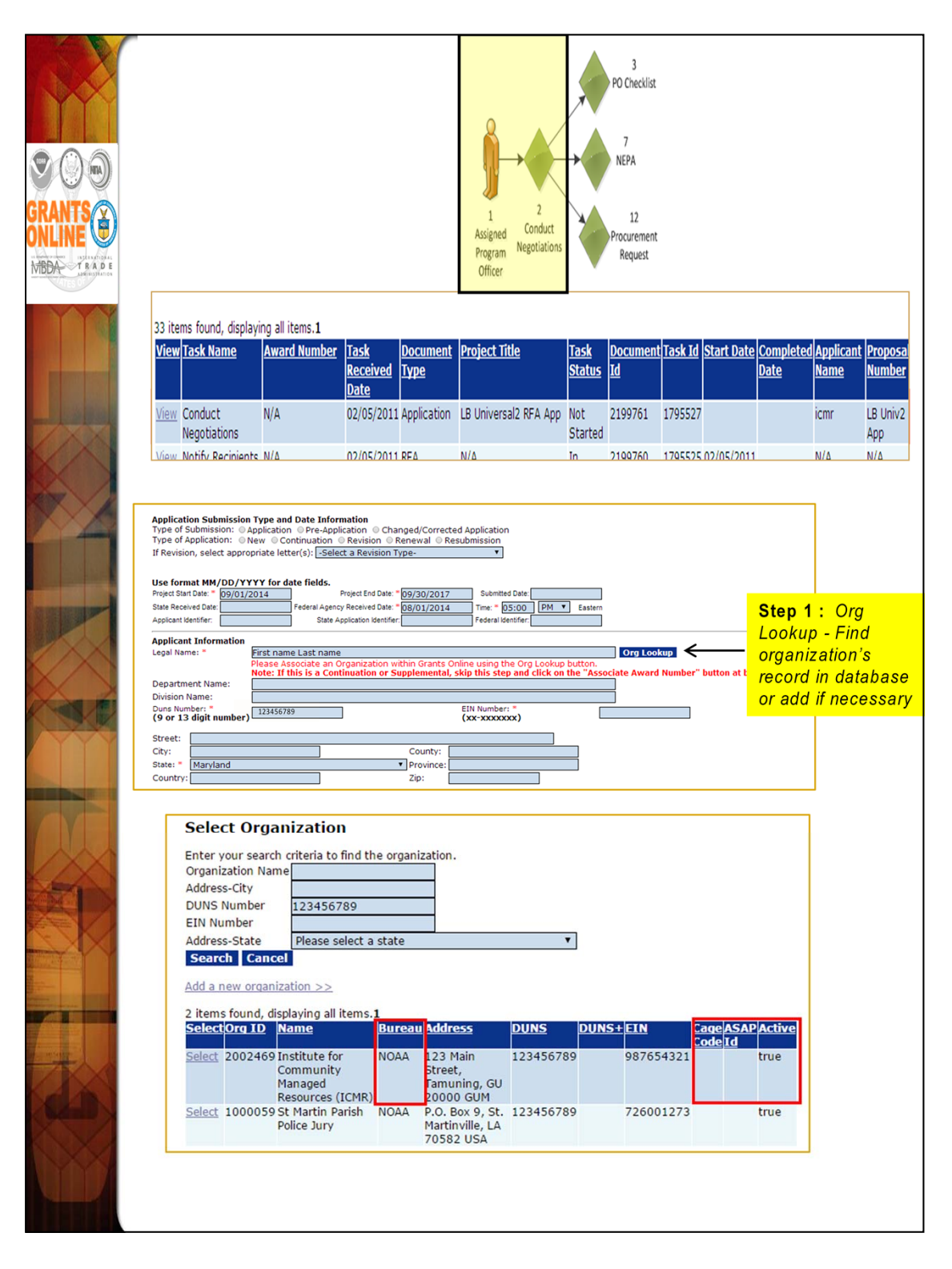

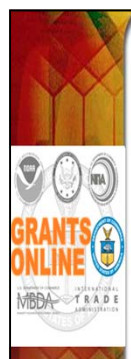

- An additional identifier on the Organization Profile called the "Cage Code" may be returned in the search results. The Cage Code is a data field from the System for Award Management (SAM).
- 2. Only active records are returned in the search results. If for some reason an organization is marked as inactive in the Grants Online database it will not show up in the search results even though it may be associated with a current award or closed award. For example, when an organization converts from non-ASAP to ASAP, the non-ASAP record will be made inactive so that it cannot be selected for a new award. If there are any closed awards for that organization before it coverts to ASAP, they will remain associated with the non-ASAP record but the active ones will become associated with the ASAP record.
- 3. You will be able to tell whether or not an organization is already set up in ASAP by the presence of an ASAP ID in the search results. If an organization record is non-ASAP, but that Organization has been ASAP in the past, please contact the Grants Online Help Desk.

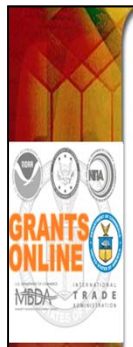

## Add Organization

| <pre>****ROYSIONE ORGANIZATION***** Provide Norganization that is External Revigem</pre>                                                                                                    |                              |                                                                                                    |
|----------------------------------------------------------------------------------------------------|------------------------------|----------------------------------------------------------------------------------------------------|
| Description          Organization Type *       External Recipient *         Buresu *       Other         Organization time *       In Organization that is External to NOAA.         Ours Number       @Brochastion time *         Ours Number       @Brochastion time *         *                                                                                                    | *****PROVISI                 | ONAL ORGANIZATION*****                                                                                                    |
| Organization Type*       Internal Recipient *         Applicant Type       Internal Type         Oppoint and Type *       An Organization that is External to NOAA         During further       0.2395/029         Out Stream       *         Of Sign Fundher       0.2395/029         Diff Commercial Control of Sign Fundher       0.2395/029         Diff Commercial Control of Sign Fundher       0.2395/029         Diff Commercial Control of Sign Fundher       0.2395/029         Diff Commercial Control of Sign Fundher       0.2395/029         Diff Commercial Control of Sign Fundher       0.2395/029         Diff Control of Sign Fundher       0.2395/029         Diff Control of Sign Fundher       0.2395/029         Diff Control of Sign Fundher       0.2395/029         Source Address       1.457         Source Address       1.457         Country       United States       v         Phone *       0.01-123-9876       v         Source Address       v       v       v         Source Address       v       v       v         Source Address       v       v       v         Source Address       v       v       v         Source Address       v                                                                                                    | Description                  |                                                                                                    |
| <pre>splication fisme* into al Oceanic and Atmospheric Administration (NOAA)  splication fisme* into al Oceanic and Atmospheric Administration (NOAA) splication fisme* into organization that is External to NOAA  Identification  Comparization fisme* into advects used to splicate into advect the splicate into advect the s</pre>                                                                                               | Organization Typ             | e * External Recipient                                                                                                    |
| Applicant Type the organization that is External to NOAA                                                                                                    | Bureau *                     | National Oceanic and Atmospheric Administration (NOAA)                                                                                                    |
| Organization Name * In Organization that is External to NOAA                                                                                                    | Applicant Type               | Other                                                                                                    |
| Ventification         Visit Number         22455729         Sit Cool       ind specified         int specified       istanch MSI List         Ner: Addresses       the Salt for the associated FFATA DUNS.<br>The Hysical Address for searching and viewing throughout the system.         Site Cool       Site Address for searching and viewing throughout the system.         Site Cool       Site Address for searching and viewing throughout the system.         Site Address for searching and viewing throughout the system.       Site Field Site Site Site Site Site Site Site Site                                                                                                    | Organization Nar             | ne * An Organization that is External to NOAA                                                                                                    |
| Uniformation         Description         EN Number         EN Number         Search MSI Let    Note: Addresses must match the physical and mailing addresses in the Search MSI Let          Note: Addresses must match the physical and mailing addresses in the Search MSI Let    Suff Physical Address          Suff Physical Address         Image: Street Address         Elemant own         Country         State *         United States         Soft Mailing Address         State *         Ountry *         United States         State *         Ountry *         United States         State *         Ountry *         United States         State *         Ountry *         United States         State *         Country *         United States         Country *         United States         Country         United States         Country         United States                                                                                                    | Tdentification               |                                                                                                    |
| Ver digit number [23455799]<br>NSI Codenot specified Search MSI List<br>Note: Addresses must match the physical and mailing addresses in the SAM for the associated FATA DUNS.<br>The Physical Address<br>Street Address =                                                                                                    | Duns Number                  | 007654001                                                                                                    |
| Eventuation       122455789         MSI Code       -not specified-         Net: Addresses must match the physical and mailing addresses in the SAM for the associated FFATA DUNS. The Physical Address         Street Address                                                                                                    | (9 digit number              | 0907054321                                                                                                    |
| MSI Code •not specified - • • Search MSI List Note: Addresses must match the physical and mailing addresses in the SAM for the associated FFATA DUNS. The Physical Address Street Address Street Address City * Germantown County * United States OHONE * 011123-9876 SAM Mailing Address SaM Mailing Address Street Address Set Please select a state • Physical address on Save >> Exit Country * United States City * State * * * * * * * * * * * * * * * * * * *                                                                                                    | (xx-xxxxxxx)                 | 123456789                                                                                                    |
| Net: Addresses must match the physical and mailing addresses in the SAM for the associated FFATA DUNS.<br>The Physical Address is the address used for searching and viewing throughout the system.<br>Some the Address is the address is the address and the system is the second the system.<br>Some the Address is the address is the address is the SAM for the associated FFATA DUNS.<br>Some the Address is the address is the address is the SAM for the associated FFATA DUNS.<br>Some the second term is the second term is the second term is the SAM for the associated for the second term is the second term is the sec                                                                                           | MSI Code                     | - not specified -   Search MSI List                                                                                                    |
| Note: Addresse must match the physical addresses in the Sociated FFAA DUNS.         The Physical Address         Street Address         City *         Germantown         County         State *         United States         Street Address         State *         United States         Street Address         State         State         City         Description         Note: Lawing the City Bank will copy the Physical address on Save >> Exit         City         State         City         United States         City         Note: Lawing the City Bank will copy the Physical address on Save >> Exit         City         State         Please select a state       V         Country       United States                                                                                                    |                              |                                                                                                    |
| SAM Physical Address         Street Address         City         Germantown         County         State *         Maryland         Country         United States         SAM Mailing Address         Sam Mailing Address         Sam Mailing Address         Stee         Please select a state         Country         United States         City                                                                                                    | Note: Addresse<br>The Physic | s must match the physical and mailing addresses in the <u>SAM</u> for the associated FFATA DUNS.<br>cal Address is the address used for searching and viewing throughout the system. |
| Street Address Street Address Street Address Street Address Street Address Street Address State Please select a state Cuty United States Cuty United States Cuty United States Cuty United States Cuty Cuty United States Cuty Cuty Cuty Cuty Cuty Cuty Cuty Cuty                                                                                                    |                              | SAM Physical Address                                                                                                    |
| Street Address * Maryland * Zip * 20874<br>Country * Maryland * Zip * 20874<br>Country * United States<br>Phone * 301-123-9876<br>SAM Mailing Address<br>Street Address<br>City Note: Leaving the City blank will copy<br>the Physical address on Save >> Exit<br>State Please select a state *<br>Country United States *                                                                                                    |                              | 1457 Main Street                                                                                                    |
| City * Germantown<br>County<br>State * Maryland • Zip * 20874<br>Country * United States • Phone * 301-123-9876<br>SAM Mailing Address<br>Street Address<br>City Inter Street Address Inter Street Address on Save >> Exit<br>State Please select a state • Zip Inter Street Address on Save >> Exit<br>State Outry United States • Street Address on Save >> Exit<br>Country United States • Street Address on Save >> Exit<br>Country United States • Street Address on Save >> Exit<br>Country United States • Street Address on Save >> Exit<br>Country United States • Street Address on Save >> Exit<br>Country United States • Street Address on Save >> Exit<br>Country United States • Street Address on Save >> Exit<br>Street Address • Street Address on Save >> Exit<br>Street Address • Street Address on Save >> Exit<br>Street Address • Save >> Exit<br>Street Address • Save >> Save >> Exit<br>Street Address • Save >> Save >> Exit<br>Street Address • Save >> Save >> Exit<br>Street Address • Save >> Save >> Save >                     |                              | Street Address *                                                                                                    |
| City Germantown<br>Country United States<br>Phone 301-123-9876<br>SAM Mailing Address<br>SAM Mailing Address<br>Sam Mailing Address<br>Street Address<br>City Note: Leaving the City blank will copy<br>the Physical address on Save >> Exit<br>State Please select a state<br>Country United States<br>Country United States<br>Country State State<br>Country State State State<br>Country State State<br>Country State<br>Country State State<br>Country State<br>Country State<br>Country State State<br>Country State<br>Country State<br>Country S |                              |                                                                                                    |
| State Maryland V Zip 20874<br>Country United States<br>Phone 301-123-9876<br>SAM Mailing Address<br>SAM Mailing Address<br>Sam Mailing Address<br>Street Address<br>City Note: Leaving the City blank will copy<br>the Physical address on Save >> Exit<br>State Please select a state V<br>Country United States V                                                                                                    |                              | City * Germantown                                                                                                    |
| State * Print * United States *<br>Phone * 301-123-9876  SAM Mailing Address SAM Mailing Name Street Address City Please select a state * Zip * Difference * Zip * Zig * Zig *                                                                                                    |                              | County                                                                                                    |
| Country United States<br>Phone 301-123-9876<br>SAM Maling Name<br>Street Address<br>Street Address<br>City Note: Leaving the City blank will copy<br>the Physical address on Save >> Exit<br>Zip 200<br>Country United States v                                                                                                    |                              | State Maryland Zip 20874                                                                                                    |
| SAM Mailing Address         SAM Mailing Name         Stret Address         City         State       Please select a state         Country       United States                                                                                                    |                              | Country United States                                                                                                    |
| SAM Mailing Address SAM Mailing Name Street Address City State Please select a state Country United States                                                                                                    |                              | Phone * 301-123-98/6                                                                                                    |
| SAM Maling Reme<br>Street Address<br>City<br>State Please select a state<br>Country United States<br>V                                                                                                    | SAM Mailing                  | Address                                                                                                    |
| Street Address City State Please select a state Country United States                                                                                                    | SAM Mailing Nam              | le                                                                                                    |
| City City Please select a state  Country United States                                                                                                    | Street Address               |                                                                                                    |
| City     the Physical address on Save >> Exit       State     Please select a state         Country     United States                                                                                                    | <b>C</b> 1                   | Note: Leaving the City blank will copy                                                                                                    |
| State Please select a state V<br>Country United States V                                                                                                    | City                         | the Physical address on Save >> Exit                                                                                                    |
|                                                                                                    | State                        | Please select a state Zip                                                                                                    |
|                                                                                                    | Country                      | United States                                                                                                    |
|                                                                                                    |                              |                                                                                                    |
|                                                                                                    |                              |                                                                                                    |
|                                                                                                    |                              |                                                                                                    |
|                                                                                                    |                              |                                                                                                    |
|                                                                                                    |                              |                                                                                                    |
|                                                                                                    |                              |                                                                                                    |
|                                                                                                    |                              |                                                                                                    |
|                                                                                                    |                              |                                                                                                    |
|                                                                                                    |                              |                                                                                                    |
|                                                                                                    |                              |                                                                                                    |
|                                                                                                    |                              |                                                                                                    |
|                                                                                                    |                              |                                                                                                    |
|                                                                                                    |                              |                                                                                                    |
|                                                                                                    |                              |                                                                                                    |
|                                                                                                    |                              |                                                                                                    |
|                                                                                                    |                              |                                                                                                    |
|                                                                                                    |                              |                                                                                                    |

When adding a new organization the user must select his/her Bureau at the top of the page. If you have the organization's Cage Code it can be entered at the bottom of the page.

A required checkbox has been added to the PO Checklist so the user can indicate if s/he has verified the EIN and DUNS number the recipient entered on the submitted paper application. On occasion, there have been typos in the EIN or DUNS number on the application. Those typos frequently lead to inaccuracies in the organization's profile information and contribute to the grant being linked to an incorrect vendor in the CBS system. The ideal time to check this information is during the "Conduct Negotiations" process step (Universal RFA) or "Assign Award Number/Recipient" process step (Competitive RFA).

| 22 items from d affect                                                                                                    | suine all items of                                                                                                    |                                                                 |                                | Conduct<br>Negotiations |                              | )                           |                |                     |                                                  |                                         |                         |
|----------------------------------------------------------------------------------------------------|----------------------------------------------------------------------------------------------------|-----------------------------------------------------------------|--------------------------------|-------------------------|------------------------------|-----------------------------|----------------|---------------------|--------------------------------------------------|-----------------------------------------|-------------------------|
| View Task Name                                                                                                    | Award Numbe                                                                                                    | <u>er Task</u><br><u>Received</u>                               | <u>Document</u><br><u>Type</u> | <u>Project Title</u>    | <u>Task</u><br><u>Status</u> | <u>Documen</u><br><u>Id</u> | <u>Task Id</u> | <u>Start Date</u>   | e <u>Complet</u><br>Date                         | ted Applicar<br>Name                    | <u>nt</u> Propo<br>Numi |
| View Conduct<br>Negotiations                                                                                                    | N/A                                                                                                    | <u>Date</u><br>02/05/2011                                       | Application                    | LB Universal2 RFA App   | Not<br>Started               | 2199761                     | 1795527        |                     |                                                  | icmr                                    | LB Un<br>App            |
| View Notify Recipier                                                                                                    | ite N/A                                                                                                    | 02/05/2011                                                      | RFA                            | N/A                     | In                           | 2199760                     | 1705525        | 02/05/2011          | 1                                                | N/A                                     | N/A                     |
| Keyword(s):                                                                                                    |                                                                                                    |                                                                 |                                | 4                       |                              |                             |                |                     |                                                  |                                         |                         |
| Keyword(s):<br>Principal Place O<br>Authorized Rep<br>Prefix FirstNar<br>None P<br>Tile:<br>Phone Number<br>Email<br>Plesse Associate<br>the Authored<br>Authori | f Performance :<br>esentative<br>me: Midde Name:<br>Fauthorized Representative Lookp but<br>presentative Lookp but<br>rccd Representative Loo | LastName<br>kNumber<br>ative within Grants Onli<br>ton.<br>okup | Suffix<br>None v               | Search FIPS Data        | Guidance                     | 2                           |                | Step<br>Rep<br>Look | <mark>o 3:</mark> Al<br>resen<br>kup —<br>in dai | uthorizo<br>tative<br>Find Ai<br>tabase | ed<br>uth               |

We are currently working on a new award. When working on a continuation amendment, the user will only have the option to select an organization identified on the original award.

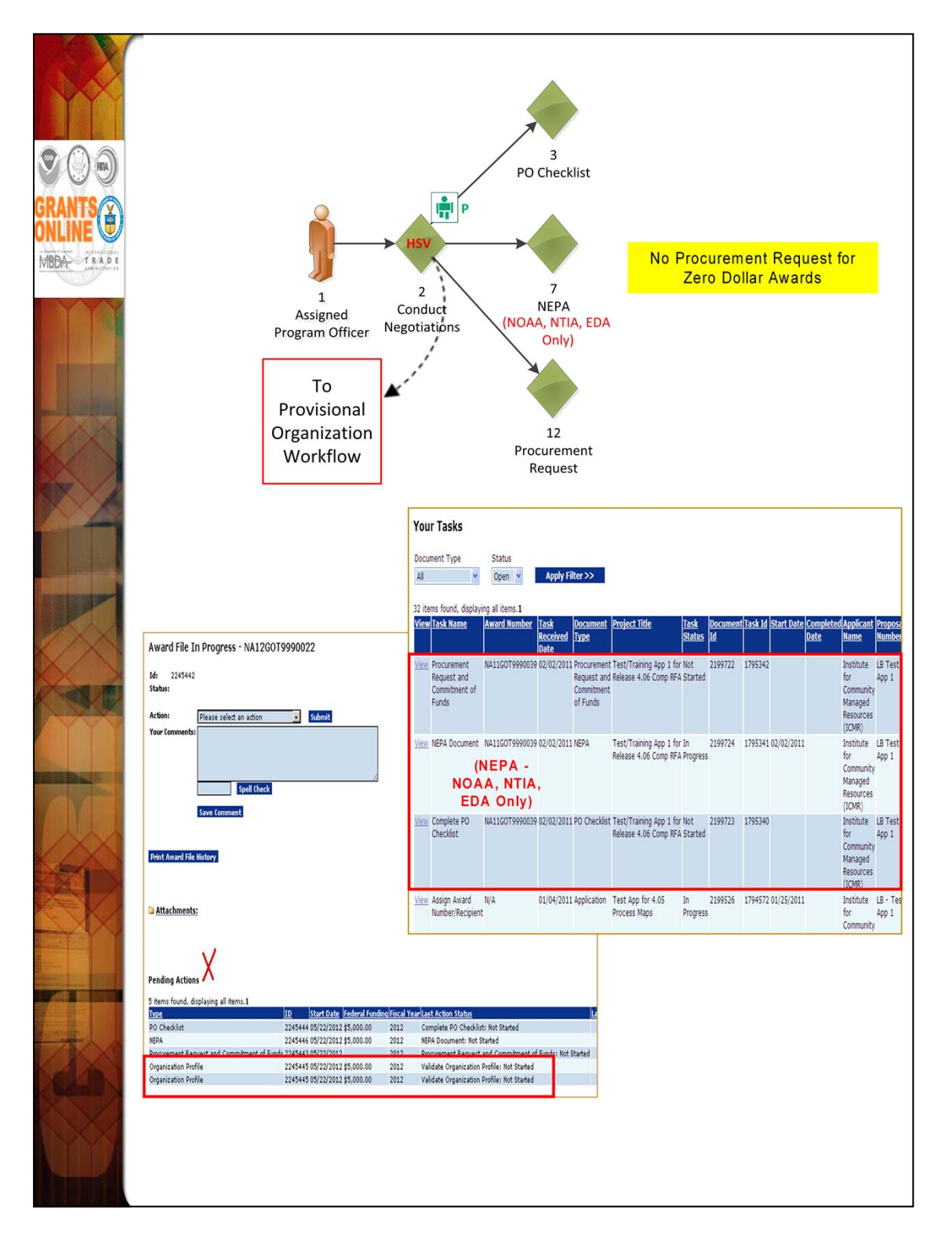

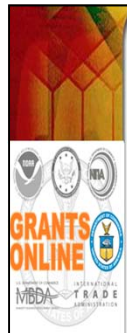

- In the Universal application process, the Provisional Organization workflow is initiated at the same time as the PO Checklist, NEPA, and Procurement Request when the FPO selects "Negotiations Complete." However, the Organization Profile task for the Provisional Organization Workflow is not in the FPO's Inbox. Rather it is created in the Inbox of a new Grants Online user called the Data Quality Validator. The FPO can monitor the progress of the Organization Profile by checking under "Pending Actions" on the Award File launch page.
- Until the Provisional Organization workflow is completed, the FPO will not have an option to Certify the PO Checklist and the Budget Officer will not have an option to Approve the Procurement Request.
- The user will have either two (2) or three (3) new tasks in his/her Inbox. (If there are no new tasks in the Inbox, click the Inbox tab to refresh the screen display.) Only NOAA, NTIA, and EDA receive the NEPA Document. The other bureaus only receive the PO Checklist and the Procurement Request.
- An Award File has also been created in the database. These tasks will move along separate workflow paths but will become a part of the same Award File in the Grants Specialist's Inbox. The tasks do not have to be completed in any particular order. However, the Grants Specialist may return an "incomplete" Award File to the FPO. The Grants Specialist cannot proceed to the next step until all documents that comprise the Award File are complete. The user should periodically check the Workflow History to ensure the Procurement Request (and if appropriate the NEPA) have completed their approval process before forwarding the Award File to the Grants Specialist. (The task with the option to forward the Award File to the Grants Specialist.)

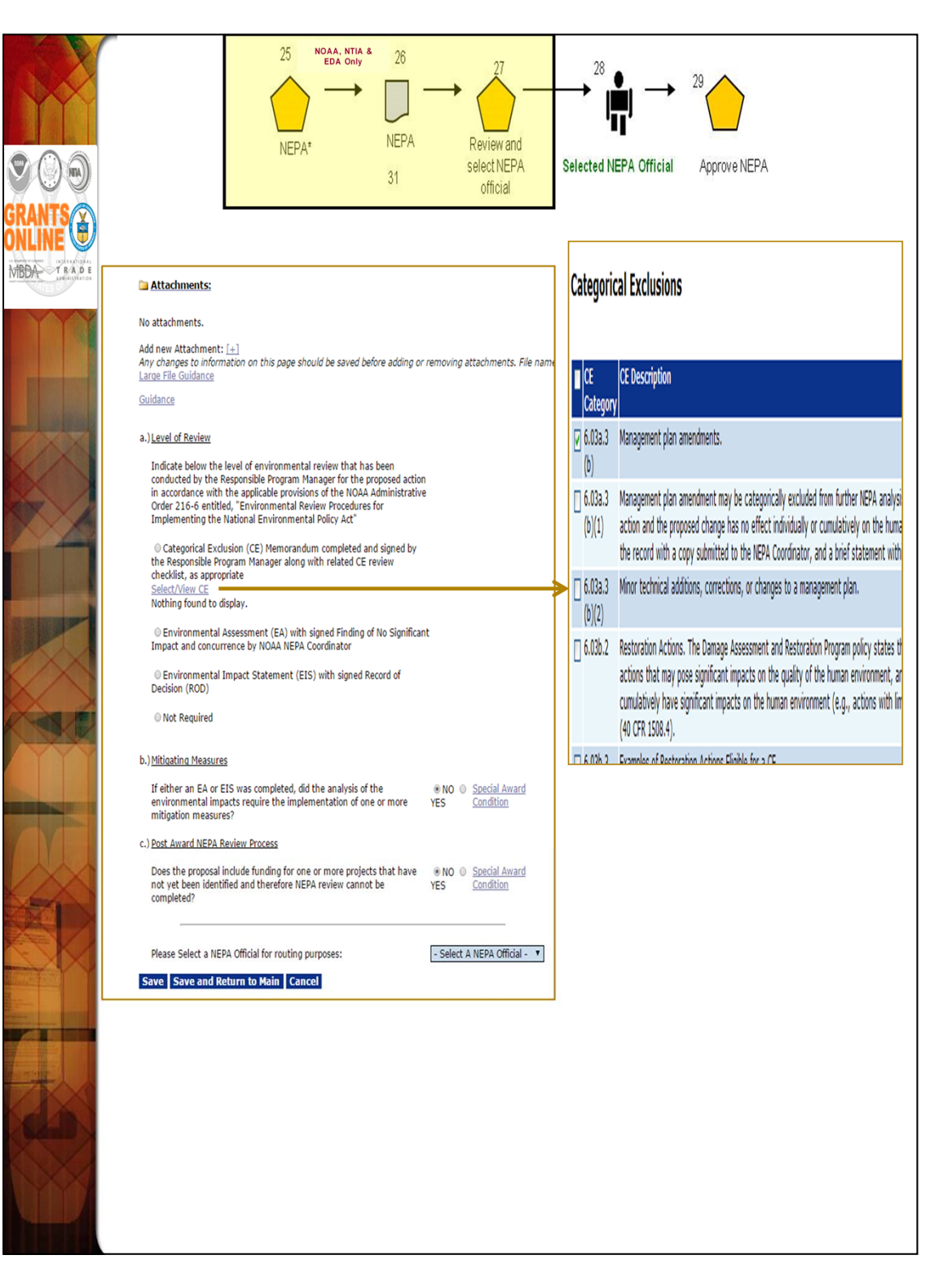

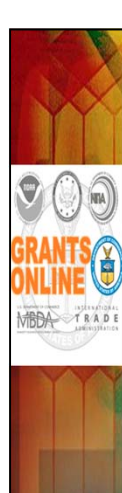

#### NOAA, NTIA, and EDA ONLY

From the Action Dropdown menu, select "Complete NEPA Document" and click the Submit button. The NEPA Details screen displays three questions for which the user must provide a response. After responding to the questions, add any relevant attachments and identify the NEPA Official who will perform the final NEPA approval.

NOTE: The user can opt to send the NEPA document to NEPA Reviewers prior to forwarding to the NEPA Official. In that scenario, the NEPA document is sent to all identified NEPA Reviewers for the user's Program Office. The NEPA Reviewer who acts on the task first is the "owner"; the task is removed from the Inbox of all remaining NEPA Reviewers.

For this class select "Internal Reviewer" as the NEPA Official. After clicking Save and Return to Main, select "Forward NEPA Document" from the Action dropdown menu and click the Submit button. The user is redirected to his/her Inbox where s/he will see the NEPA Document task is no longer visible. The task has advanced to the next step in the workflow. The user can locate old tasks by changing the filter on his/her Inbox from "Open" to "Closed."

NOTE: For additional information regarding the NEPA process, please reference:

<u>http://www.corporateservices.noaa.gov/grantsonline/NEPA\_Guidance.</u> html

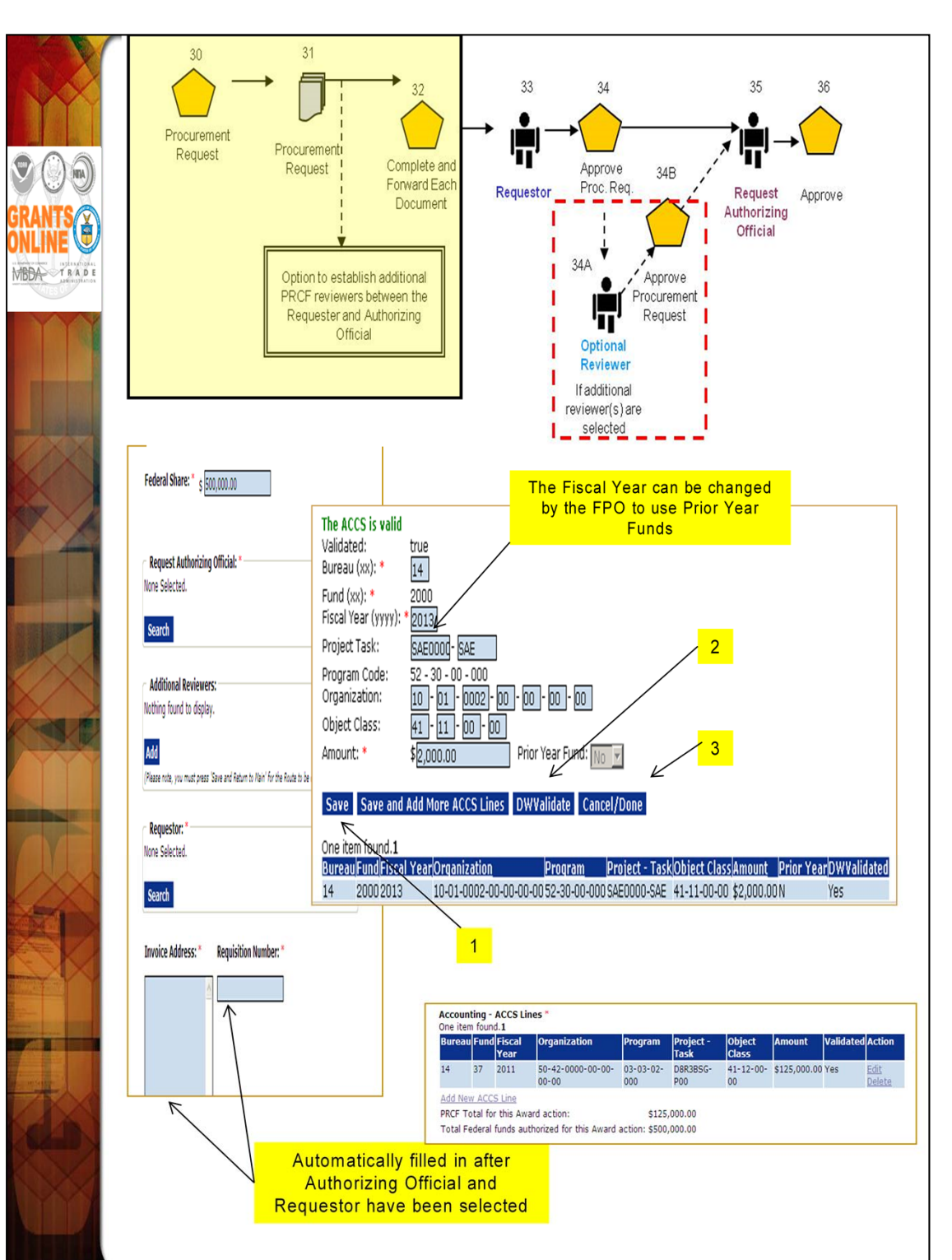

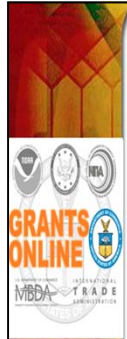

- Next, select the "Procurement Request" task from the Inbox and then select "Complete Procurement Request and Commitment of Funds" from the Action dropdown menu. Note that this "Procurement Request" is only for the first year of funding. We will discuss how to fund the outyears during the Post Award class.
- Fill in Authorizing Official (Internal Reviewer) and Requestor (During class each student should use his/her own training ID (e.g., gstudent01). Select Save.
- Now the "Requisition Number" and "Ship To" boxes have been populated by the system. Notice the data in the "Description" box. If the Procurement Request is completed before the PO Checklist, the Grant Type (Grant or Cooperative Agreement) is not available to be filled in. If necessary, this field can be manually updated.

#### FY 2015 UPDATE

- The Department of Treasury's Bureau of Fiscal Services mandated changes that impact how some NOAA awards are processed by Automated Standard Application for Payments (ASAP). Prior to FY 2015, all NOAA Awards were processed as *Regular Accounts*. Going forward (starting with FY 2015) new NOAA awards, except Cooperative Initiative (CI) awards, will be processed as *Control Detail Accounts*.
- For a detailed discussion of the conventions and rules associated with <u>Control Detail Accounts</u>, please refer to the Training Manual reference: <u>http://www.corporateservices.noaa.gov/grantsonline/Documents/ASAP\_FP02015Feb.pdf</u>
- The essential data entry requirements for the two award types, and the corresponding ACCS Lines, will be discussed at a high level.
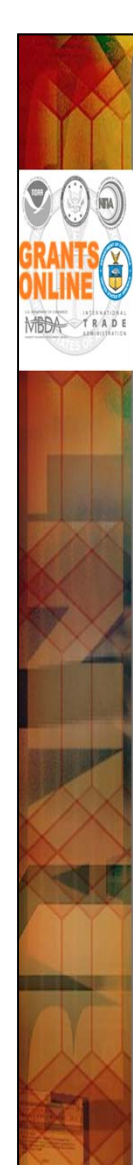

#### **Regular Accounts**

 When a recipient logs into ASAP to draw down funds from a Regular Account award, s/he requests an amount that will be deducted from the total balance of the award's authorized funds. When entering the ACCS Lines for this type of award, standard procedures will apply.

#### **Control Detail Accounts**

- Each Control Detail Account award has an authorized total award funding amount. The total award funding amount is divided into to smaller subunits, each of which is associated with a Unique Account ID. When requesting payments from the award account, the recipient must specify one or more Unique Account IDs and the draw down amount for each Unique Account ID. When entering the ACCS Lines for a Control Detail account, additional requirements apply.
- To facilitate the use of Unique Account Descriptors, a new Grants Online role has been created – the Lead Budget Officer. The person in this role is responsible for maintaining all Unique Account Descriptor codes in the Grants Online system for a particular Line Office.

#### ACCS Lines (Regular Accounts)

 The user must supply data for the ACCS Lines. To complete this task, select the "Add New ACCS Lines" link. The "Fiscal Year" defaults to the current fiscal year but can be changed by any user who has the right to edit the contents of this screen. The "Prior Year Fund" indicator is automatically set by the system based on the data in the "Fiscal Year" field.

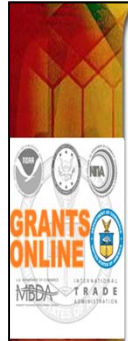

#### ACCS Lines (Control Detail Accounts)

- To supply data for Control Detail Accounts ACCS Lines, click the "Add New ACCS Lines" link. As for the Regular Accounts, the "Fiscal Year" defaults to the current fiscal year but can be changed by any user who has the right to edit the contents of this screen. The "Prior Year Fund" indicator is automatically set by the system based on the data in the "Fiscal Year" field.
- In addition to the usual information, a Unique Account Descriptor and a Fund Type must be entered.
  - When data for Project, Task, Organization, Object Class, and Amount is entered; Fund Type is populated based upon the Project and Task.
  - · Click the Save button.
  - The new ACCS Line displays at the bottom of the screen.

**NOTE:** The Data Warehouse (DW) Validation is an optional step for the Federal Program Officer or Program Office staff user. That step is not a prerequisite to add the Account Descriptor. However, DWValidate must be completed before the Budget Officer can approve the Procurement Request.

- Click the Select Descriptor link to specify the Unique Account Descriptor.
- Based upon the line office, a list of the available Unique Account Descriptor is visible.
- To filter by a Program Office, select the appropriate Program Office from the dropdown list and click the Apply Filter button.
- Click the Select link next to the Unique Account Descriptor to complete the ACCS Line information that should be added to the Procurement Request.

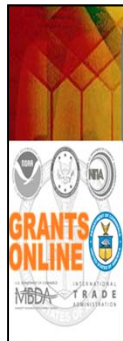

- After entering the ACCS information.
  - Click the Save button.
  - Click the DWValidate button to validate the data against the CBS Data Warehouse tables. If the validation is successful, the Program Code is populated.
  - When the user enters a valid ACCS Line, the words "The ACCS is Valid" displays at the top of the Accounting – ACCS Line section of the screen. In addition, the word "True" displays next to the Validated field.
  - Click the Cancel/Done button to return to the previous screen.
  - Continue to process and forward the Procurement Request as usual.

#### • A validated ACCS Line for a Regular Account:

| The ACCS is valid<br>Validated:<br>Bureau (xx): =<br>Fund (xx): =<br>Fiscal Year (yyyy):<br>Project Task:<br>Program Code:<br>Organization:<br>Object Class:<br>Amount: =<br>Save DWValida:<br>Add New ACCS Li<br>One item found.1 | Id         Id $\overline{2014}$ $\overline{2014}$ $\overline{2014}$ $\overline{200}$ $\overline{20}$ $\overline{20}$ $\overline{20}$ $\overline{20}$ $\overline{20}$ $\overline{20}$ $\overline{20}$ $\overline{20}$ $\overline{20}$ $\overline{20}$ $\overline{20}$ $\overline{20}$ $\overline{20}$ $\overline{200}$ $\overline{200}$ |
|----------------------------------------------------------------------------------------------------|----------------------------------------------------------------------------------------------------|
| Bureau Fund Fisca<br>14 7 2014                                                                                                    | YearOrganization         Project - TaskObject ClassAmount         Prior YearDWValidated           20-01-0000-00-00-00-00-00-00-0054RM2APA-P00         41-11-00-00         \$1,250.00 N         Yes                                                                                                    |

 A validated ACCS Line for a Control Detail Account (includes Unique Account Descriptor):

| Bureau (xx): *   |                                                                                                    |
|------------------|----------------------------------------------------------------------------------------------------|
| Fund (xx): *     | 1                                                                                                    |
| Fiscal Year (yyy | ): * 2015                                                                                              |
| Project Task:    | 28LEF29 - P00                                                                                          |
| Program Code:    | 02 - 21 - 16 - 001                                                                                     |
| Organization:    | 30 - 31 - 0002 - 00 - 00 - 00 - 00                                                                     |
| Object Class:    | 41 - 11 - 00 - 00                                                                                      |
| Unique Account   | Descriptor: NEW DESCRIPTOR Select Descriptor Fund Type: X                                              |
| Amount: *        | \$250.00 Prior Year Fund: No V                                                                         |
| One item found   | 1                                                                                                    |
| Bureau Fund F    | scal YearOrganization Program Project - TaskObject ClassAmountPrior YearDWValidate Unique Account Code |
| 14 1 2           | 15 30 -31 -0002-00-00-00 02-21-16-001 28LEF29-P00 41-11-00-00 \$250.00 N Yes NEW DESCRIPTOR-X-999-00   |
|                  |                                                                                                    |
|                  |                                                                                                    |
|                  |                                                                                                    |
|                  |                                                                                                    |
|                  |                                                                                                    |
|                  |                                                                                                    |

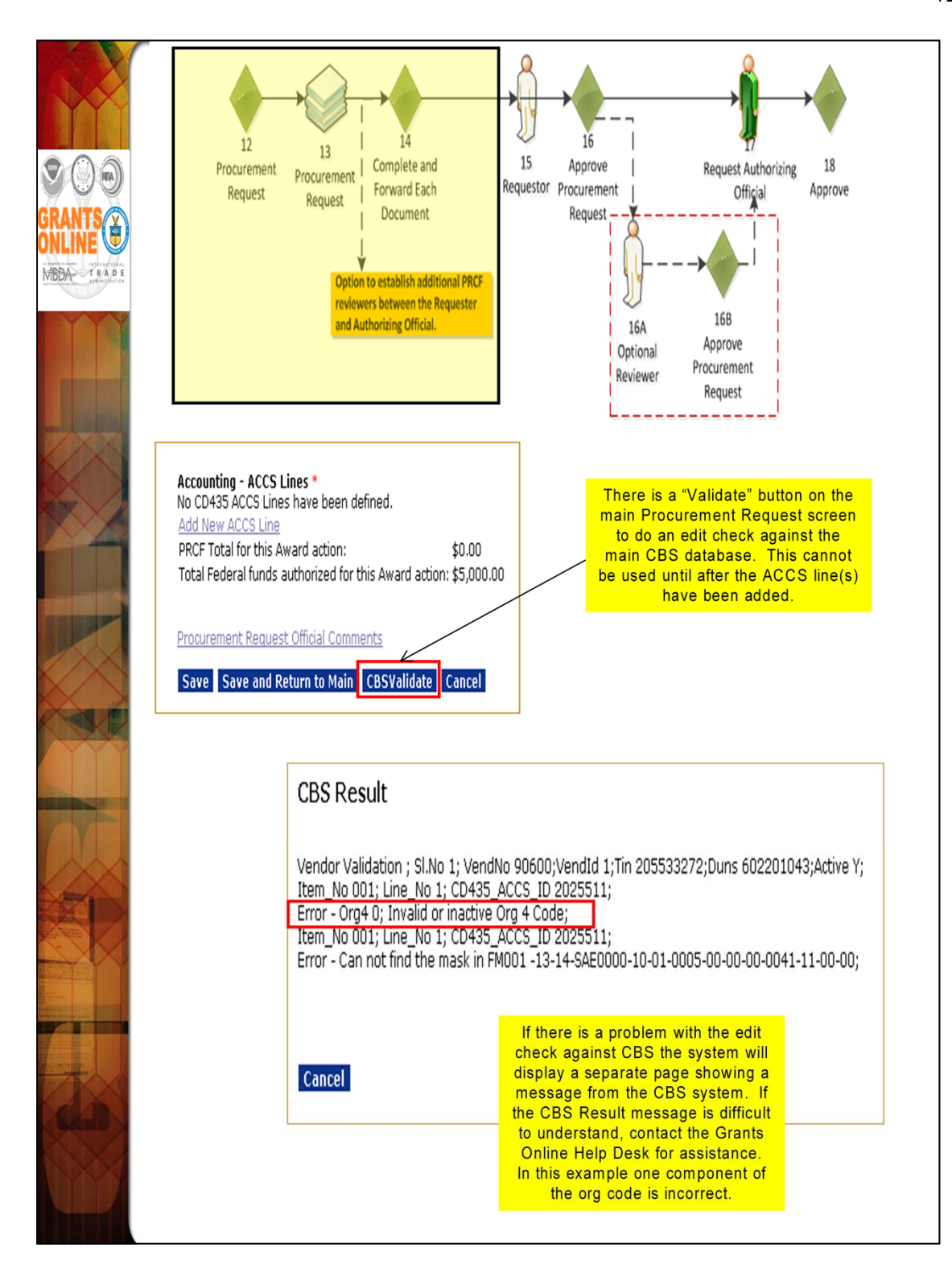

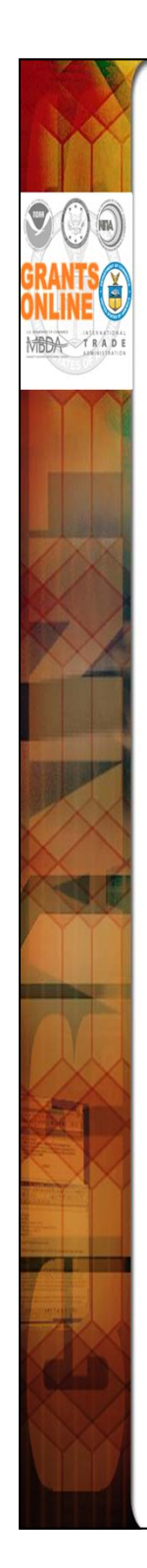

- The CBS Validator feature applies only to Interfaced Awards. Currently, NOAA is the only Bureau with Interfaced Awards.
- There is a CBSValidate button on the main Procurement Request screen. After entering the ACCS line(s), this button can be used to check for sufficient funds. The CBSValidate process also validates each component of the ACCS line and ensures the organization has been linked to a valid vendor in CBS. The results of the CBS validation process are displayed at the top of the Procurement Request screen. If any edits checks are not passed, a CBS error message indicates the cause of the validation failure.

NOTE: CBS validation is only required for the Budget Officer. The functionality, however, is also available to the FPO and Requestor.

- The amount of the "PRCF Total for this Award action" must be equal to or less than the amount in "Total Federal Funds Authorized For This Award Action."
- If the user needs to create more than one Procurement Request to send through different approval routes, s/he can select "Create New Procurement Request." Remember, if there is more than one Procurement Request for an Award, the total funding for all requests must be equal to or less than the Total Federal Funds.
- Select "Save and Return to Main" to prepare to start the workflow. The user is returned to the Procurement Request launch page.
- From the Action dropdown menu select "Forward Procurement Request to Requestor" to begin workflow. Since the user has selected himself/herself as the requestor s/he will have a new task in his/her Inbox to "Review the Procurement Request."
- Navigate to the Inbox, click the Tasks link and select that task. Select "Approve Procurement Request" from the dropdown menu.

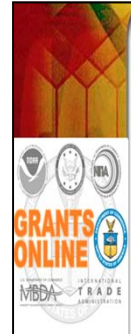

| 21 22                                                                                                    | 23 24 24a 39                                                                                                    |  |                                                                                                    |
|----------------------------------------------------------------------------------------------------|----------------------------------------------------------------------------------------------------|--|----------------------------------------------------------------------------------------------------|
| PO Checklist PO Checklist                                                                                                    | Complete PO<br>Complete PO<br>CertifyPO<br>Award<br>Forward Award File to                                                                                                    |  |                                                                                                    |
|                                                                                                    | Checklist File Grants Specialist                                                                                                    |  |                                                                                                    |
|                                                                                                    |                                                                                                    |  |                                                                                                    |
| PO Checklist - NA14GOT9990103                                                                                                    |                                                                                                    |  |                                                                                                    |
| Attachments:                                                                                                    |                                                                                                    |  |                                                                                                    |
| No attachments.                                                                                                    | General Award Information                                                                                                    |  |                                                                                                    |
| Add new Attachment: [+]<br>Any changes to information on this page should be saved before adding or r<br>Large File Guidance                                                                                                    | Application Organization: Item?2 State: UC<br>remo Applicant's EIN and DUNS numbers have been verified:*                                                                                                    |  |                                                                                                    |
| General Award Information                                                                                                    | Grant Type * Guidance                                                                                                    |  |                                                                                                    |
| Application Organization: <u>SkilliGALEE INC</u> State: MD<br>Applicant's EIN and DUNS numbers have been verified:*                                                                                                    | Cooperative Agreement                                                                                                    |  |                                                                                                    |
| Grant Type * <u>Guidance</u><br>© Grant<br>© Connerative Anreement                                                                                                    | E     Cooperative Agreement, enter <u>Cooperative Agreement Special Award Condition</u>                                                                                                    |  |                                                                                                    |
| If Cooperative Agreement, enter <u>Cooperative Agreement Special Awar</u>                                                                                                    | rd Condition                                                                                                    |  |                                                                                                    |
| Statutory Authority * Guidance Audit Trail:                                                                                                    | Maching Requirements: <u>doubtice</u><br>A. Federal b. Required Non-<br>Share Federal Total Cost Share % of <u>d. Funding Source / Required</u> Action                                                       |  |                                                                                                    |
|                                                                                                    | Amount Share Amount (Federal + Non Fed) S500,000.00 \$0.00 0.0 Source or Explanation of 0% Required Cost Share: None Edit particular Serviced Required                                                       |  |                                                                                                    |
|                                                                                                    | Add New                                                                                                    |  |                                                                                                    |
| Project Description/Abstract * <u>Guidance</u>                                                                                                    | Analysis of Matching Requirements                                                                                                    |  |                                                                                                    |
|                                                                                                    | Total Federal Share (from Matching Requirements): \$500,000.00 Monohised Monoscheral Share (from Matching Requirements): \$500,000.00 Monohised Monoscheral Share (from Matching Requirements): \$500,000.00 |  |                                                                                                    |
|                                                                                                    | Total Regired Non-Federal Share: \$0.00<br>Voluntary Non-Federal Share: \$0.00                                                                                                    |  |                                                                                                    |
|                                                                                                    |                                                                                                    |  |                                                                                                    |
|                                                                                                    | Minority Serving Institution Does this award include any subaward to a Minority Serving Institution? MSI Coordinator:                                                                                        |  |                                                                                                    |
| Spell Check                                                                                                    | 010 0163                                                                                                    |  |                                                                                                    |
| HOPCRTANT: PLEASE REVIEW CAREFULLY for spelling or punctuation err<br>is can occur with copy/paste from Word).       Homeland Security Presidential Directive - 12<br>Does the proposed award require any recipient, subavardee, and/or<br>contractor personnel to have physical access to Federal premises<br>for more than 180 days or to access a Federal information system?       Image: Comparison of the proposed award require any recipient, subavardee, and/or |                                                                                                    |  |                                                                                                    |
|                                                                                                    |                                                                                                    |  | Research Terms & Conditions Prior Approval and Other Requirements"         Quidance           Does the applicant fillow 15 CFR Part 14 (ONG Circular A-110),         Future 2 CFR 9215) and will the funding for the proposed award,           or any part of the proposed award,         ONO OYES         ONO Answered |
|                                                                                                    |                                                                                                    |  |                                                                                                    |
|                                                                                                    |                                                                                                    |  |                                                                                                    |
|                                                                                                    |                                                                                                    |  |                                                                                                    |
|                                                                                                    |                                                                                                    |  |                                                                                                    |

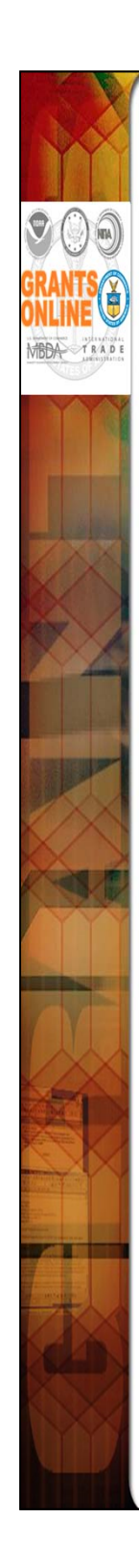

The user now has one more task in his/her Inbox to complete for this application: "Complete PO Checklist." Click on that task and go to the details page. Fill out this form carefully. Each section is important.

- Statutory Authority Data must be entered. The information can be modified by Grants Management; however, NOAA policy specifies that the FPO should enter complete and accurate information.
- Project Description/Abstract Do not use abbreviations. This is the information that is used for congressional notifications and for press releases.
- The user should verify the accuracy of the EIN and DUNS; indicate verification by marking the checkbox on the General Award Information section of the screen. Verifying those two variables will diminish the possibility of errors that delay receiving applications and processing the award.
- Matching Requirements
  - a. If using a ratio, remember that the number on the left of the colon plus the number on the right of the colon equals to the total number of even parts. (Ex: 1:4 ratio means that the award total is divided into 5 equal parts with the recipient contributing a match of 1 part for every 4 parts of the Federal share). Using real numbers, for a \$500,000 total award there is \$100,000 in matching funds to \$400,000 in Federal funds.
  - b. If using percentages, the percentage is based on the total award (Federal plus match), not a percentage of just the Federal funds. (Ex. A 20% match means that the total award contains 80% Federal funds and 20% matching funds). Using real numbers, for a \$500,000 total award there is \$100,000 in matching funds (20% of \$500,000) to \$400,000 in Federal funds (80% of \$500,000).
- The correct "Special Award Conditions" links must be used for Grants Online to associate the condition with that item in the "PO Checklist." The "Special Award Conditions" at the bottom of the page should be used only for additional programmatic award conditions not covered elsewhere on the page.

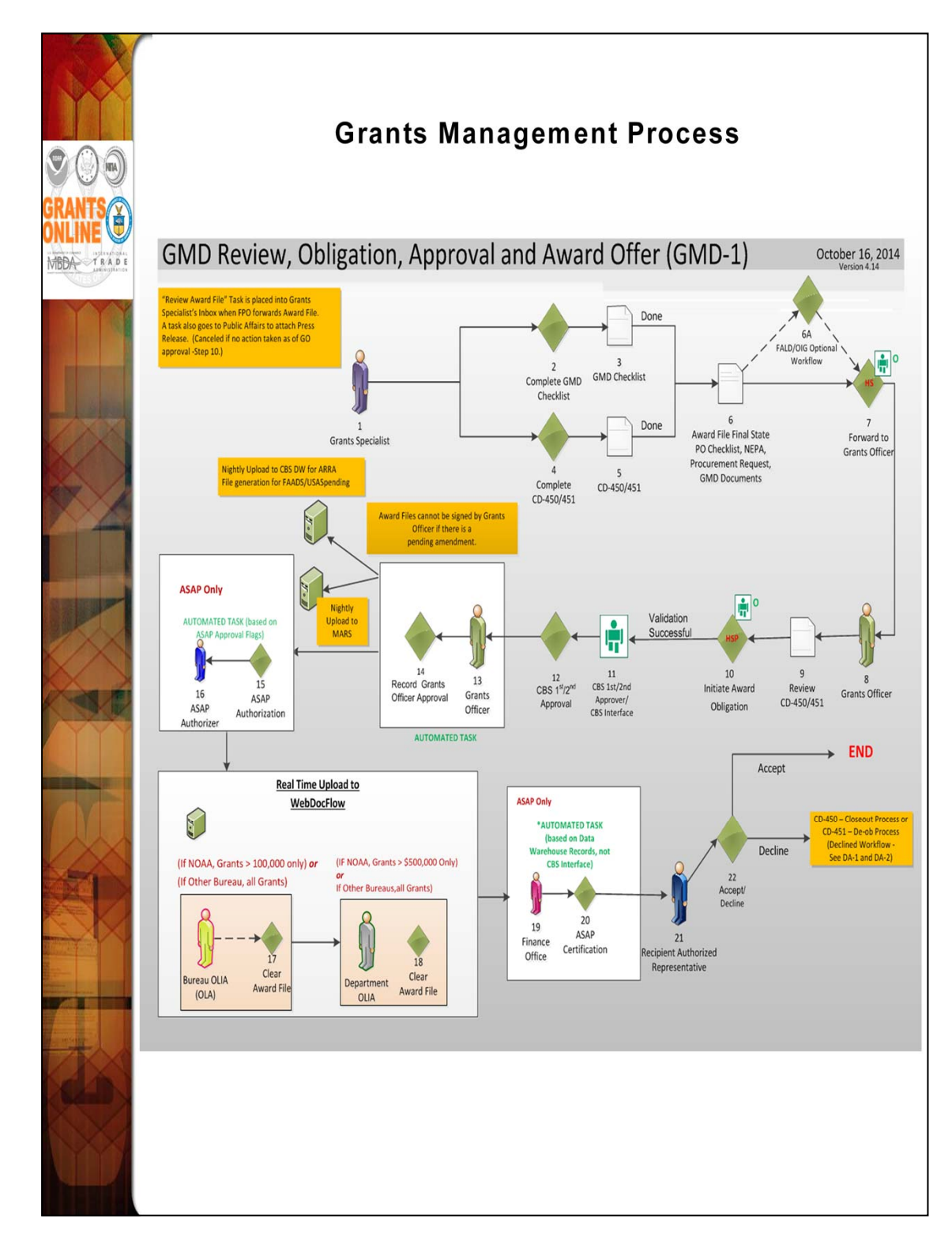

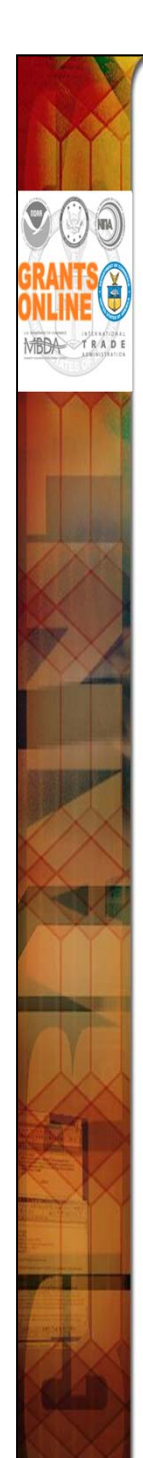

- When the Award File has been forwarded to Grants Management there are several additional steps that take place before the award offer is sent to the recipient. NOAA Grants Management has 60 days to complete its review and approval process.
- If funds have been removed from the ASAP accounts used on the "Procurement Request" after the award file was sent to Grants Management, the Grants Officer will not be able to approve the award and will return it to the Program Office to remedy the situation.
- If the recipient organization record attached to the application is not indicated as ASAP, the ASAP steps on this workflow will be skipped. Subsequently, the recipient must use an "Organization Profile Change Request " to initiate their ASAP enrollment after the award has been accepted. This process must still take place even if a "Non-ASAP" organization was accidently associated with the application instead of the ASAP record for that organization.
- For non-NOAA bureaus (except EDA) using Grants Online, all awards are routed to WebDocFlow for OLIA clearance, irrespective of award amount. In addition, this rule applies to awards that require bureaulevel OLA clearance. For NOAA, the determining factor for WebDocFlow routing is the award amount. For EDA, the OLIA and OLA tasks are manually cleared.

### Federal Program Officer Training Agenda

### Day 2

| Competitive RFA / Federal Funding Opportunity (FFO) Creation           |  |  |
|------------------------------------------------------------------------|--|--|
| Application Review and Processing                                      |  |  |
| Introduction and Agenda                                                |  |  |
| Online Demonstration/Process Maps                                      |  |  |
| Hands-On Participation – Creating a Competitive RFA                    |  |  |
| Online Demonstration/Process Maps                                      |  |  |
| Hands-On Participation – Processing Applications for a Competitive RFA |  |  |
| Wrap Up:                                                               |  |  |
| Additional Resources and Training                                      |  |  |
| Questions and Concerns                                                 |  |  |

#### **OBJECTIVES** – By the end of the day, students should:

- Understand the difference between a Competitive RFA and a Universal RFA (previously called "Non-Competitive")
- Understand the difference between the Certified and Uncertified Federal Program Officer/Program Office Staff roles
- Create a Competitive RFA and route documents for publication
- Input a paper application and complete the "Review Minimum Requirements" task
- Understand the Competition Manager and Selection Official functions in the Competitive RFA workflow
- Conduct Negotiations and prepare an Award File for Grants Management review
- Understand the Award File approval and acceptance process
- Know where to find help when needed

#### TRAINING MATERIALS:

- 1. Agenda and Objectives
- 2. Process Maps and Screen Shots

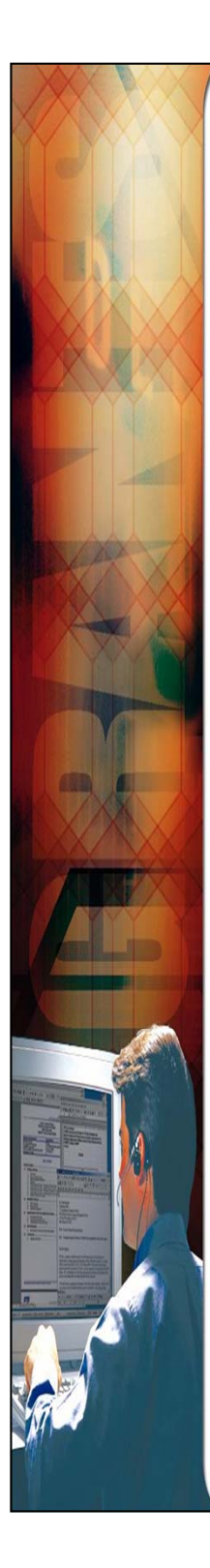

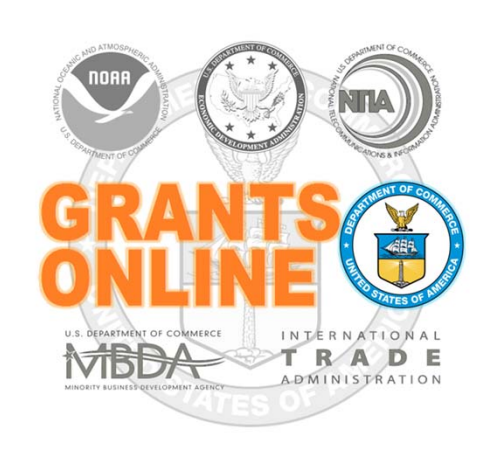

## **Grants Online Training**

## Competitive RFA / FFO Creation

August 2015

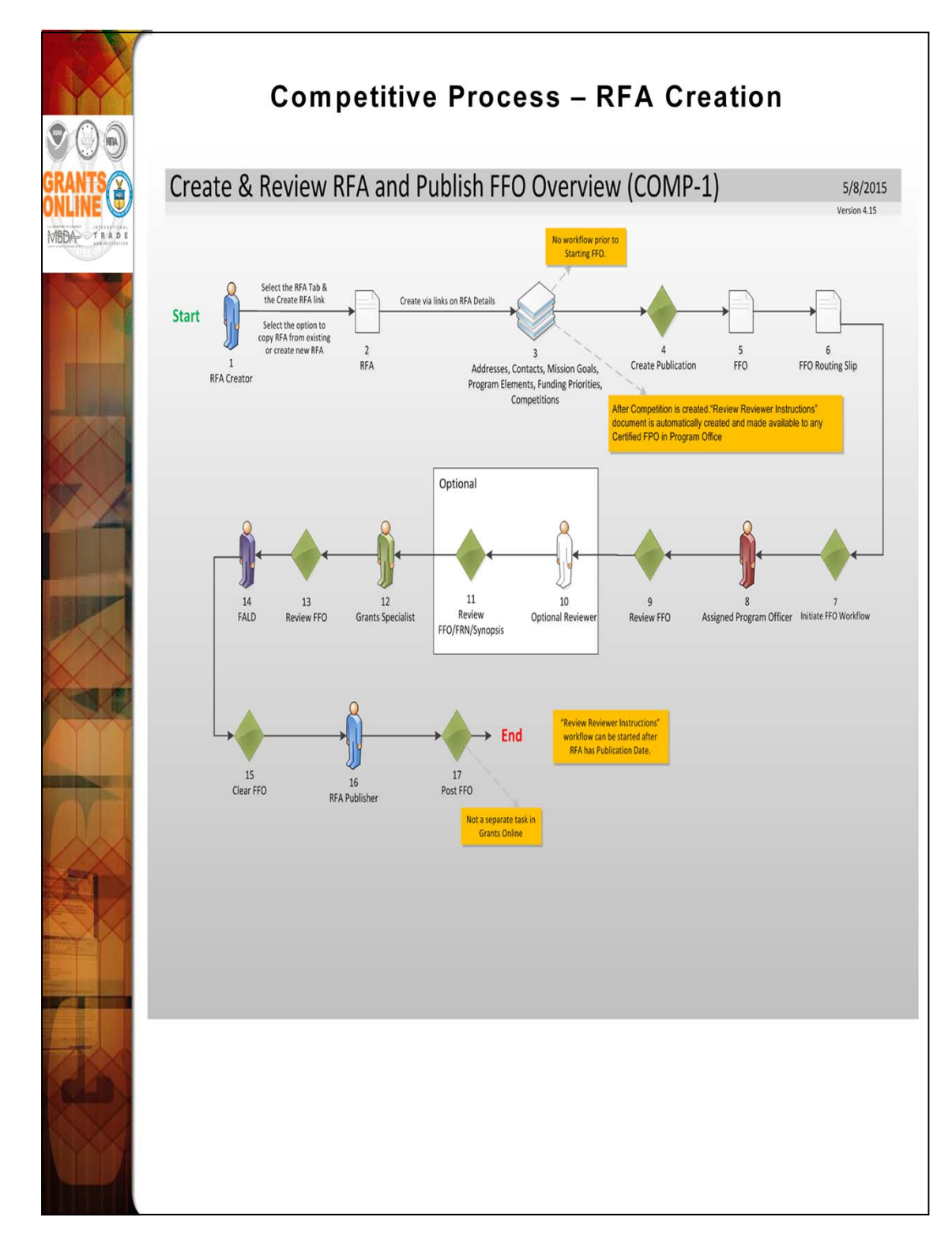

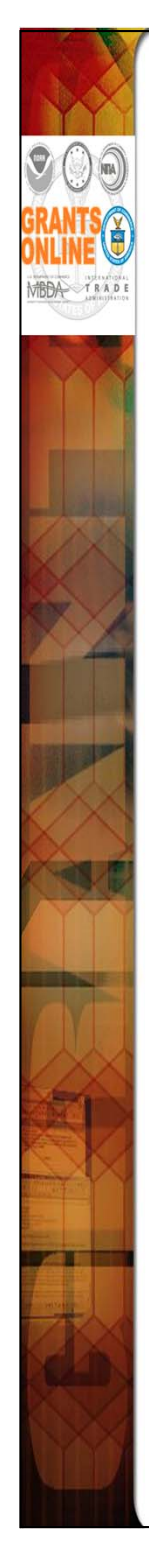

# <u>Universal</u> and <u>Competitive</u> RFA Fields Posted to Grants.gov

- Opportunity Number Federal Opportunity Number
- Opportunity Title RFA Name
- Opportunity Category (Competitive RFA → "Discretionary"; Universal RFA → "Other")
- Category Explanation (If Opportunity Category is "Other"): RFA Type
- CFDA Number
- Posting Date Publication Date
- Close Date Application Due Date
- Close Date Explanation As Needed
- Agency Contact RFA Publisher (Person listed as contact for users having difficulty downloading the application forms)
- Email Address Email address of Agency Contact
- Open Date Most of the time, same as the Posting Date
- Application Package Forms listed on Application Package Details screen
- Application Instructions File attached to Application Package Details screen, or generic instructions if no file was attached

#### Notes:

**1.** The assigned Program Officer for the RFA must be a "Certified FPO" to advance documents to the next step in the workflow process.

2. For both <u>Universal</u> and <u>Competitive</u> RFAs the user should know the person(s) in his/her Program Office who will receive the application(s) for the initial Minimum Requirements Check.

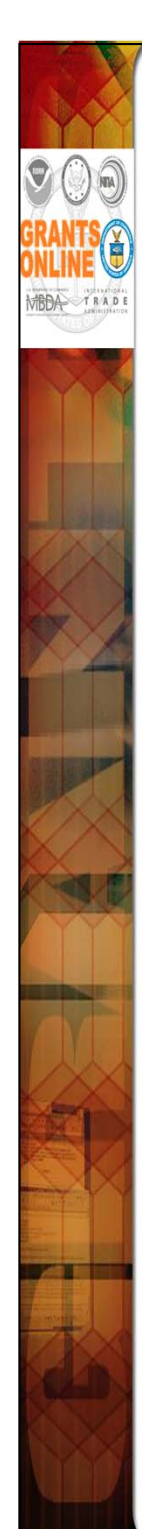

# Additional RFA Fields Posted to Grants.gov for <u>Competitive</u> Announcements

- Eligible Applicants FFO Details screen, Section III. A
- Cost-Sharing or Matching Requirement "Yes" or "No" (based on FFO) Details screen, Section III. B
- Expected Number of Awards Anticipated Number of Awards (Min)
- Estimated Total Program Funding Anticipated Funding Amount
- Award Ceiling Anticipated Award Amount (Max)
- Award Floor Anticipated Award Amount (Min)
- Funding Opportunity Description FFO Details screen, Executive Summary, Funding Opportunity Description
- Competition ID System Generated ID for the Competition(s) associated with the RFA
- Competition Title Competition Details screen, Competition Name

|                 | 1 Select the RFA 2<br>Tab & the Create<br>■ RFA inks on RFA                                               |                                                                                        |  |
|-----------------|----------------------------------------------------------------------------------------------------|----------------------------------------------------------------------------------------|--|
| GRANTS          | Select the option to<br>copy RFA from<br>existing or create                                               |                                                                                        |  |
| MBDA TRADE      | RFA new RFA RFA<br>Creator<br>Creator<br>Creator<br>Creator<br>Competitions                               | Create Publication FF0/FRN FF0/FRN Routing Slip                                        |  |
|                 | Create RFA<br>Choose Type:                                                                                | RFA Header Information<br>Document ID 2147932<br>RFA Name* Sample RFA for FPO Training |  |
|                 | Competitive     Orease and Agency Announcement     Orease and Agency Announcement                         |                                                                                        |  |
|                 | Congressionally billected     Congressionally billected     Congressionally billected     O Institutional | Fiscal Year" (YYYY) 2009                                                               |  |
|                 | O Noncompetitive                                                                                          | Announcement Type Initial                                                              |  |
|                 | Choose Action:                                                                                            | Anticipated Publication<br>Date* (MM/DD/YYYY) 04/24/2009 ** Competitive<br>Only        |  |
| A REAL PROPERTY | Create New from Scratch      Create New from Existing     Create PEA                                      | Funding Opportunity<br>Number                                                          |  |
|                 |                                                                                                    | Line Office* NOAA Grants Online Training (GOT)                                         |  |
|                 |                                                                                                    | Assigned Program<br>Office* GOT One NOAA Program Office (ONPO)                         |  |
|                 | RFA Name* Fiscal Year* (YYYY)                                                                             | Assigned Program<br>Officer* Student, NOAA                                             |  |
|                 | Announcement Type Initial                                                                                 | CFDA Number* 11.499 - NOAA Grants Online Training V                                    |  |
|                 | Anticipated Publication Date* (MM/DD/YYYY) Line Office*                                                   | Sub Program -Select a Sub Program-                                                     |  |
|                 | Assigned Program -Select a Program Office-                                                                |                                                                                        |  |
|                 | Assigned Program<br>Officer*                                                                              |                                                                                        |  |
|                 | CFDA Number* -Select a CFDA #- V                                                                          |                                                                                        |  |
|                 | Sub Program -Select a Sub Program Y                                                                       |                                                                                        |  |
|                 | Save Cancel                                                                                               |                                                                                        |  |
|                 |                                                                                                    |                                                                                        |  |

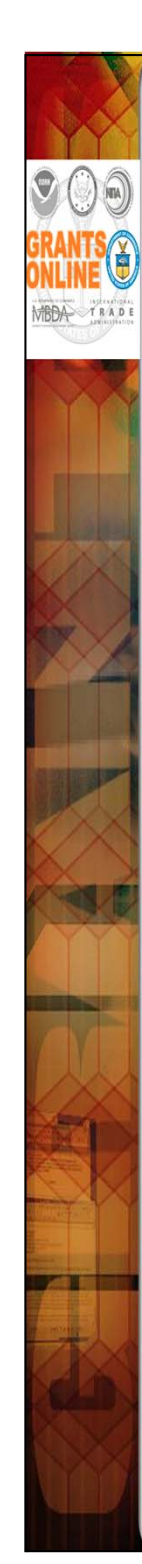

- All RFA workflow processes fall into two main categories "Competitive" and "Universal."
- All sub-categories listed on the "Create RFA" screen (with the exception of "Competitive") follow the "Universal" workflow process. For this class, select "Competitive" as the RFA type and "Create New from Scratch" as the Action.
- On the next screen enter the RFA Name and Fiscal year. For class, the RFA name should include the user's training id (e.g., Grants Studentxx). This will make it easier to locate the RFA in future searches. The user may also want to include the current date as a part of the RFA name. For this class, set Anticipated Publication Date to tomorrow's date.
- Select One Commerce Program Office (OCPO) and the training instructor as the Assigned Program Officer. Select the only available CFDA Number. Click Save.
- NOTE: The Funding Opportunity Number (FON) has now been generated. The FON is comprised of the following components:

First component - Bureau (for training - "NOAA")

Second component – Line Office (for training – "GOT")

 ${\bf NOTE:}\,$  For organizations where the Bureau and Line Office are the same, the Line Office is not included

Third component - Program Office (for training - "OCPO")

Fourth component - Next 4 characters reference the Fiscal Year

Fifth component – The last 7 characters are a system-generated number

| GRANTS<br>ONLINE<br>MBDA TEADE | 1 Select the RFA 2<br>Tab & the Create<br>RFA link<br>Select the option to<br>copy RFA from<br>existing or create<br>RFA new RFA<br>Creator<br>RFA                                                                                                    | Ats, Mission Goals,<br>s/Funding Priorities,<br>Create Publication<br>FFO/FRN<br>FO/FRN<br>FFO/FRN<br>FF |
|--------------------------------|----------------------------------------------------------------------------------------------------|----------------------------------------------------------------------------------------------------|
|                                | RFA Supplementary Information Anticipated Funding Amount * \$ New Program * This IS NOT a new program. A Federal Register Noti This IS a new program. A Federal Register notice IS Min Anticipated Award Amount* \$ Anticipated Number of Awards* Selected Federal Addresses * No addresses have been selected. Anticipated                                                                                                    | ice IS NOT REQUIRED unless anticipated funding is \$100M or greater.<br>REQUIRED.<br>Max                                                                                                    |
|                                | Add/Edit         Selected Mission Goals *         No mission goals have been selected.         Add/Edit         Selected Mission Goals *         No mission goals have been selected.         Add/Edit         Program Elements/Funding Priorities *         No Program Elements/Funding Priorities Available         Add/Edit         Competitions         Press Save before selecting the following link(s)         No Competition         Add New | Search Addresses   Program Office Name: onpo   Street Address:   City:   State:   Please select a state   Zip:   Search   Search Search Results Add to RFA Selected Addresses for this RFA                                                                                                    |
|                                |                                                                                                    | Nothing found to display.          Remove from RFA         Save and Return to Main         Cancel                                                                                                    |

As of April FY 2011 – FRNs are no longer required for any Grant Programs. Always click on the 1st radio button.

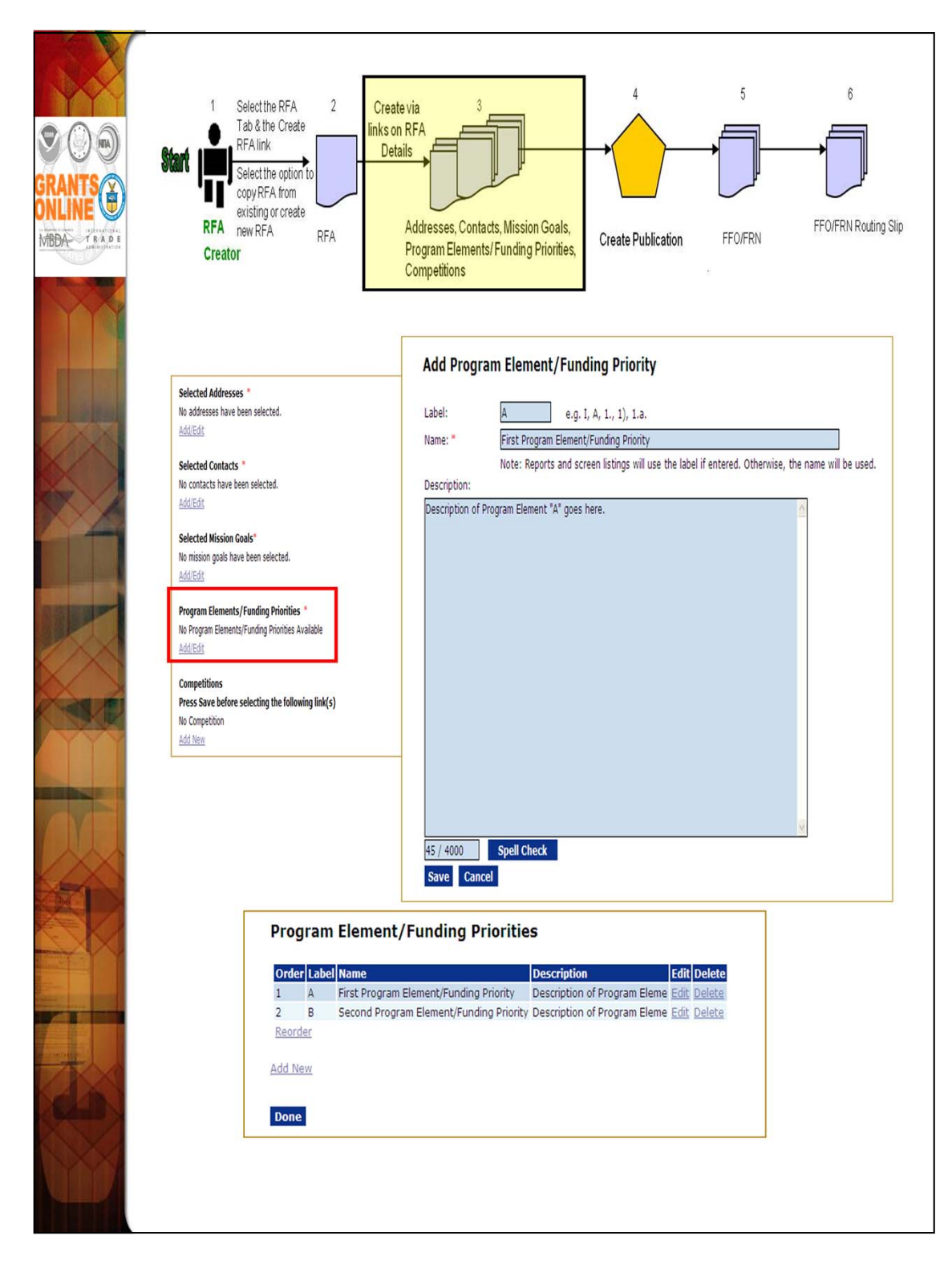

Program Elements can be assigned custom labels. Applications that will later be associated with this RFA can be linked to one (and only one) of the Program Elements defined at this step.

Prior to adding details for the Competition, be certain to save the data entered thus far for the RFA.

| CRANTS<br>COLLINE<br>MEDA<br>MEDA<br>MEDA<br>MEDA<br>MEDA | 1       Select the RFA       2         Tab & the Create       Tab & the Create         Start       FFA link         Select the option to copy RFA from existing or create       Details         RFA       new RFA         RFA       RFA         Create via       3         Inks on RFA       Details         Addresses, Contacts, Mission Go       Program Elements/Funding Prior         Creator       Competitions | Als,<br>rities,<br>Create Publication<br>FEO/FRN<br>FEO/FRN<br>FEO/ |
|-----------------------------------------------------------|----------------------------------------------------------------------------------------------------|----------------------------------------------------------------------------------------------------|
|                                                           | Competition Name * Sample Competitive RFA for FPO Training<br>Competition Type * O Group O Individual Qualification<br>Assigned Program Office* GOT One NOAA Program Office (ONPO) V<br>Competition Manager * NOAA Student V<br>Save Cancel                                                                                                    | Application Routing *<br>No Program Officers are assigned to receive applications<br><u>View/Edit</u>                                                                                                    |
|                                                           | Competition Name * Comp RFA for Feb 2011 Training Screen Shots - Fiscal Year * 2011<br>Competition Type * @ Group @ Individual Qualification<br>Assigned Program Office* GOT One Commerce Program Office (OCPO) v<br>Competition Manager * Grants Student v<br>Selecting Official * - Select a Selecting Official v                                                                                                  | Application Package *         Package not found.         An application package has not been selected.         View/Edit         Minimum Requirements *         Priority Requirement Name         1       Eligible Applicant         2       Application Received by Deadline         3       Application Meets Minimum Federal Funding         4       Application Meets Maximum Federal Funding                                                                                                    |
|                                                           | Mm     Max       Anticipated Federal Funding for this Competition *                                                                                                    | S         Application Meets Minimum Match           6         Application Meets Maximum Match           7         Complete Application           View/Edit           Special Award Conditions           No Special Award Conditions are associated with this competition.           View/Edit                                                                                                    |
|                                                           | Anticipated Anard Date * Days after Application Due Date View Anticipated Competition Schedule Review Criteria Type: * @Agency Standard @Felowship <u>Guidance</u>                                                                                                    | Review Events *     NOTE:       No Review Events available.     Review Events are required for the Competitive Process but can be completed outside of Grants Online.       Save     Save and Return to Main                                                                                                    |

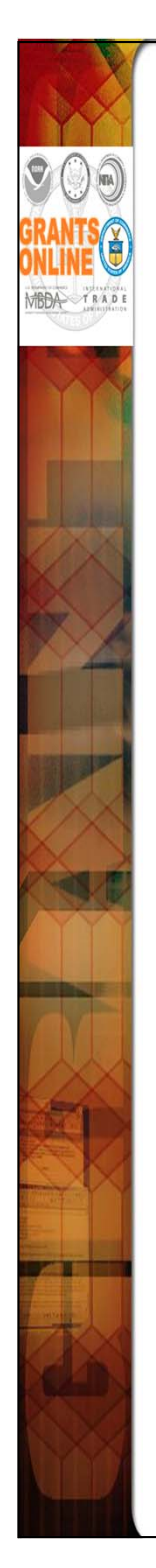

 By default, the RFA name is the same as the Competition Name. Make changes as appropriate. Enter the Fiscal Year.

**NOTE**: There can be competitions for more than one fiscal year in a single RFA.

 In most cases the user will select "Group" for Competition Type (see the distinction between the Competition Types below).

Group – All applications are due at the same time and evaluated against each other.

Individual Qualification – Applications are typically due over the course of a fiscal year and only need to meet or exceed an absolute standard to be funded.

- Remember to Save often.
- You now have a page to add additional details for this Competition.
   Follow the step below to enter data into the blue boxes.
  - 1. Select "Internal Reviewer" for the Selecting Official.
  - 2. Under "Anticipated Competition Schedule" the Application Due date can be set as a hard date or a "relative" date based upon the actual publication date. The determining factor is how close the application due date is to the anticipated posting date in Grants.gov.
  - 3. Select "View Anticipated Competition Schedule" to view the system-calculated dates.
- NOTE: The user who receives a routed application becomes the "Assigned Program Officer" for that application and will get the tasks to "Conduct Negotiations" and three Award File tasks: 1) the PO Checklist;
   2) Procurement Request; and 3) NEPA Document. If the user who receives a routed application is NOT a Certified FPO, the application will have to be reassigned to a Certified FPO prior to PO Checklist certification.
- Click the "Save" button at the bottom of the screen before moving on to the next sections.

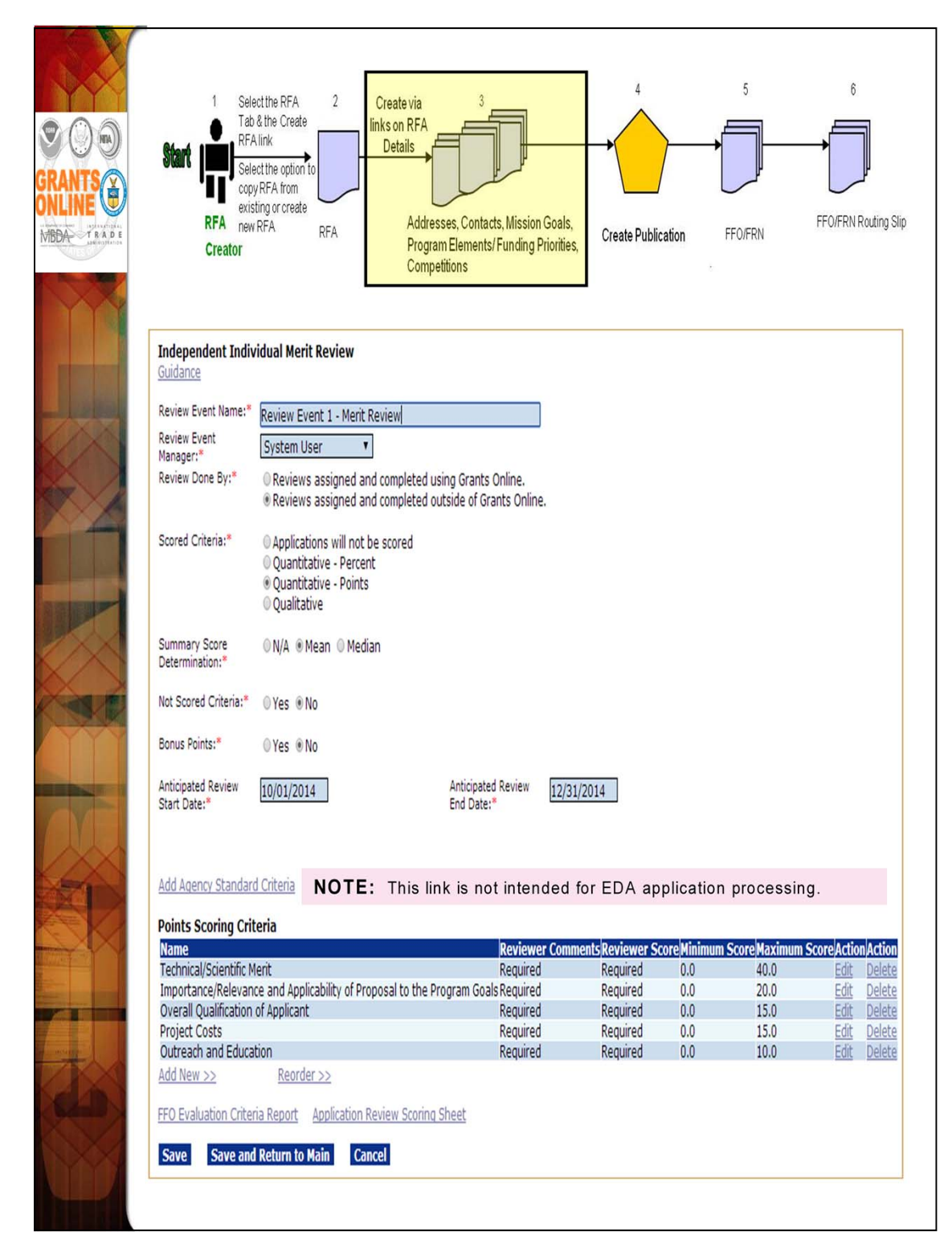

At this point, you need to know some basic information regarding the Review Event(s). These details should reflect the information posted in the FFO regarding evaluation criteria and, for the most part, should not be changed after the FFO has been posted. The Review Event start and end dates can be modified as needed.

When you select "Save and Return to Main" you will go to the launch page for this new Review Event (not back to the Competition Details page from which you navigated).

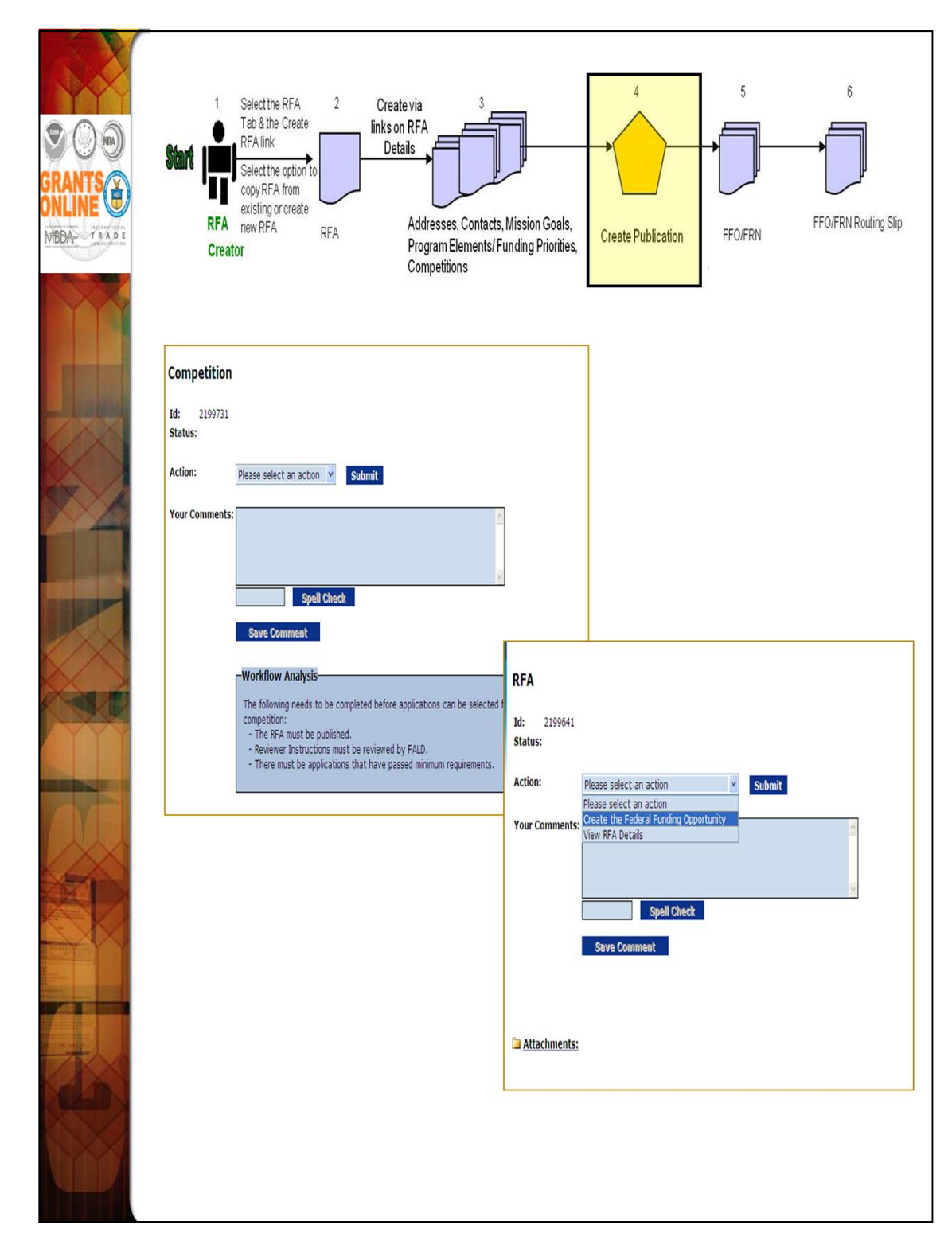

From the Review Event Launch page navigate to the Competition to verify the information is complete and accurate. The next step is to navigate to the RFA and begin creating the FFO.

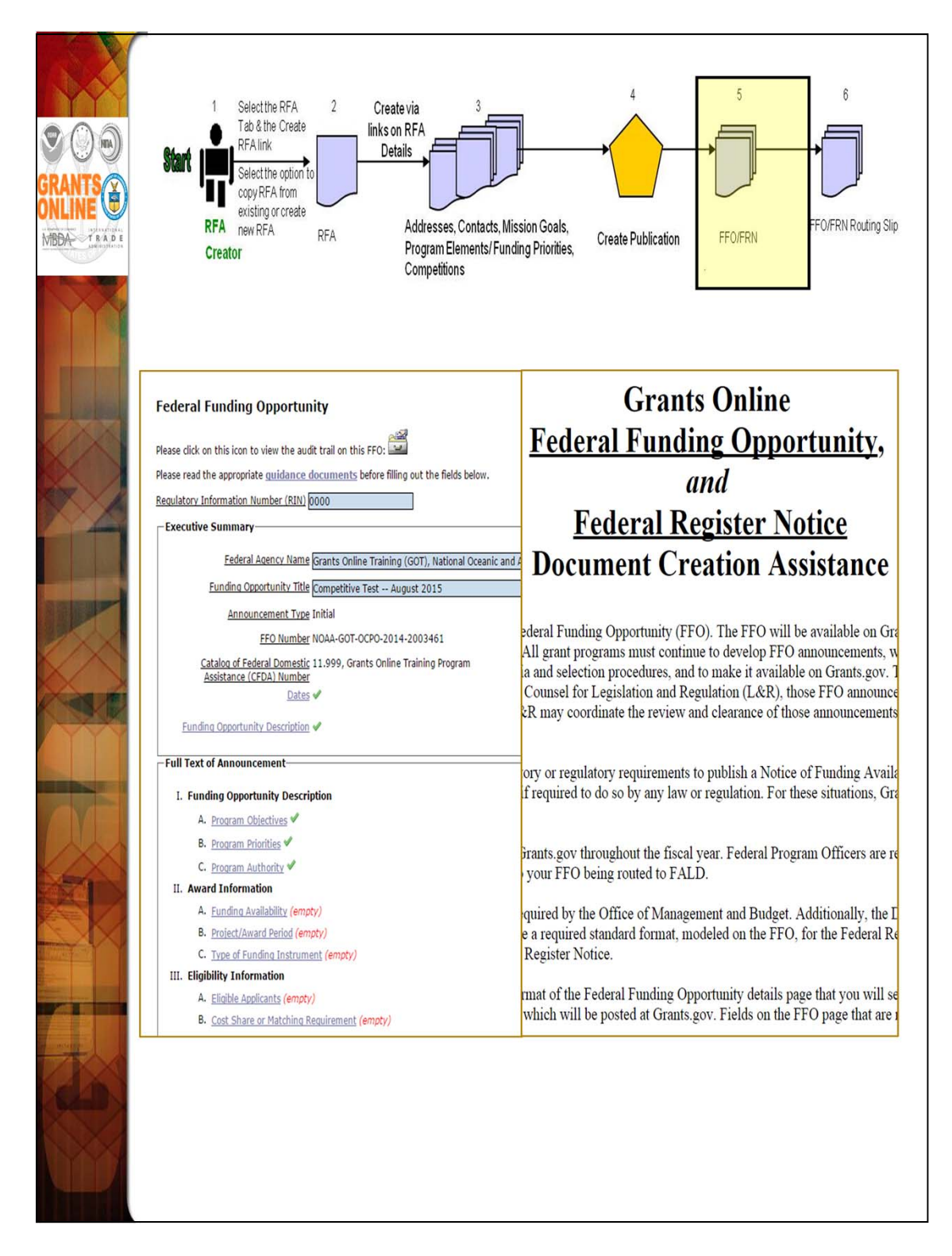

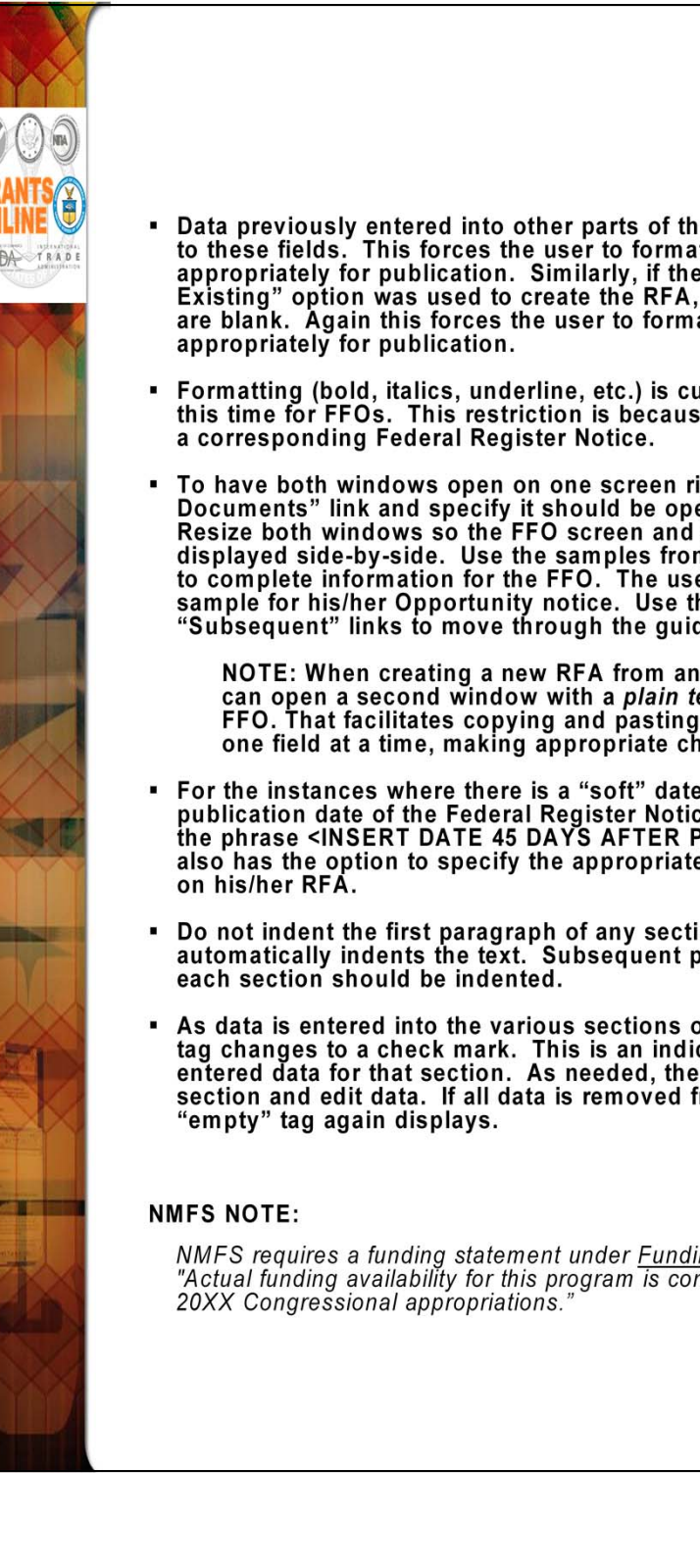

- Data previously entered into other parts of the RFA will not carry over to these fields. This forces the user to format the paragraphs appropriately for publication. Similarly, if the "Create New from Existing" option was used to create the RFA, the publication's fields are blank. Again this forces the user to format the paragraphs
- Formatting (bold, italics, underline, etc.) is currently unavailable at this time for FFOs. This restriction is because of the historical link to
- To have both windows open on one screen right click the "Guidance Documents" link and specify it should be opened in a new window. Resize both windows so the FFO screen and guidance screen can be displayed side-by-side. Use the samples from the guidance document to complete information for the FFO. The user must customize the sample for his/her Opportunity notice. Use the "Preceding" and "Subsequent" links to move through the guidance pages.
  - NOTE: When creating a new RFA from an existing RFA, the user can open a second window with a plain text version of the old FFO. That facilitates copying and pasting data into the new RFA – one field at a time, making appropriate changes as you go.
- For the instances where there is a "soft" date based on the publication date of the Federal Register Notice the user should use the phrase <INSERT DATE 45 DAYS AFTER PUBLICATION>. The user also has the option to specify the appropriate number of days based
- Do not indent the first paragraph of any section the system automatically indents the text. Subsequent paragraphs in the FFO for
- As data is entered into the various sections of the outline the "empty" tag changes to a check mark. This is an indicator that the user has entered data for that section. As needed, the user may return to that section and edit data. If all data is removed from a section, the "empty" tag again displays.

NMFS requires a funding statement under Funding Availability that states: "Actual funding availability for this program is contingent upon Fiscal Year

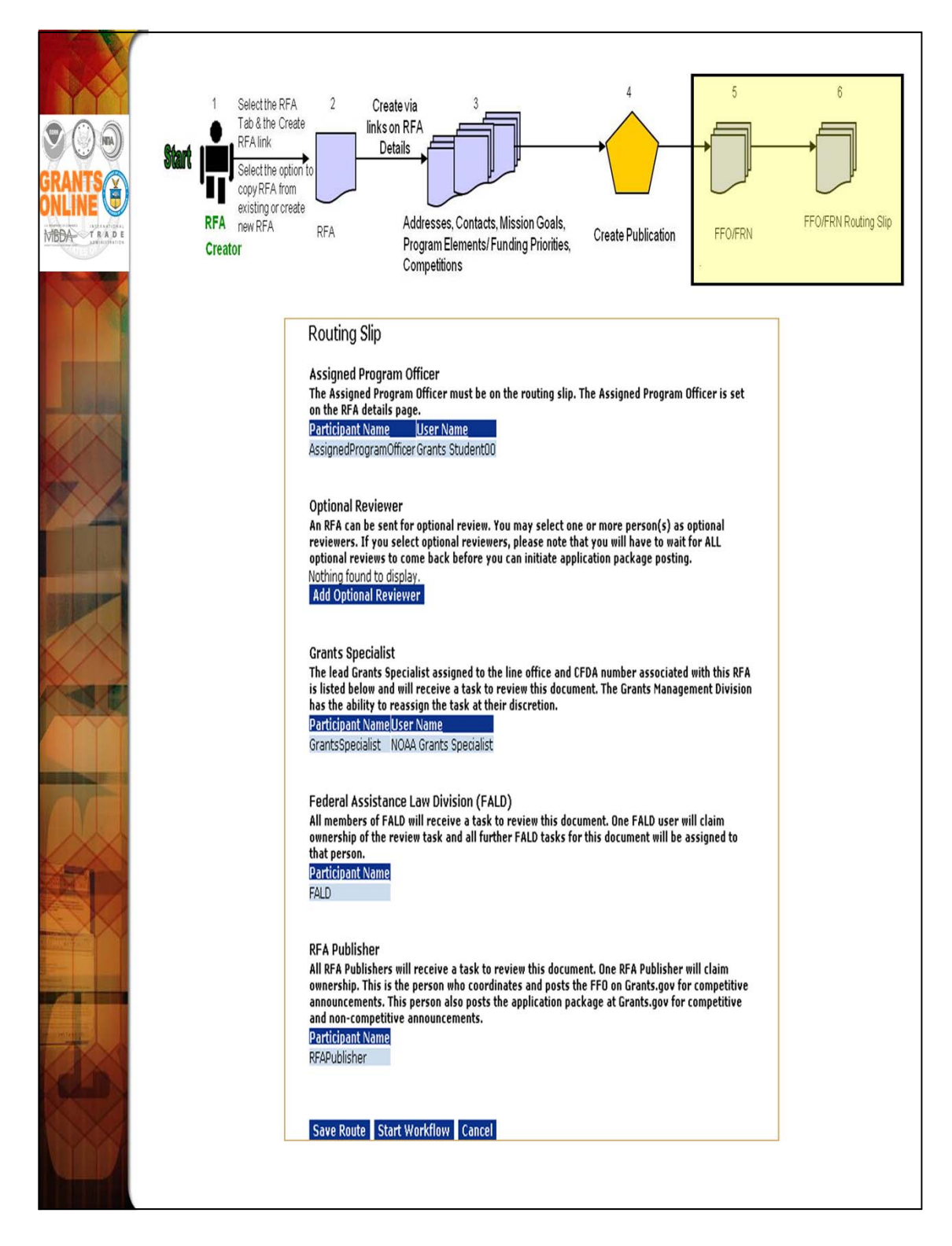

The only customizable portion of the FFO Routing slip is the Optional Reviewer section. The Assigned Program Officer is copied from the RFA details. The Grants Specialist is the current lead Grants Specialist in for the user's Line Office and CFDA Number. When the FFO goes to FALD and to the RFA Publisher, all users with those roles in the user's agency will receive a task. The first user to take an action on the task will become the owner and it will be cleared from the inboxes of other users to whom the task was sent.

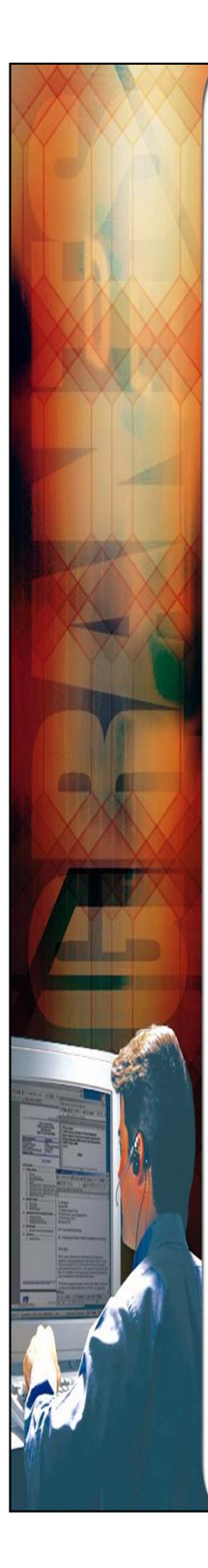

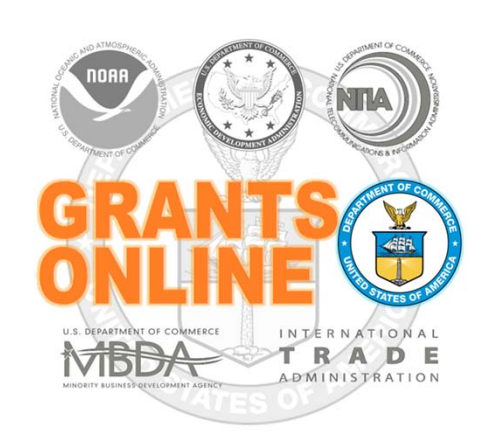

## **Grants Online Training**

## Competitive RFA Review and Processing

August 2015

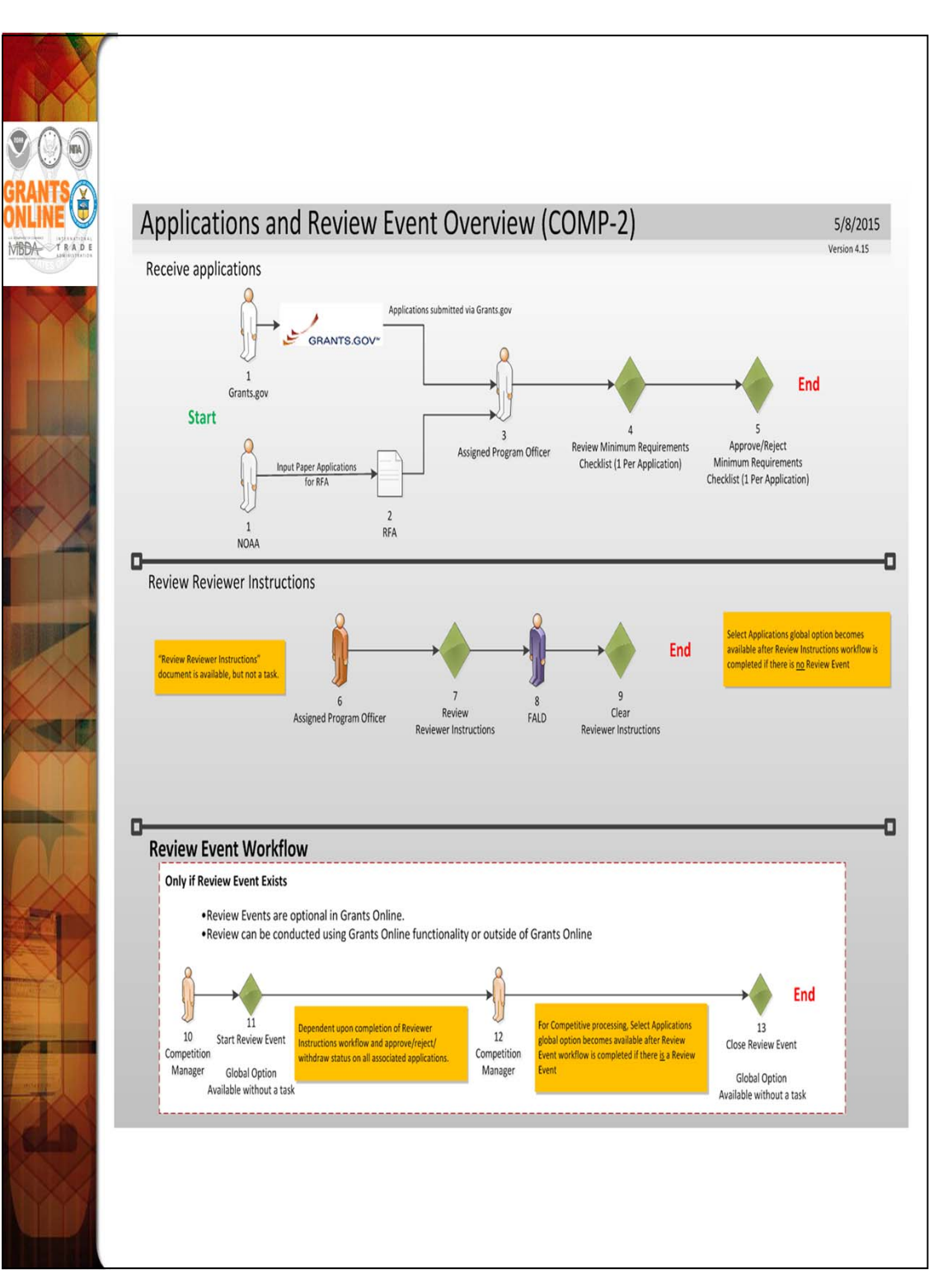

| Applications submitted through<br>Grants.gov<br>1<br>Create via Application Tab<br>NOAA Create via Application Tab<br>Input Paper Applications<br>for RFA                                                                                                    | Assigned<br>Program Officer<br>Assigned<br>Program Officer<br>Assigned<br>Approve/Reject Min.<br>Review Min. Req.<br>Checklist (1/App.)<br>Approve/Reject Min.<br>Req. Checklist<br>(1/App.)                                                                                                    |
|----------------------------------------------------------------------------------------------------|----------------------------------------------------------------------------------------------------|
| Application Details - SF-424 Audt Trail Audt Trail Attachments:                                                                                                    |                                                                                                    |
| Program Bennent / A First Program Blement/Funding Priority v  Application Submission Type and Date Information Type of Submission & Application O Changed Corrected Application Type of Application: @New O Continuation O Revision O Resultingsion If Revision, select appropriate letter(s): Select a Revision Type v  Use format NM/00/YYYY for date fields. PrivedSaturba: * [00102011 PrivedSaturba: * [00102015 Submited Dex | Applicant Information           Legal Name:           Department Name:           Division Name:           Division Name:           Division Name:           Division Name:           Division Name:           Division Name:           Division Name:           Division Name:           Division Name:           Division Name:           Obj:           (xe xxxxxxxx)           Street:           Obj:           County:           Example:           Output:           Op:           County:           Zp:                                                                                                    |
| Sala Revield Date Federal Hypero, Recoled Date * 102/01/2011 Tene * 105:00 1784 ¥ Extern<br>Application Utentifier: Sala Application Utentifier: Federal Utentifier:                                                                                                    | Name and Telephone number of person to be contacted on application matters  Falls Falls Fa |
|                                                                                                    | Type of Applicant2 ** Nooprofit with SUC2 IRS Status (Other than Institution of Higher Education)   Type of Applicant2: Please Select Applicant Type   Type of Applicant3: Please Select Applicant Type   Percontinue Stele of  Applicant3 Project **  Project Areas:                                                                                                    |
|                                                                                                    | GTUA Number: * 11.999 - Grants Online Training Program Y                                                                                                    |

Q

NEA

10

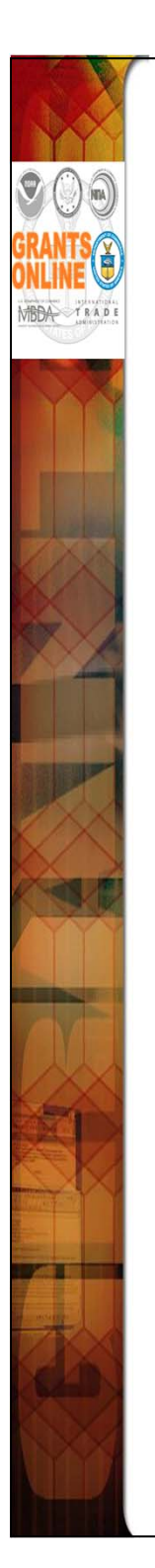

- To begin, select the "Input Paper Applications" menu option on the Applications tab. The data on the Application Details screen will be populated if the application is imported from Grants.gov. However, if a paper application is received by the Program Office the data must be entered into Grants Online. Only the fields marked with an asterisk are required for the application processing to continue.
- The Application Details screen contains most of the fields included on a SF-424. After entering required fields click "Save as Draft." If the user does not supply data for all required fields s/he receives an error message with guidance regarding the missing data.
- Be certain to include the student username (GSTUDENTxx) in the Project Title. Adhering to that naming convention will make future identification and/or location of the RFA easier.

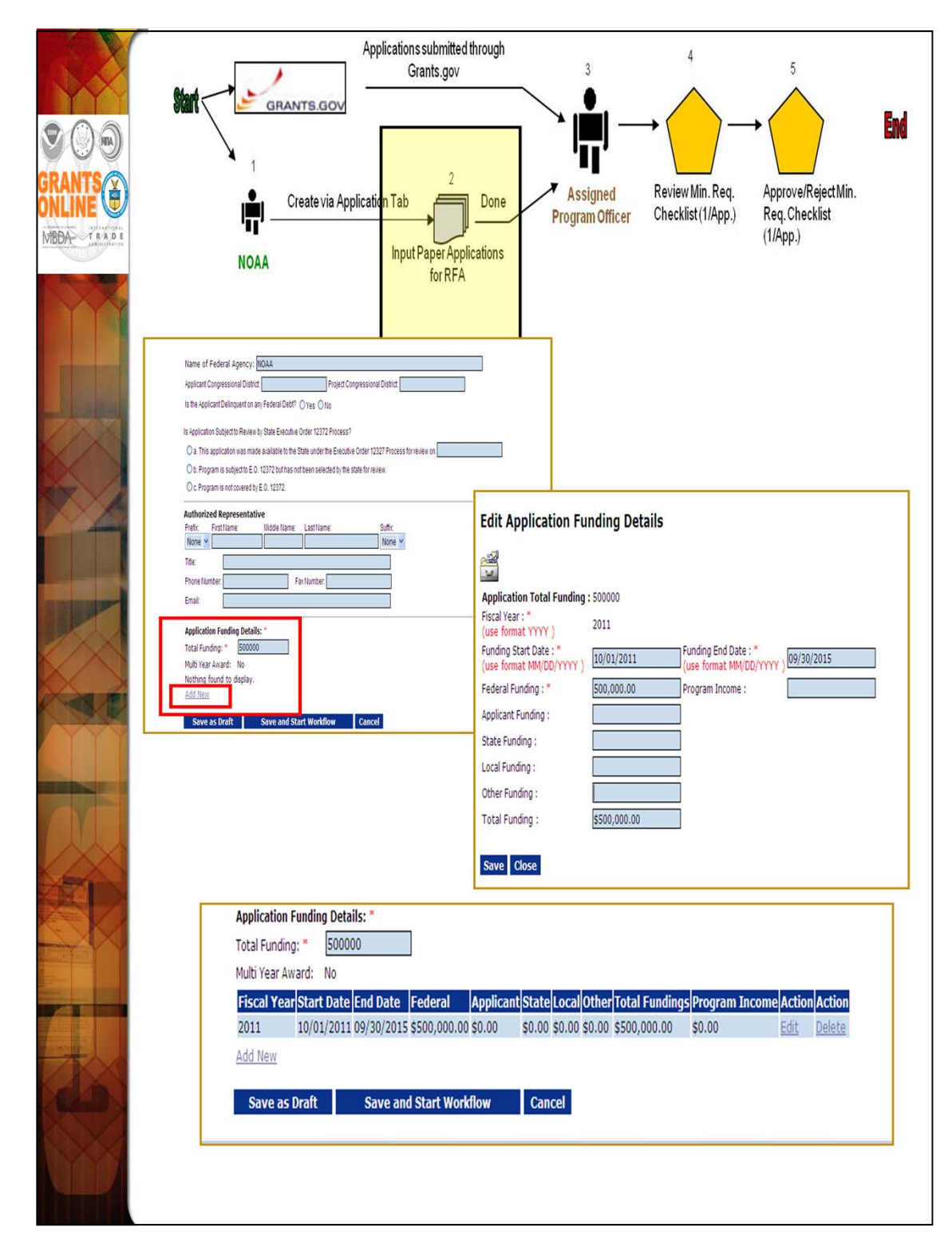

The "Total Funding" amount includes both Federal and matching amounts.

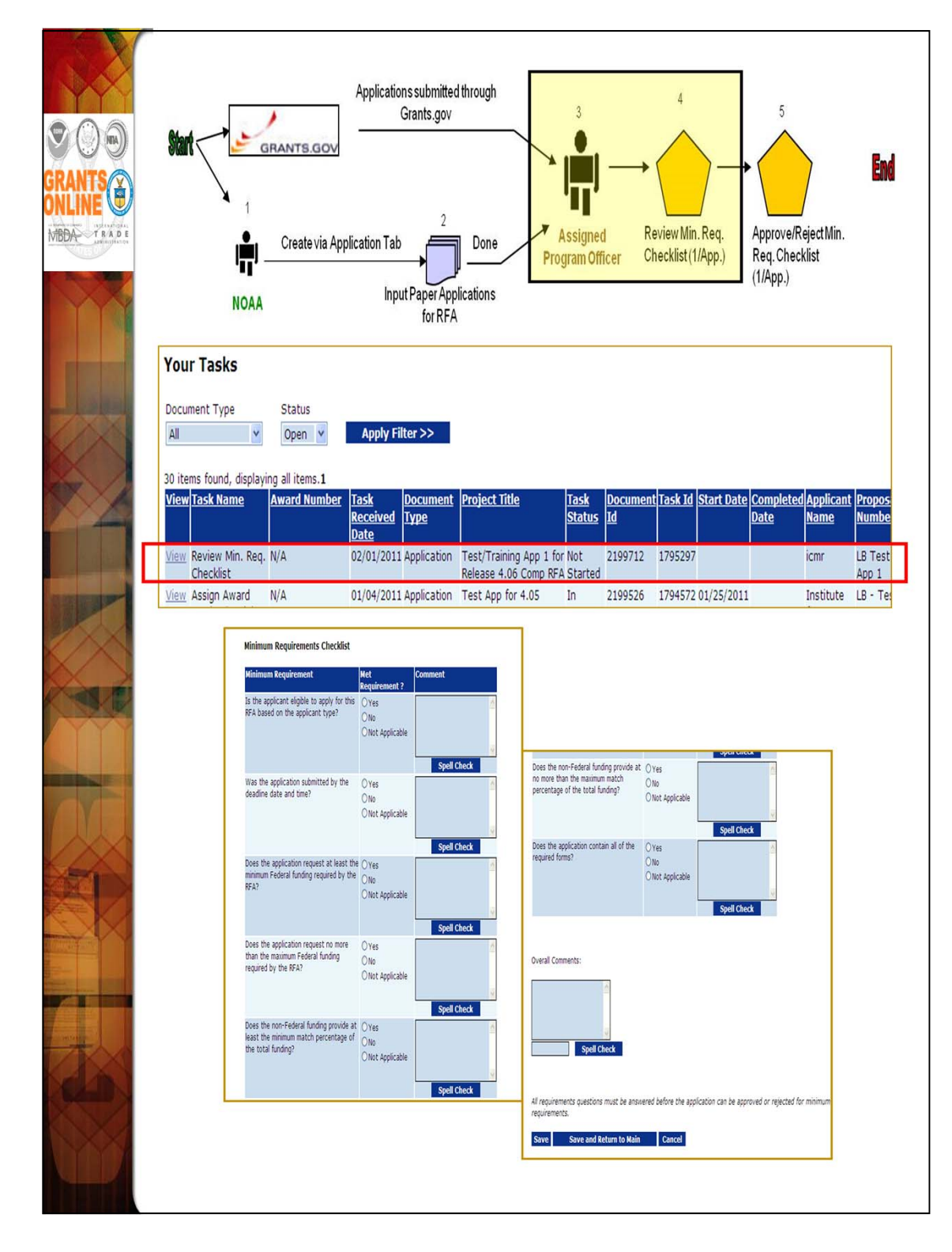

If the "No" radio button is selected for any item in the Minimum Requirements Checklist, a comment must be entered in the associated comments box or in the Overall Comments box at the bottom. The user will not be able to save the screen's data content until s/he enters a comment.

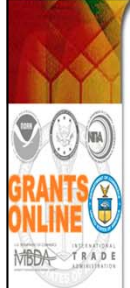

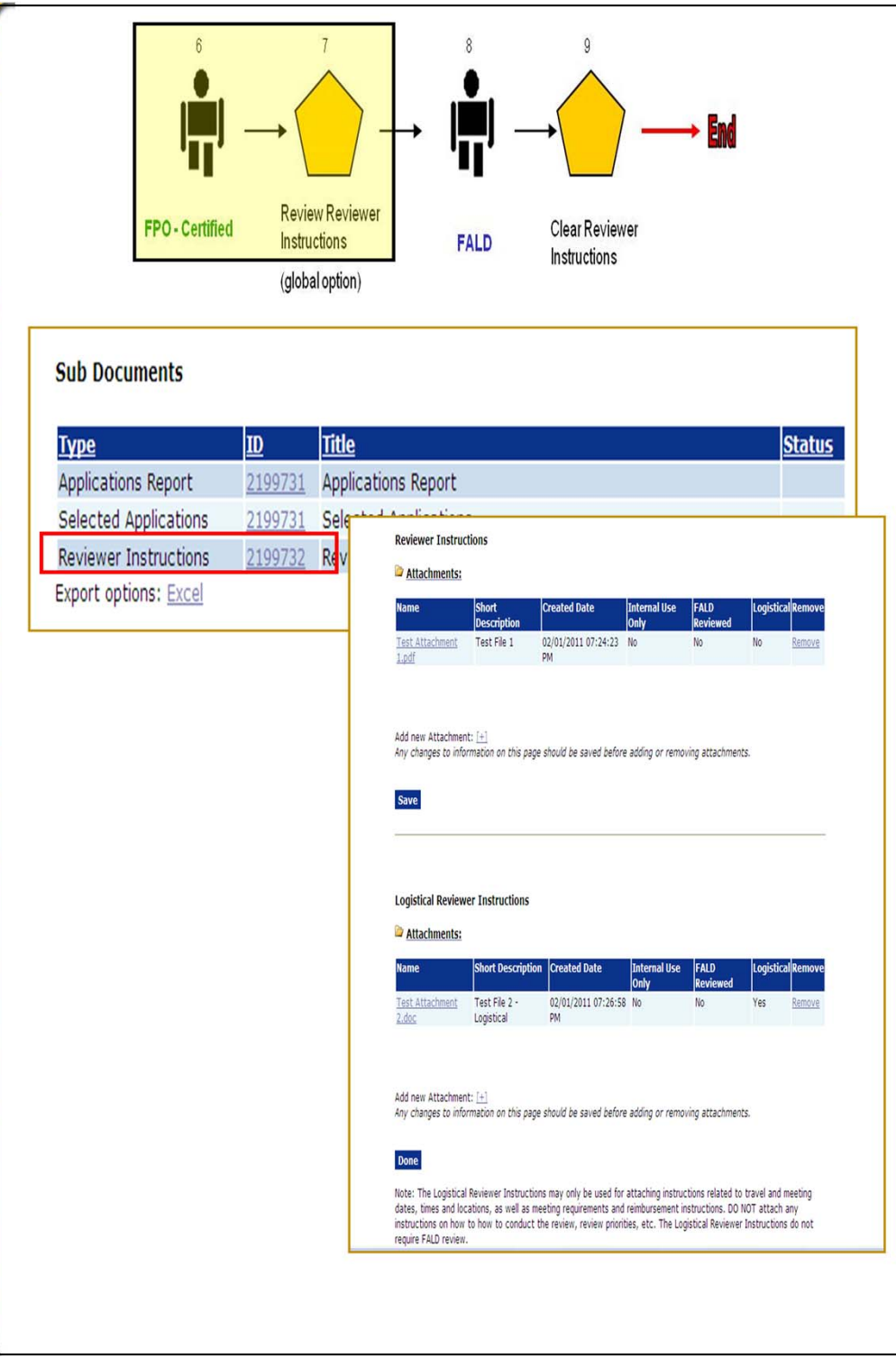

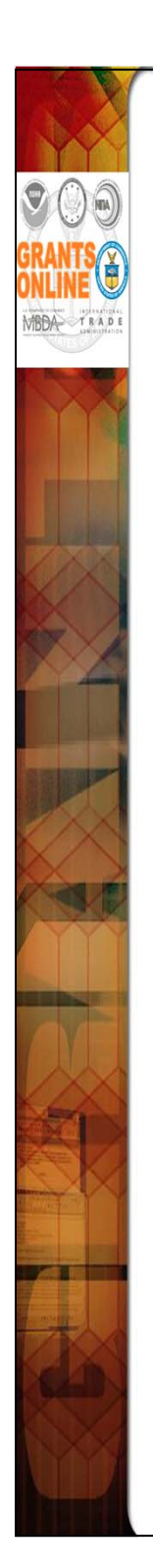

- Before starting the Review Event, the Reviewer Instructions must be reviewed by FALD. The FPO does not have a task to start the Reviewer Instructions workflow. The Review Event is started by navigating to the Competition launch page and clicking the ID link for Reviewer Instructions (under the sub-documents section).
- Two sections comprise the Reviewer Instructions details page. Only the top section is mandatory. An attachment must be added before workflow can be started.
- The bottom section is not for FALD. The logistical instructions are only for the reviewers. The main function of this section is to provide instructions to panel reviewers associated with the logistics of convening a panel to review the proposals.

| CRANTS<br>CONLINE<br>MEDA<br>MEDA<br>MEDA<br>MEDA<br>MEDA<br>MEDA<br>MEDA<br>MED | 10 Only'If Review Event 11<br>Exists 11<br>Start Review<br>Competition<br>Manager (Global Option – Available with<br>Dependent upon completion of Re-<br>instructions workflow and<br>approverige/childraw status on<br>applications. | ta task)<br>tever<br>Il associated<br>Il associated<br>12<br>13<br>Close Review<br>Event<br>Competition<br>Manager<br>(Global Option – Available without a task)<br>Select Applications global option becomes a valiable<br>a Review Event.<br>Select Applications global option becomes a valiable<br>a Review Event. |
|----------------------------------------------------------------------------------|----------------------------------------------------------------------------------------------------|----------------------------------------------------------------------------------------------------|
|                                                                                  | Independent Individual Merit Review<br>Id: 2253410<br>Status:                                                                                                    |                                                                                                    |
|                                                                                  | Action: Please select an action S<br>Your Comments: Please select an action<br>Start Review Event<br>View Review Event Details<br>Spell Check<br>Save Comment                                                                         | ubmit                                                                                                    |
|                                                                                  | Id: 2253411<br>Status: ManageF                                                                                                    | ReviewEvent - Not Started                                                                                                    |
|                                                                                  | Action:<br>Your Comments                                                                                                    | Close Review Event Submit<br>Please select an action<br>Assign Applications To Review Event<br>Assign Reviewers To Applications<br>Close Review Event<br>View Review Event<br>View Review Event Details<br>View Review Event Summary<br>Spell Uneck                                                                    |
|                                                                                  |                                                                                                    | Save Comment                                                                                                    |
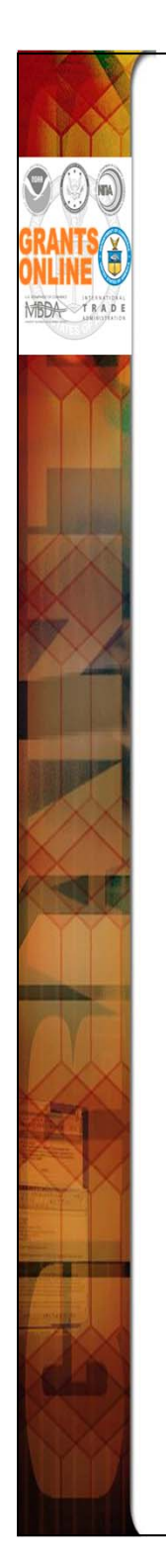

- Initially there is not a Review Event task in the Inbox. Therefore, the Competition Manager should navigate to the Review Event Launch Page (from the sub-documents section of the Competition Launch Page). When the Competition Manager completes that process, the "Start the Review Event" option is now available on the Action dropdown menu. Remember, the option to Start the Review Event will only be available if the Reviewer Instructions task has been completed by FALD.
- When the Review Event has been started by the Competition Manger a "Manage Review Event" task goes to the Review Event Manager. The Review Event functionality will be demonstrated during the Open Forum session on Wednesday afternoon.

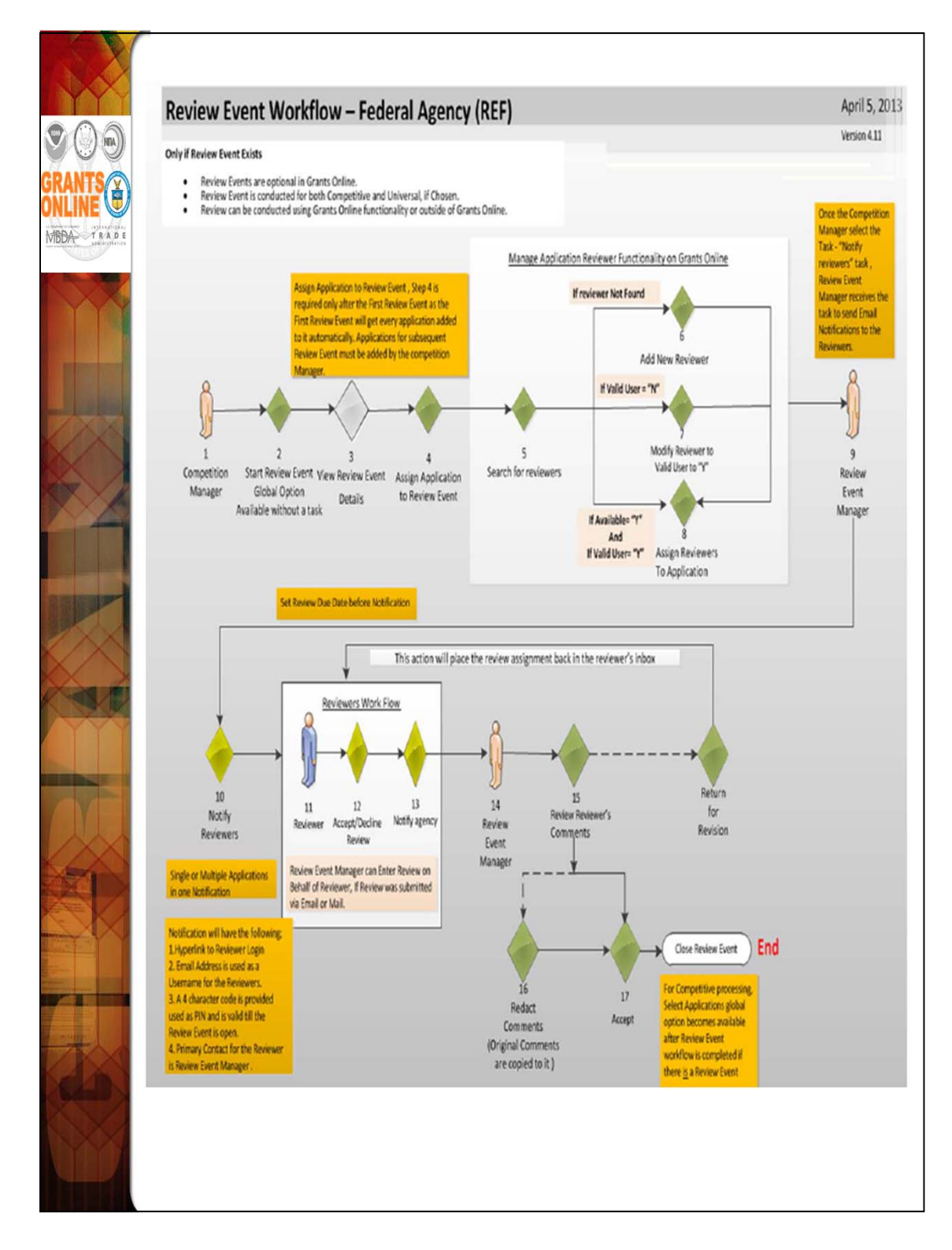

For further training material, please refer to item #15 on the PMO website:

### **Review Event Quick Reference Guides**

- Creating a Review Event
- Conducting a Review Event
- Conducting an Application Review

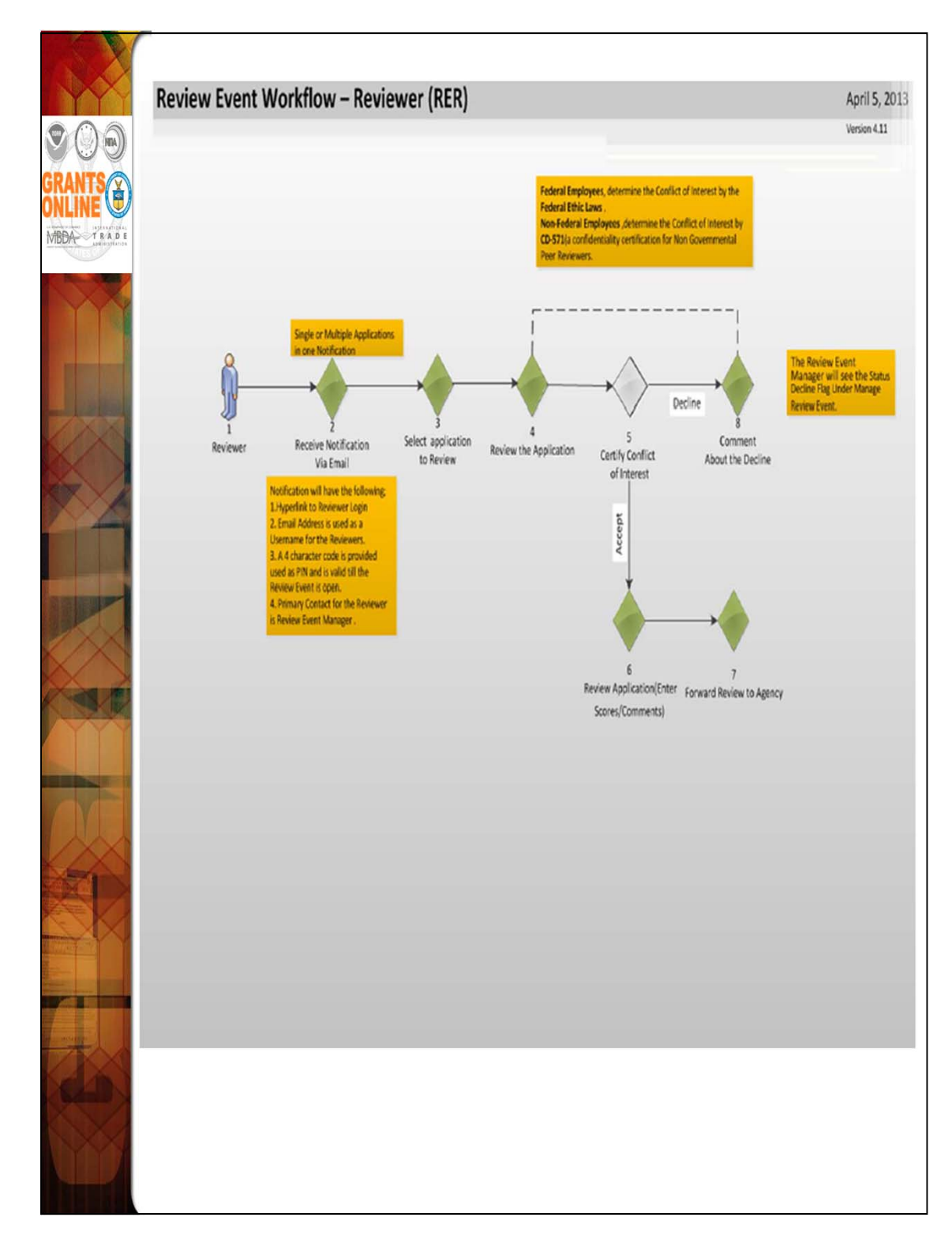

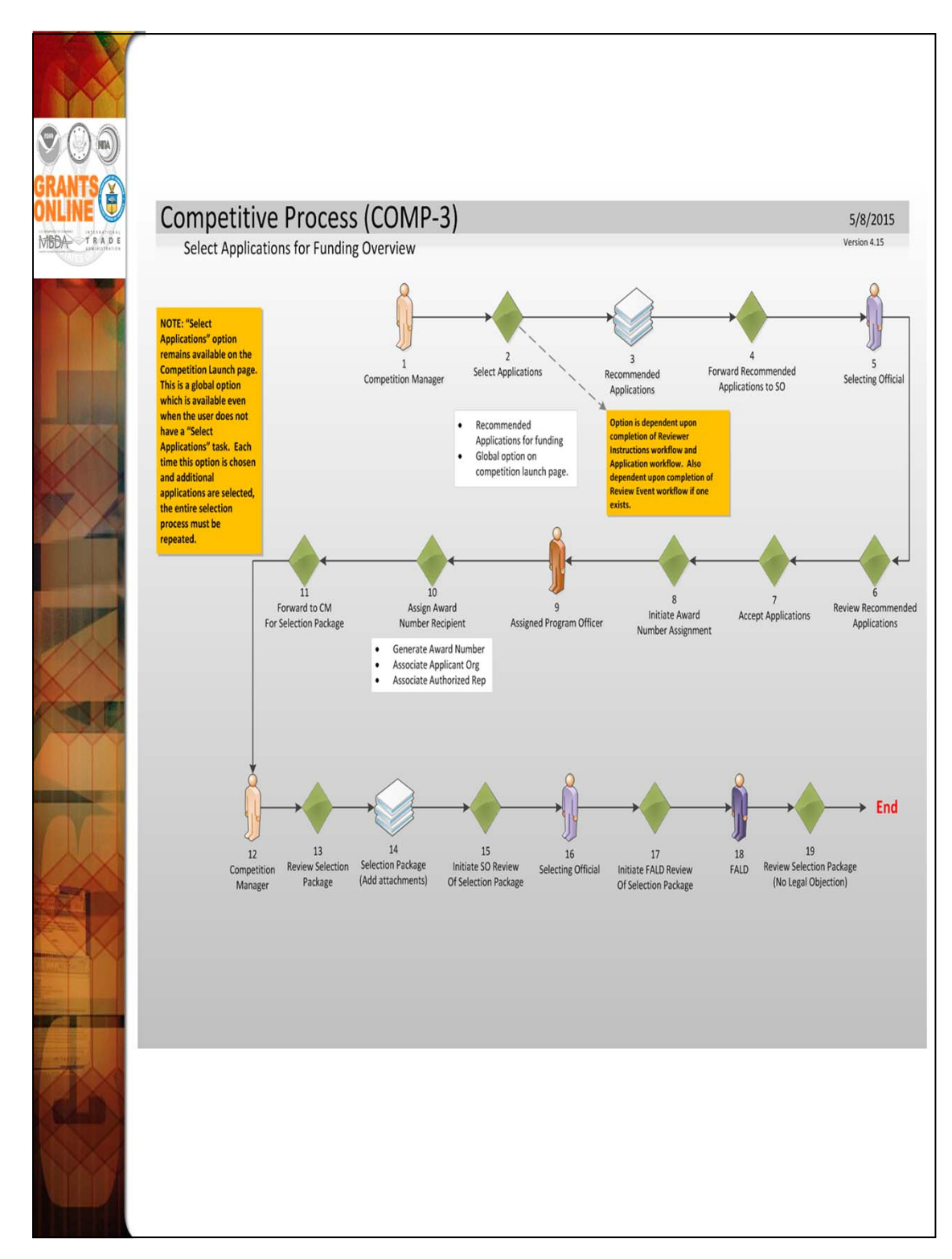

During the class, the Select Applications workflow will be demonstrated using the Instructor's RFA. Students will have tasks at Steps 9-11 to assign award numbers to the application. This step is functionally the same as the "Conduct Negotiations" step of the Universal Application Processing workflow.

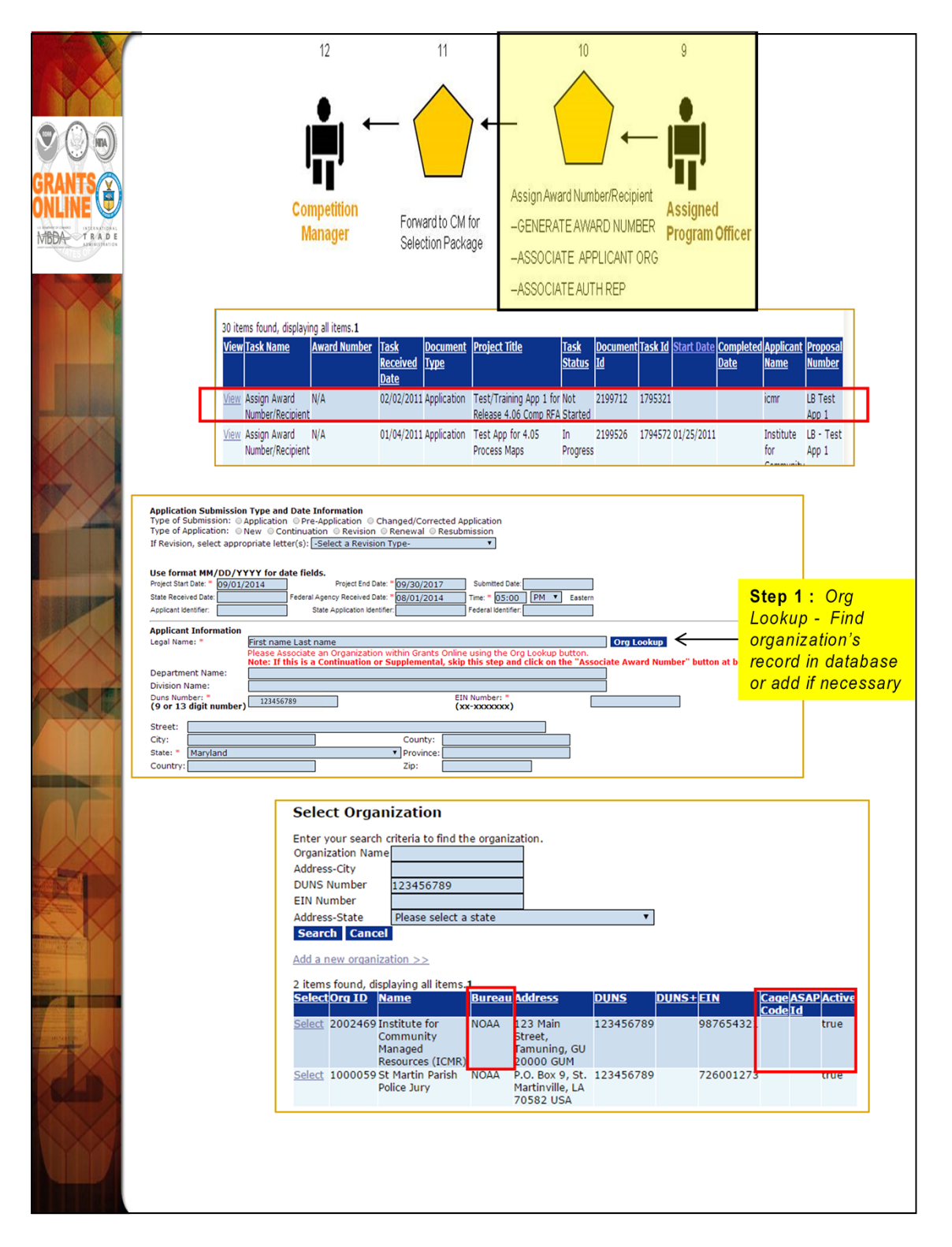

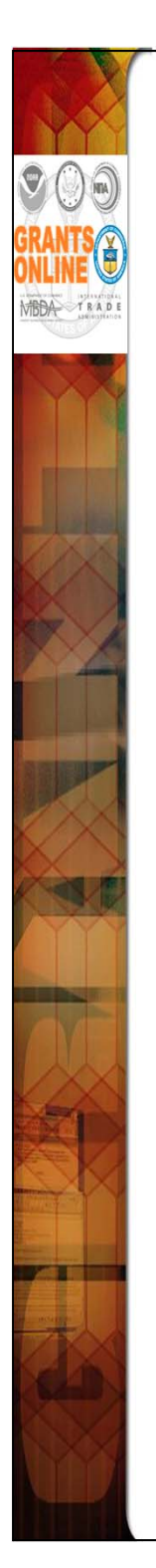

- The "Assign Award Number/Recipient" task is now with each Assigned Program Officer.
- The initial step is to link the application to a recipient organization record in the Grants Online database.
  - a. An additional identifier on the Organization Profile called the "Cage Code" may be returned in the search results. The Cage Code is a data field from the System for Award Management (SAM).
  - b. Only active records will be returned in the search results. If for some reason an organization is marked as inactive in the Grants Online database it will not show up in the search results although it may be associated with a current award or closed award. For example, when an organization converts from non-ASAP to ASAP, the non-ASAP record is deactivated to prevent it from being selected for a new award. If there are any closed awards for that organization before it coverts to ASAP, they will remain associated with the non-ASAP record. However, the active awards will become associated with the ASAP record.
  - c. The user will be able to tell whether or not an organization is already set up in ASAP by the presence of an ASAP ID in the search results.

| Add orga                         | Organization                                                                                       |
|----------------------------------|----------------------------------------------------------------------------------------------------|
| Add Orga                         |                                                                                                    |
| PROVIS                           | inization                                                                                          |
|                                  | SIONAL ORGANIZATION*****                                                                           |
| Description                      |                                                                                                    |
| Organization T<br>Bureau *       | ype * External Recipient   National Oceanic and Atmospheric Administration (NOAA)                  |
| Applicant Type<br>Organization N | Other     An Organization that is External to NOAA                                                 |
| Identificatio                    | on                                                                                                 |
| (9 digit numb<br>EIN Number      | er) 987654321 +4                                                                                   |
| (xx-xxxxxxx)<br>MSI Code         | - not specified -                                                                                  |
| Note: Address                    | ses must match the physical and mailing addresses in the <u>SAM</u> for the associated FFATA DUNS. |
| The Phy                          | SAM Physical Address                                                                               |
|                                  | Street Address * 1457 Main Street                                                                  |
|                                  | City * Germantown                                                                                  |
| ×                                | State * Maryland T Zip * 20874                                                                     |
| 9                                | Country United States  Phone 301-123-9876                                                          |
| SAM Mailing<br>SAM Mailing N     | J Address                                                                                          |
| Street Address                   |                                                                                                    |
| City                             | Note: Leaving the City blank will copy<br>the Physical address on Save >> Exit.                    |
| State<br>Country                 | Please select a state  V Zip United States V                                                       |
|                                  |                                                                                                    |
|                                  |                                                                                                    |
| 4                                |                                                                                                    |
|                                  |                                                                                                    |
|                                  |                                                                                                    |
|                                  |                                                                                                    |
|                                  |                                                                                                    |
|                                  |                                                                                                    |

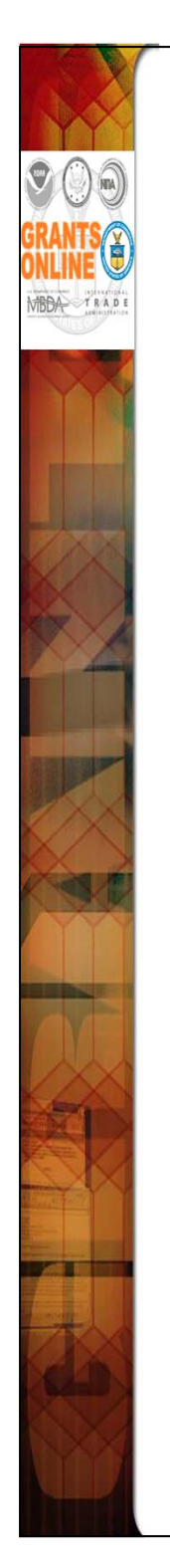

- When adding a new organization the user must select his/her Bureau at the top of the page. The user may enter his/her organization's Cage Code at the bottom of the page (if that information is known or available).
- A required checkbox has been added to the PO Checklist. That requires the user provide confirmation that s/he has verified the EIN and DUNS number the recipient entered on the submitted application. Typos in the EIN or DUNS number on the application have the potential to cause inaccuracies in the organization's profile information. In addition, typos may cause to the grant to be linked to an incorrect vendor in the CBS system. The ideal time to check this information is during the "Conduct Negotiations" (Universal) or "Assign Award Number/Recipient" (Competitive) step.

| GRANTS<br>ORLINE<br>WEBA-<br>TRADE<br>TRADE |                                                                                                    |                                                                                                    |                               | 2<br>Assign<br>Award<br>Number/<br>Recipient |                    |                                 |                                      |                                                 |                                                             |                            |
|---------------------------------------------|----------------------------------------------------------------------------------------------------|----------------------------------------------------------------------------------------------------|-------------------------------|----------------------------------------------|--------------------|---------------------------------|--------------------------------------|-------------------------------------------------|-------------------------------------------------------------|----------------------------|
|                                             | ViewCompletedTask Docur<br>Date Status                                                                                                    | <u>ment Type</u> <u>Task Name</u>                                                                                                    | <u>Start Date</u> Do<br>Id    | cument Task Id                               | Award Number       | Proposal Applica<br>lumber      | n <u>t Name</u>                      | Approved<br>Federal                             | <u>Total Federal</u><br>Funding                             | Project Titl               |
| <b>BERNET</b>                               | <u>view</u> Not Applic<br>Started                                                                                                    | ation Assign Award<br>Number/Recip                                                                                                    | ient 24:                      | 33636 346125                                 | ion/a n            | I/A Chesap<br>Fellows<br>Develo | eake Research<br>nip Professional    | N/A                                             | \$1,000.00                                                  | Chesapeak                  |
|                                             | <u>View</u> Not Award<br>Started                                                                                                    | d File Review Relea                                                                                                    | se of Funds 241               | 12836 342886                                 | 3NA11NMF4720274N   | I/A World V                     | /ildlife Fund, Inc                   | \$500.00                                        | \$300,000.00                                                | TEST RECOR<br>Smart Gear   |
|                                             | <u>view</u> Not Perfor<br>Started Repor                                                                                                    | rmance Progress Review Progr<br>t                                                                                                    | ess Report 240                | 04002 341077                                 | 5 NA10NMF4540293 N | I/A Nationa<br>Founda           | l Fish and Wildlife<br>tion          | N/A                                             | \$2,000,000.00                                              | TEST RECOR<br>Fisheries In |
|                                             | View Not Perfor<br>Started Repor                                                                                                    | mance Progress Review Progr<br>+                                                                                                    | ess Report 240                | 03850 340694                                 | 9 NA09NMF4570410 N | I/A Universi<br>Center          | ty of Maryland,<br>for Environmental | N/A                                             | \$422,644.00                                                | TEST RECOR                 |
|                                             | (-) Program Offic<br>Proposal Number:<br>Project Type:<br>Project Directors:<br>Keyword(s):<br>Principal Place Of Per<br>Authorized Representative<br>Perincipal Place Of Per<br>Perincipal Place Of Per<br>Per<br>Perincipal Place Of Per<br>Perincipal Place Of Per | rogram Office Added Information         sal Number:         td Type:         construction © Non-Construction © Both         ipal Investigators-         td Type:         ipal Investigators-         td Type:         ipal Investigators-         td Type:         ipal Investigators-         td Type:         ipal Pace Of Performance:         Search FIPS Date         Suidance    Note:          Note:         Representative         Mathed Representative toology boths.    Step 3: Authorized Representative toology boths.          Step 3: Authorized Representative toology boths.    Step 3: Authorized Representative toology boths.          Authorized Representative toology boths. |                               |                                              |                    |                                 |                                      |                                                 |                                                             |                            |
|                                             | Awa<br>Gen<br>Asse<br>Sav                                                                                                    | rd Number:<br>erate New Award Nur<br>ociate with Existing Av<br>e Save and Return t                                                                                                    | mber<br>ward<br>o Main Cancel |                                              |                    |                                 |                                      | Step<br>Gene<br>Awar<br>or As<br>with E<br>Awar | <b>4:</b><br>rate Ne<br>d Numl<br>sociate<br>Existing<br>d. | ew<br>ber                  |

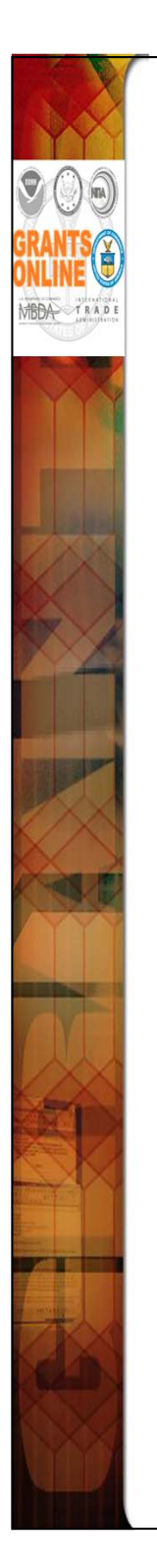

- We are currently working on a new award. When working on a continuation amendment, the user will only have the option to select an organization identified on the original award.
- When the Award number has been generated, click "Save and Return to Main." Next, select the option to "Forward to Competition Manager for Selection Package." After the last application has completed this step, the Competition Manager will receive the next task to Review the Selection Package. After the Competition Manager reviews the package, it can be prepared for approval by the Selecting Official and FALD.
- Please note that a multiple year award refers to an award that spans across more than one year. A multi-year award would have more than one line of funding; whereas a multiple year award would not necessarily have more than one line of funding.

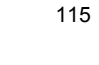

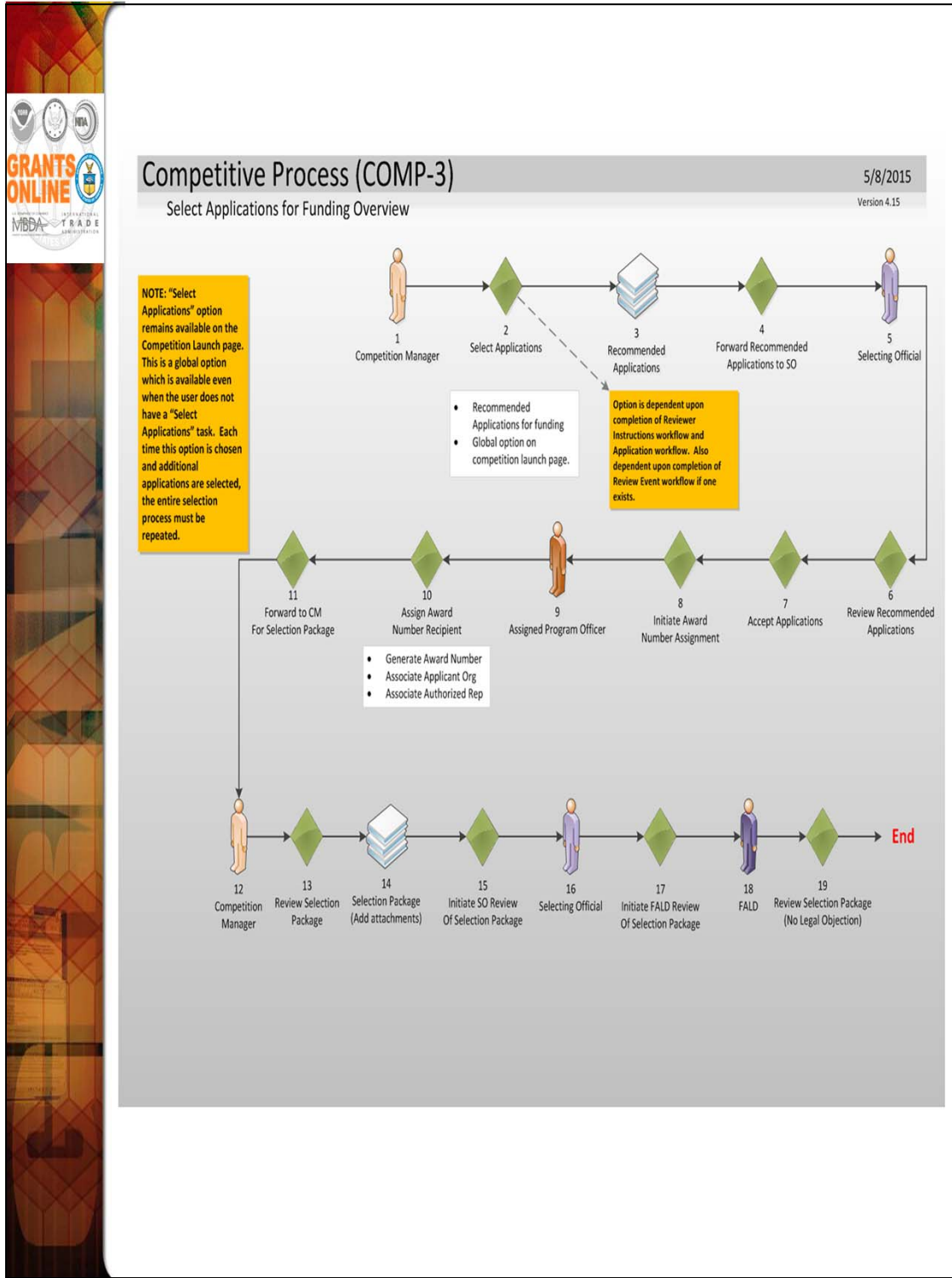

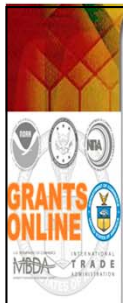

#### Steps 12-15

- At this point, the Competition Manager attaches all of the pertinent Selection Package documents (e.g., Reviews, Conflict of Interest Forms, Rank Order of Applications, etc.) to the Selection Package. The Selection Package and all its component parts, are sent for final approval.
- If the Selecting Official does not log into Grants Online, a copy of the Approving Document with the signature of the Selecting Official should be scanned and included as an attachment with the Selection Package.

#### Steps 16-17

 This constitutes the Selecting Official's approval of the Selection Package.

#### Steps 18-19

If satisfied with the Selection Package, the FALD attorney will initiate the Award File workflow by choosing the "No Legal Objection" option. This will generate another "Selection Package" task for the Competition Manager. At this point the Competition Manager can, at their discretion, select additional applications and send the Selection Package back through the approval process.

**NOTE:** If FALD has issues with the Selection Package, they may return it to the Selecting Official <u>once</u> with the action: "FALD Comment." The Selecting Official has an option to follow or not follow the FALD's advice. However, the Selecting Official must send the Selection Package back to FALD. FALD can review the actions taken by the Selecting Official, but after that FALD will only be able to select the "No Legal Objection" workflow option – even if they have a legal objection.

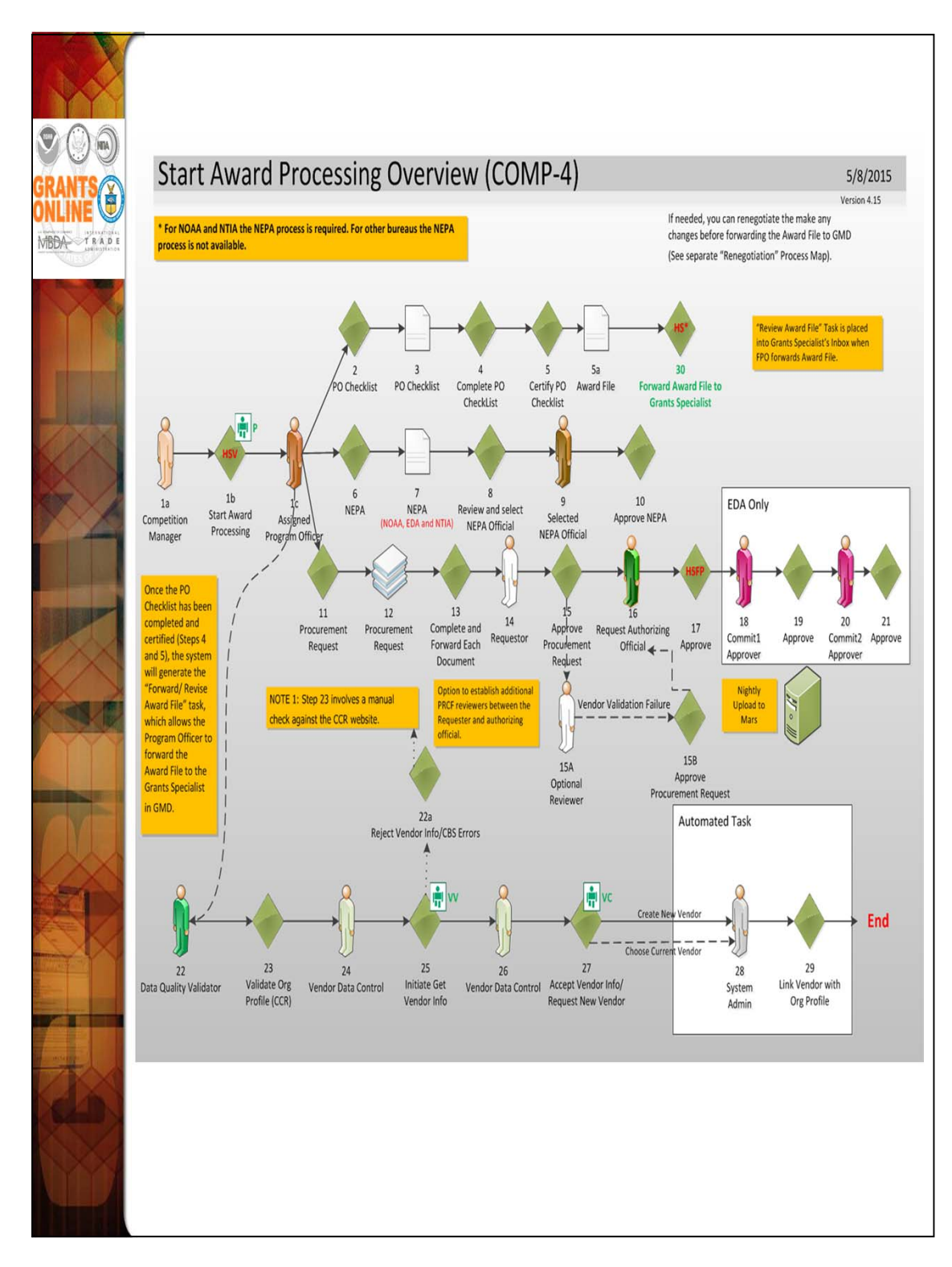

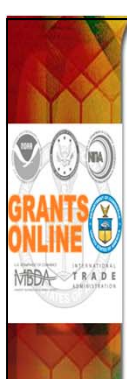

### Steps 1a-1b

• To move forward with application processing, the Competition Manager selects the option to "Start Award Processing" from the "Review Selection Package" task. After an award is checked and the "Save" button is clicked, the system will immediately generate an Award File with a PO Checklist, a NEPA document, and a Procurement Request. These documents are delivered to the Inbox of the Assigned Program Officer (the person who has been working on the application). The Competition Manager can return to this task and start the award processing as needed for each selected application. The "Review Selection Package" task will remain in the Competition Manager's inbox until the "Terminate Selection Package Processing" option is selected.

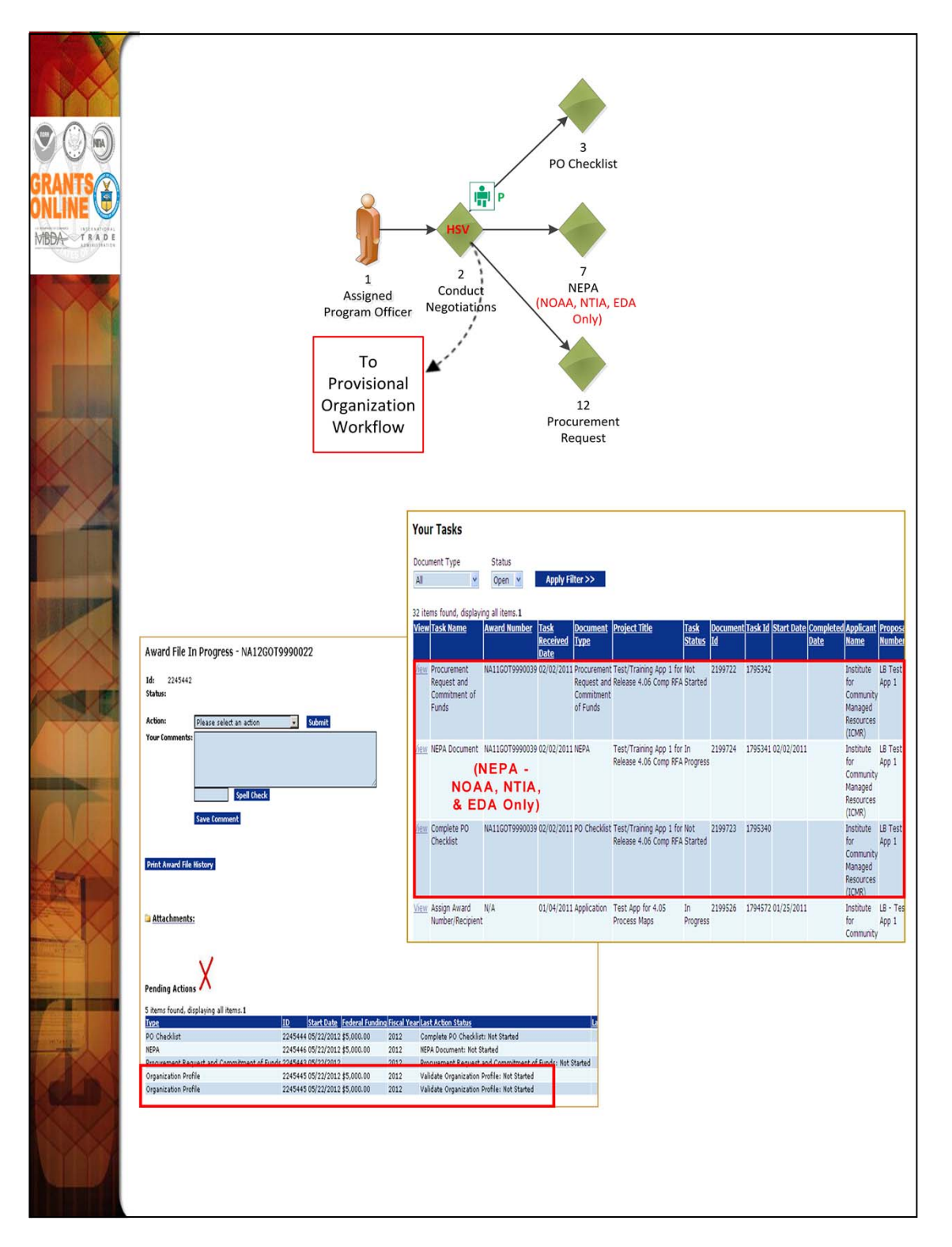

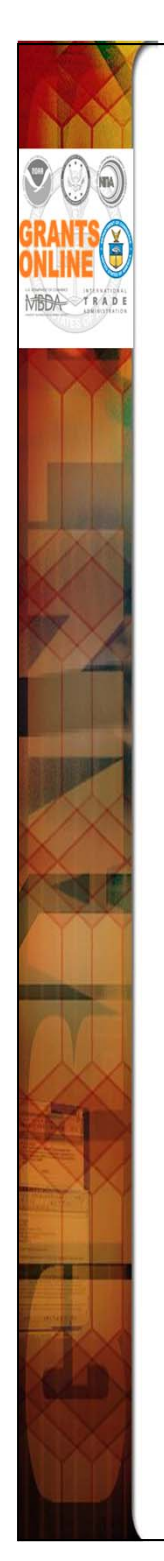

- In the Competitive application process, the Provisional Organization workflow is initiated at the same time as the PO Checklist, the NEPA Document, and the Procurement Request when the FPO selects "Start Award Processing." However, similar to the Universal Process, the Organization Profile task for the Provisional Organization Workflow is not in the FPO's inbox. Instead, it is created in the Inbox of the Data Quality Validator (a new Grants Online user role). The FPO can monitor the progress of the Organization Profile by checking "Pending Actions" on the Award File launch page.
- Until the Provisional Organization workflow is completed, the FPO does not have an option to Certify the PO Checklist and the Budget Officer does not have an option to Approve the Procurement Request.
- The user should now have three (3) new tasks in his/her lnbox. If not, the user should refresh his/her Task screen (Do NOT use the browser's "Back" button to refresh the screen display). An Award File has also been created in the database. These three tasks will move along three separate (but parallel) workflow paths. All three tasks, when completed, will comprise one Award File in the Grants Specialist's Inbox. The three tasks do not have to be completed in any particular order. However, the user should be aware that the Grants Specialist will return an "incomplete" Award File to the FPO. The Grants Specialist cannot start his/her portion of the workflow process until all three documents are complete in the Award File. The task, with the option to forward the Award File to the Grants Specialist, appears after you complete the PO Checklist. Therefore, the user should periodically check the Workflow History to make certain the Procurement Request and the NEPA Document have also completed their approval process before forwarding the Award File to the Grants Specialist.

**NOTE:** For detailed steps associated with completing the NEPA Document, the PO Checklist, and the Procurement Request refer to the Universal Processing section.

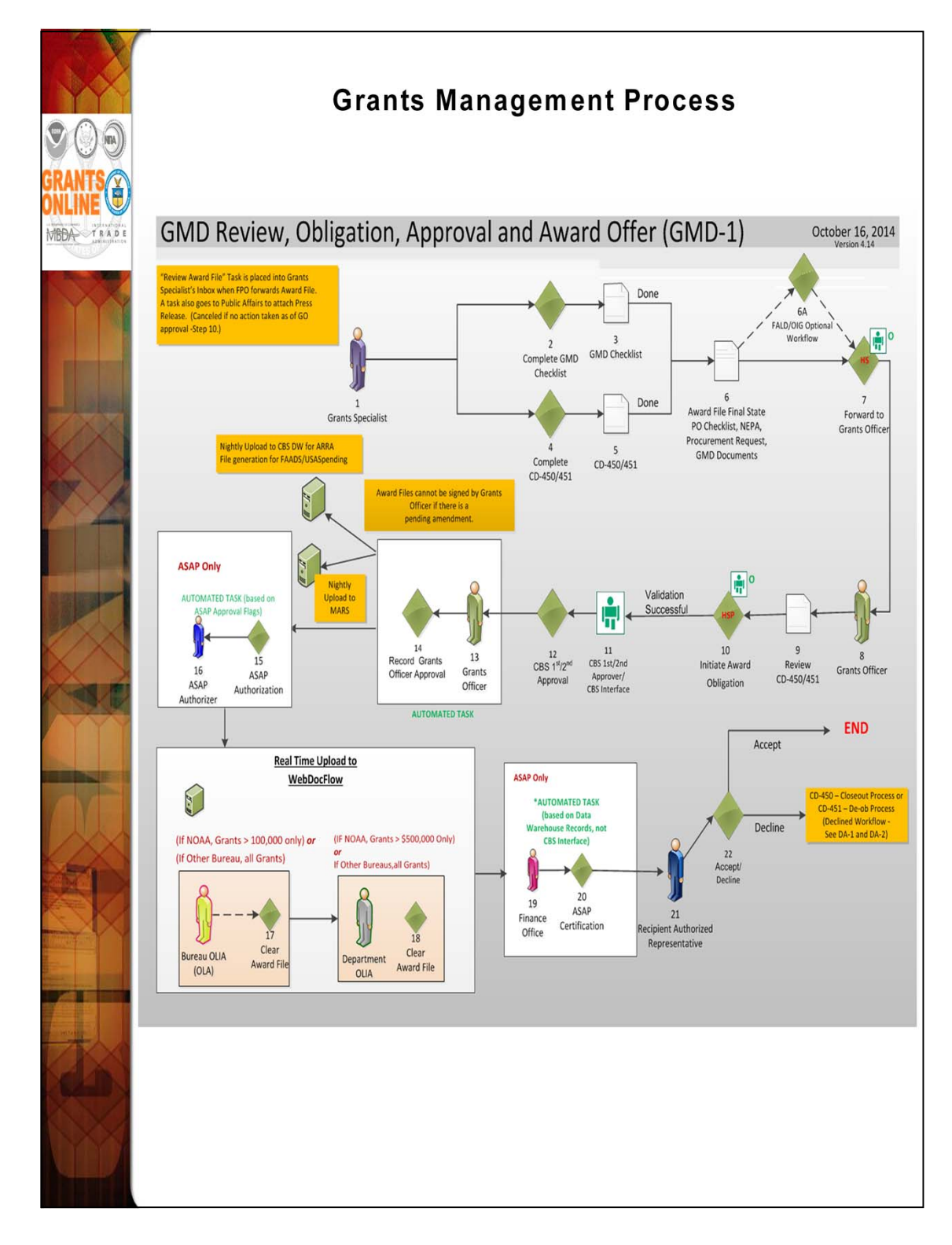

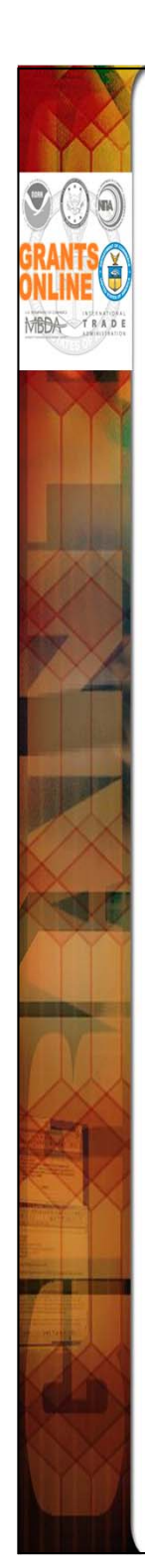

- When the Award File has been forwarded to Grants Management there are several additional steps that take place before the award offer is sent to the recipient. Grants Management has 60 days to complete their review and approval process. The Grants Management workflow steps for processing a Competitive application package are exactly the same as for the Universal application package with the exception of the Grants Management review and approval process.
- If funds have been removed from the ASAP account(s) used on the Procurement Request after the Award File was sent to Grants Management, the Grants Officer will not be able to approve the award and will return it to the Program Office to remedy the situation.
- If the recipient organization record attached to the application is not marked as ASAP, the ASAP portion of the workflow will be skipped. The recipient will have to use an Organization Profile Change Request to initiate the ASAP enrollment after the award has been accepted. This process must occur when the Non-ASAP record rather than the ASAP record for an organization is accidently associated with an application.
- For non-NOAA bureaus (except EDA) using Grants Online, all awards are routed to WebDocFlow for OLIA clearance, irrespective of award amount. In addition, this rule applies to awards that require bureaulevel OLA clearance. For NOAA, the determining factor for WebDocFlow routing is the award amount. For EDA, the OLIA and OLA tasks are manually cleared.

## Federal Program Officer Training Agenda

## Day 3

| Post Award Processing                                                                |  |  |  |  |
|--------------------------------------------------------------------------------------|--|--|--|--|
| Introduction and Agenda                                                              |  |  |  |  |
| Online Demonstration/Process Maps                                                    |  |  |  |  |
| Hands-On Participation – Electronic Recipient Acceptance (ERA)                       |  |  |  |  |
| Online Demonstration/Process Maps                                                    |  |  |  |  |
| Hands-On Participation – AAR, PPR, FFR                                               |  |  |  |  |
| Online Demonstration/Process Maps                                                    |  |  |  |  |
| Hands-On Participation – Partial Funding                                             |  |  |  |  |
| Process Map/Screen Shot Review of Additional Processes:                              |  |  |  |  |
| - Reduce Funding                                                                     |  |  |  |  |
| - De-obligate Declined Amendment                                                     |  |  |  |  |
| <ul> <li>Correct Accounting Classification Code Structure (ACCS) Lines on</li> </ul> |  |  |  |  |
| Approved Award                                                                       |  |  |  |  |
| <ul> <li>Reference #19 on the PMO website</li> </ul>                                 |  |  |  |  |
| <ul> <li>Correct Award Dates (Administrative Amendment)</li> </ul>                   |  |  |  |  |
| <ul> <li>Grants Specialist must initiate action to make the correction</li> </ul>    |  |  |  |  |
| <ul> <li>Organization Profile Change Request</li> </ul>                              |  |  |  |  |
| - Supplementary Information                                                          |  |  |  |  |
| - Correspondence                                                                     |  |  |  |  |
| - Federal Reports                                                                    |  |  |  |  |
| Wrap Up:                                                                             |  |  |  |  |
| Additional Resources and Training                                                    |  |  |  |  |
| Questions and Concerns                                                               |  |  |  |  |
| Course Evaluation                                                                    |  |  |  |  |
| Grants Management Functions or Open Lab                                              |  |  |  |  |

**OBJECTIVES** – By the end of the day, students should:

- Understand the Recipient Award Acceptance process
- Understand the use of an Award Action Request
- Review an Award Action Request
- Review, route and accept a Performance Progress Report
- Locate and view a Federal Financial Report
- Understand the use of a Partial Funding Action
- Initiate and route a Partial Funding Action
- Understand additional Post Award Processes
- Know where to find help when needed

### TRAINING MATERIALS:

- 1. Agenda and Objectives
- 2. Process Maps and Screen Shots AAR Workflow
- 3. Process Maps and Screen Shots Performance Progress and Federal Financial Reports
- 4. Process Map and Screen Shots Post Award Processes
- 5. Course Evaluation

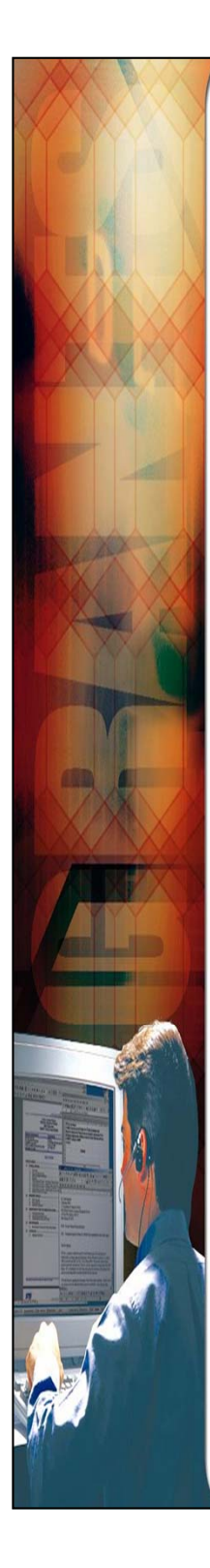

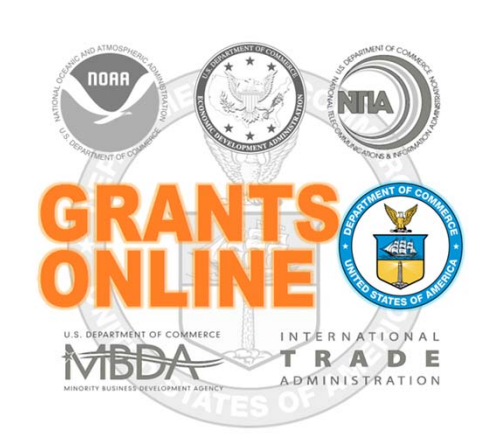

# **Grants Online Training**

# **Post Award Processing**

# August 2015

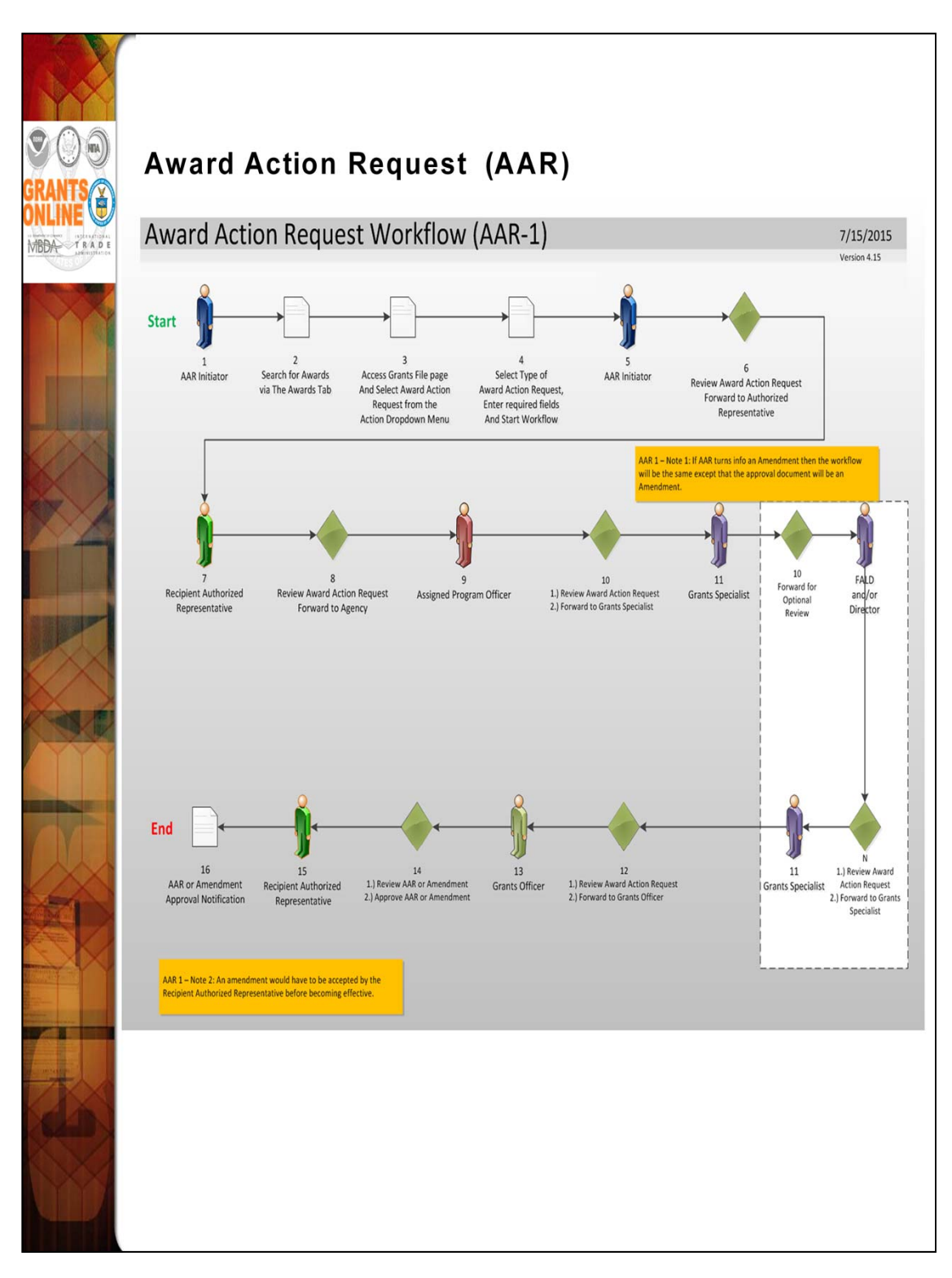

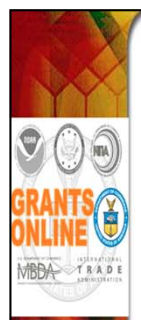

## Award Action Request Index Page

Award Action Requests marked with an asterisk (\*) will always result in an amendment to the award (if approved). Other requests generally result in a notification of approval. However, any request may result in an amendment at the discretion of the Grants Officer. Please refer to the Guidance document for additional information.

| * No Cost Extension - Prior Approval Required                  | No Cost Extension - Prior Approval Waived (Research Terms and Conditions)                    |
|----------------------------------------------------------------|----------------------------------------------------------------------------------------------|
| Extension to Close Out                                         | <u>Reprogram or Rebudget</u>                                                                 |
| * Change in Scope                                              | Equipment Purchase                                                                           |
| * Transfer of Award                                            | <u>Foreign Travel</u>                                                                        |
| Change in Principal Investigator/Project Director              | Sole Source Contract                                                                         |
| Change in Key Person Specified in the Application              | Absence of more than 3 months or 25% by project director or PI                               |
| Satisfied Special Award Conditions                             | Inclusion of cost that require prior approval based on cost principles                       |
| Transfer of funds allotted for training to other categories of | * Sub award, transfer or contracting out of any work under the award if not described in the |
| expenses                                                       | approved application                                                                         |
| Pre-Award Cost                                                 | * Termination for Convenience                                                                |
| Submit Additional Closeout Documents                           |                                                                                              |
| <u>Other</u>                                                   |                                                                                              |
|                                                                |                                                                                              |
| Reference: Award Action Request Guidance                       | e link:<br>teonline/Documents/AAR_Assistance/Recinient_AAR_Help.htm                          |
| http://www.corporateservices.noaa.gov/gram                     |                                                                                              |
|                                                                |                                                                                              |
|                                                                |                                                                                              |
|                                                                |                                                                                              |
|                                                                |                                                                                              |
|                                                                |                                                                                              |
|                                                                |                                                                                              |

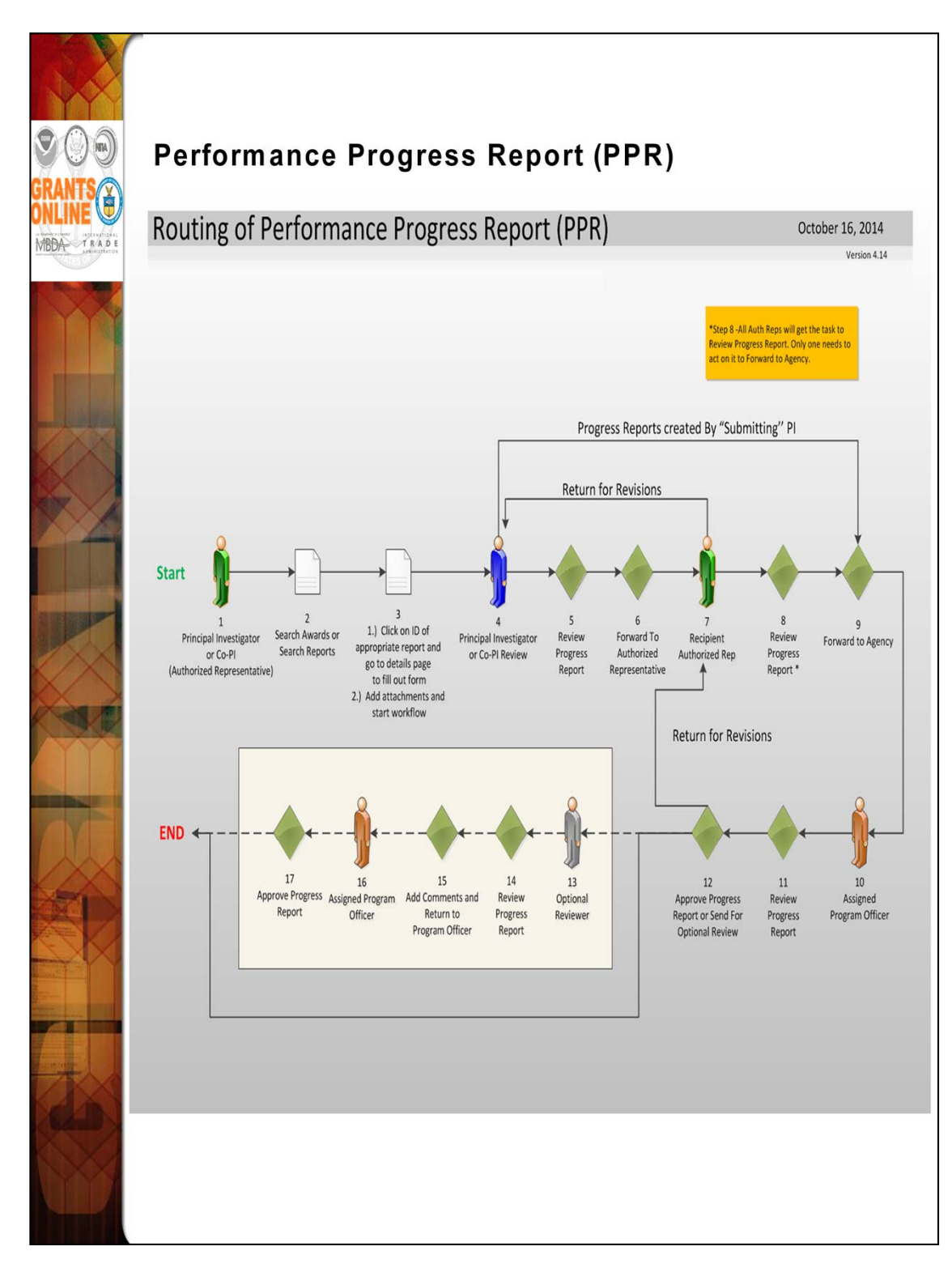

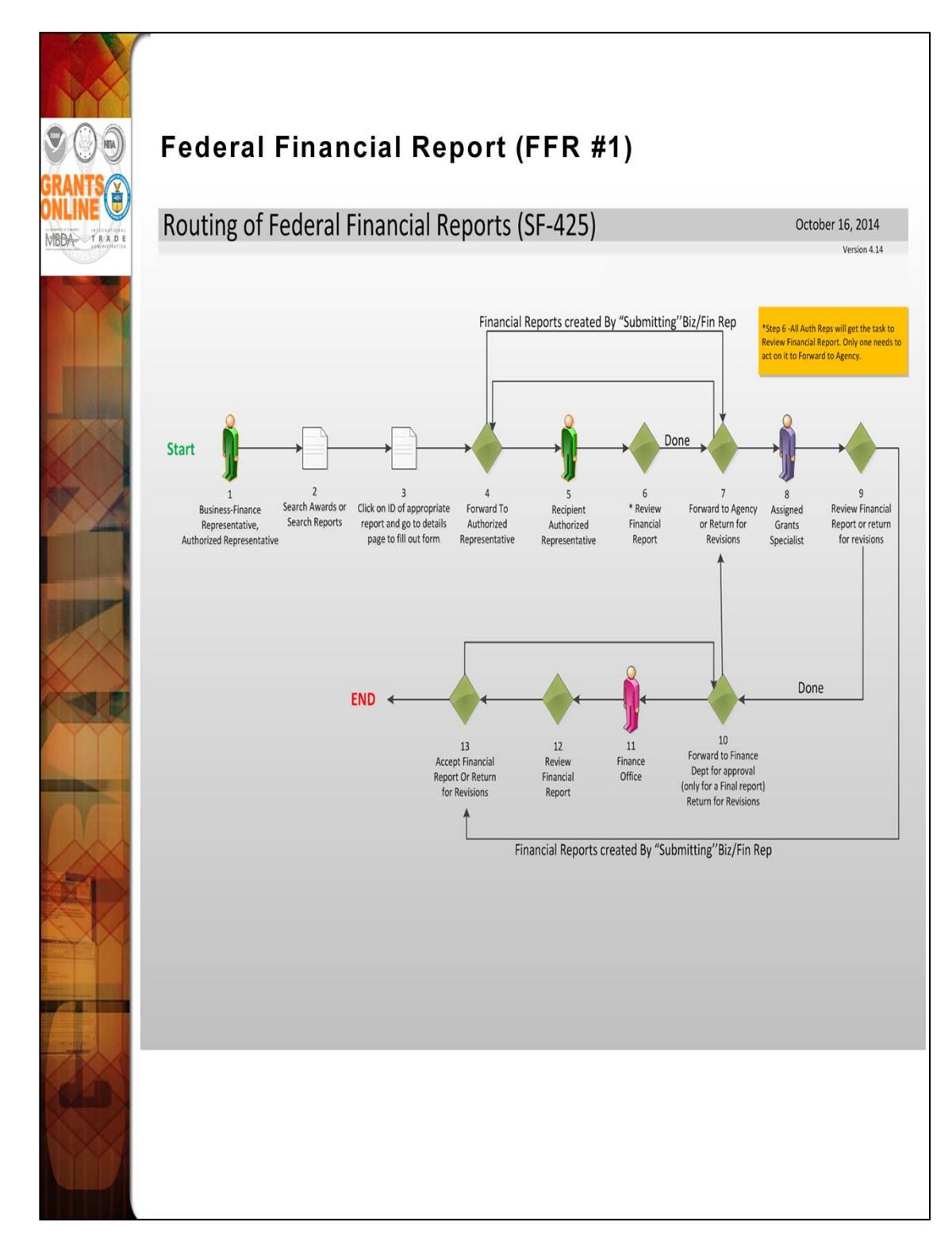

Within NOAA, the user is only required to complete two fields (Cash Receipt & Cash Disbursements) for the interim Federal Financial Report; however for the final Federal Financial Report, all fields need to be completed. All other Bureaus are required to complete all fields on both the interim and final Federal Financial Reports.

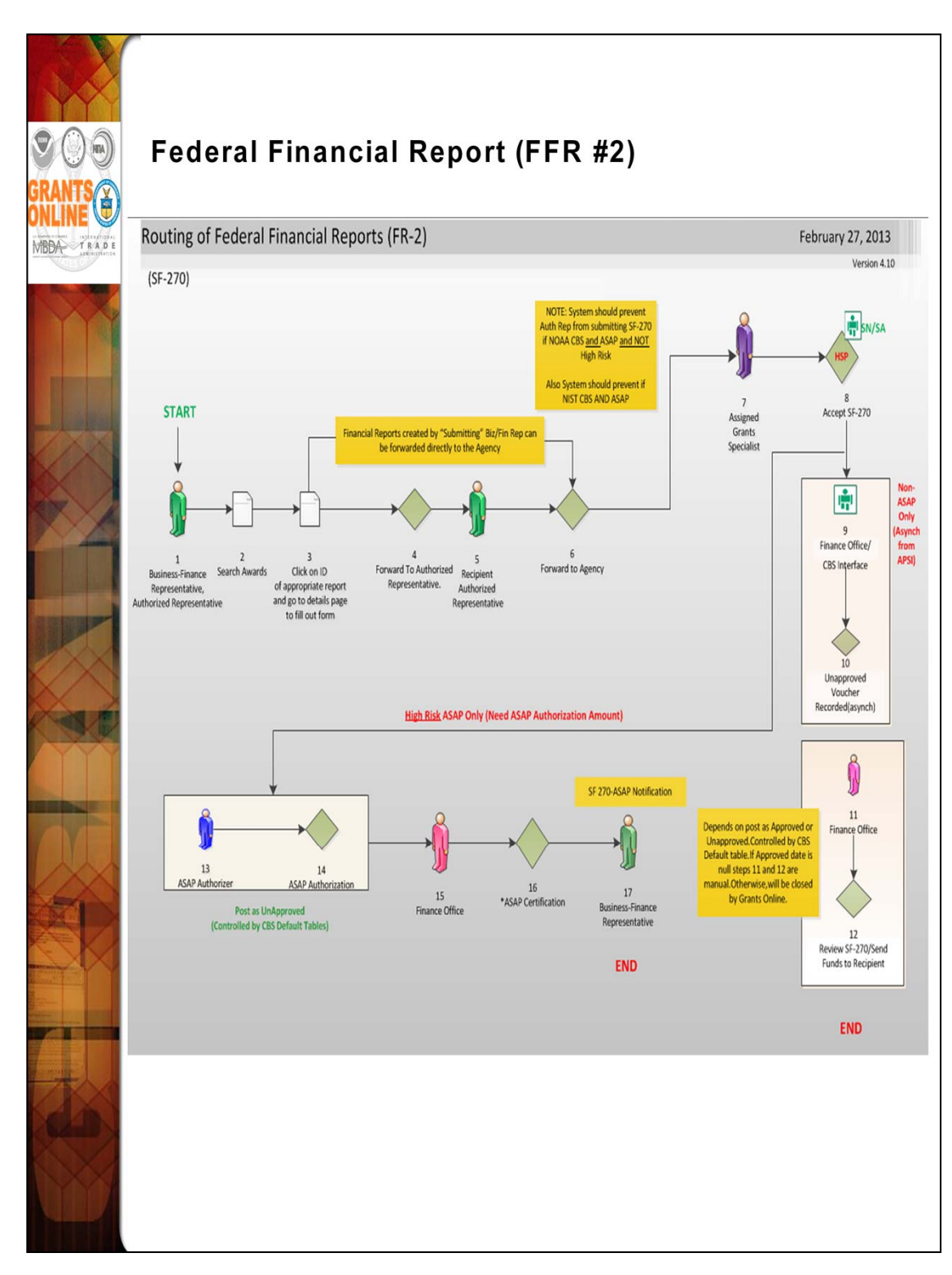

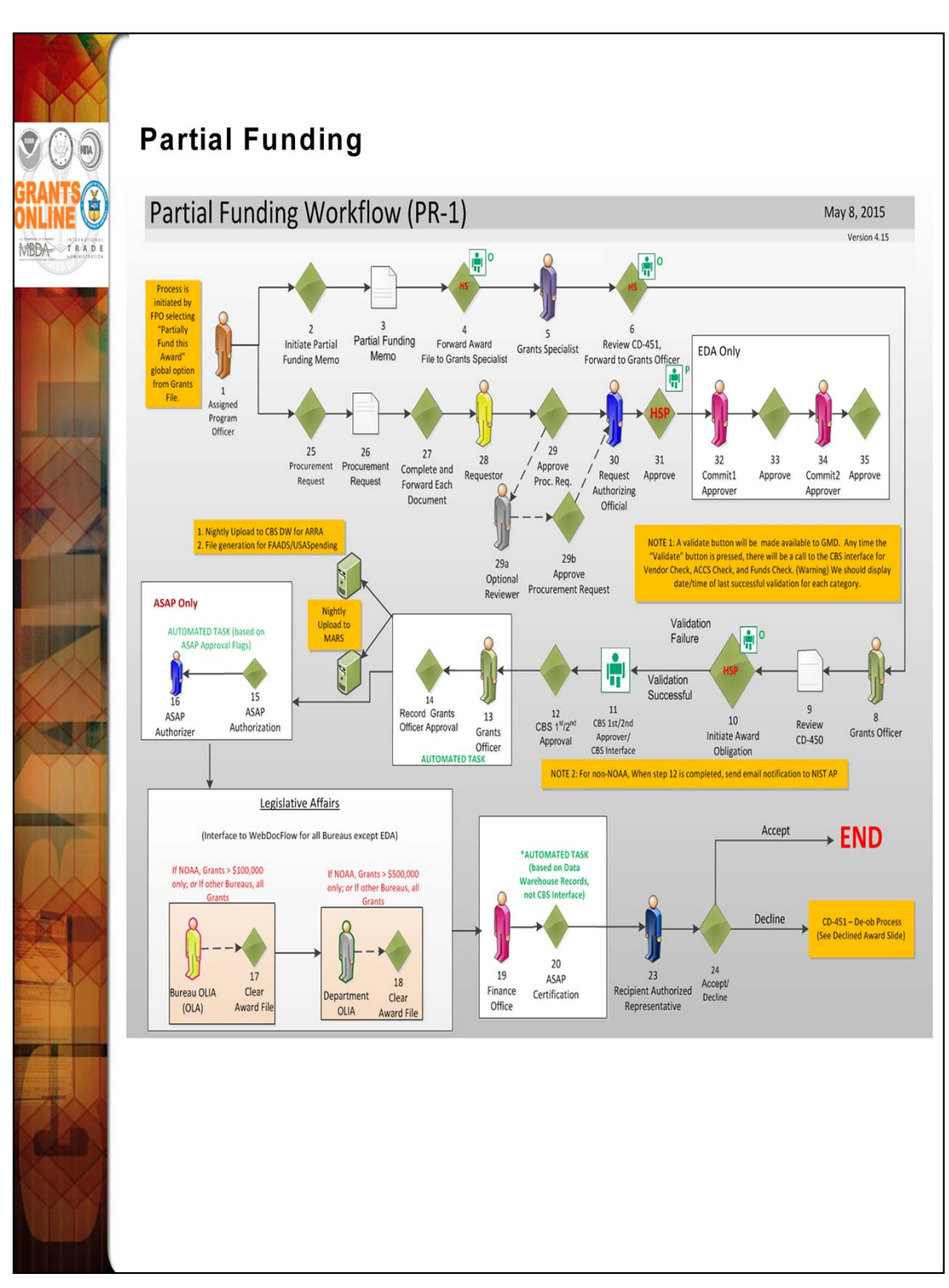

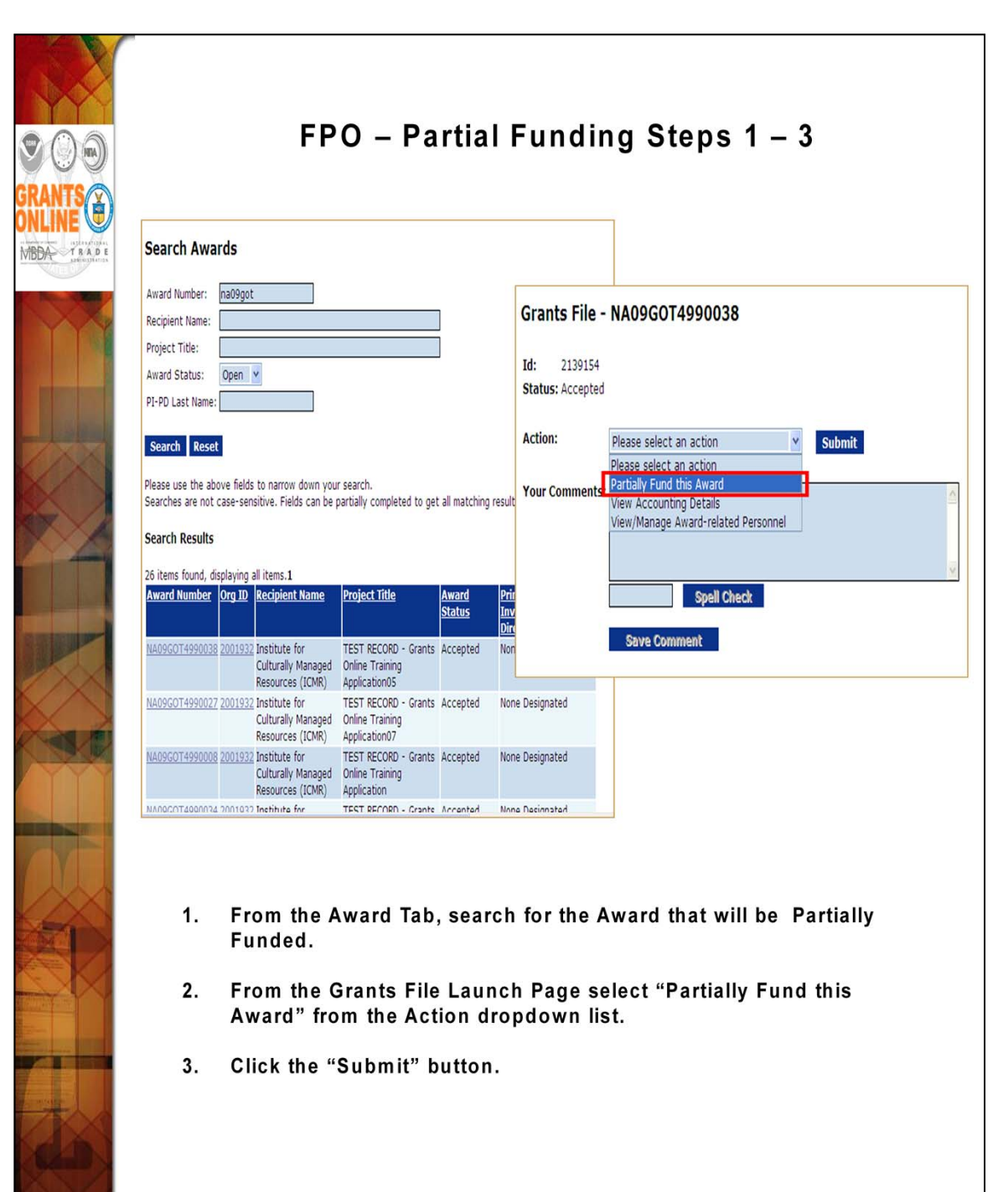

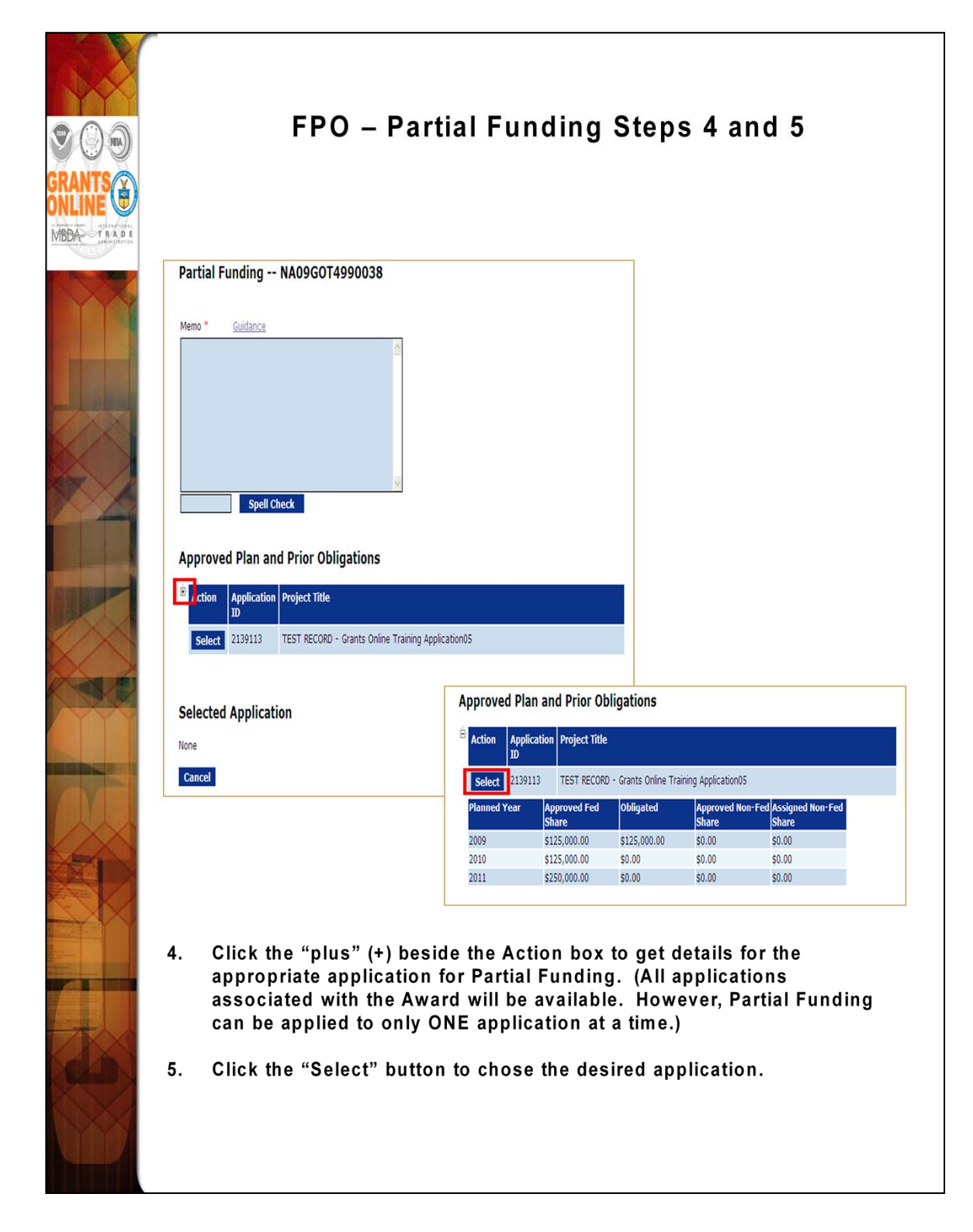

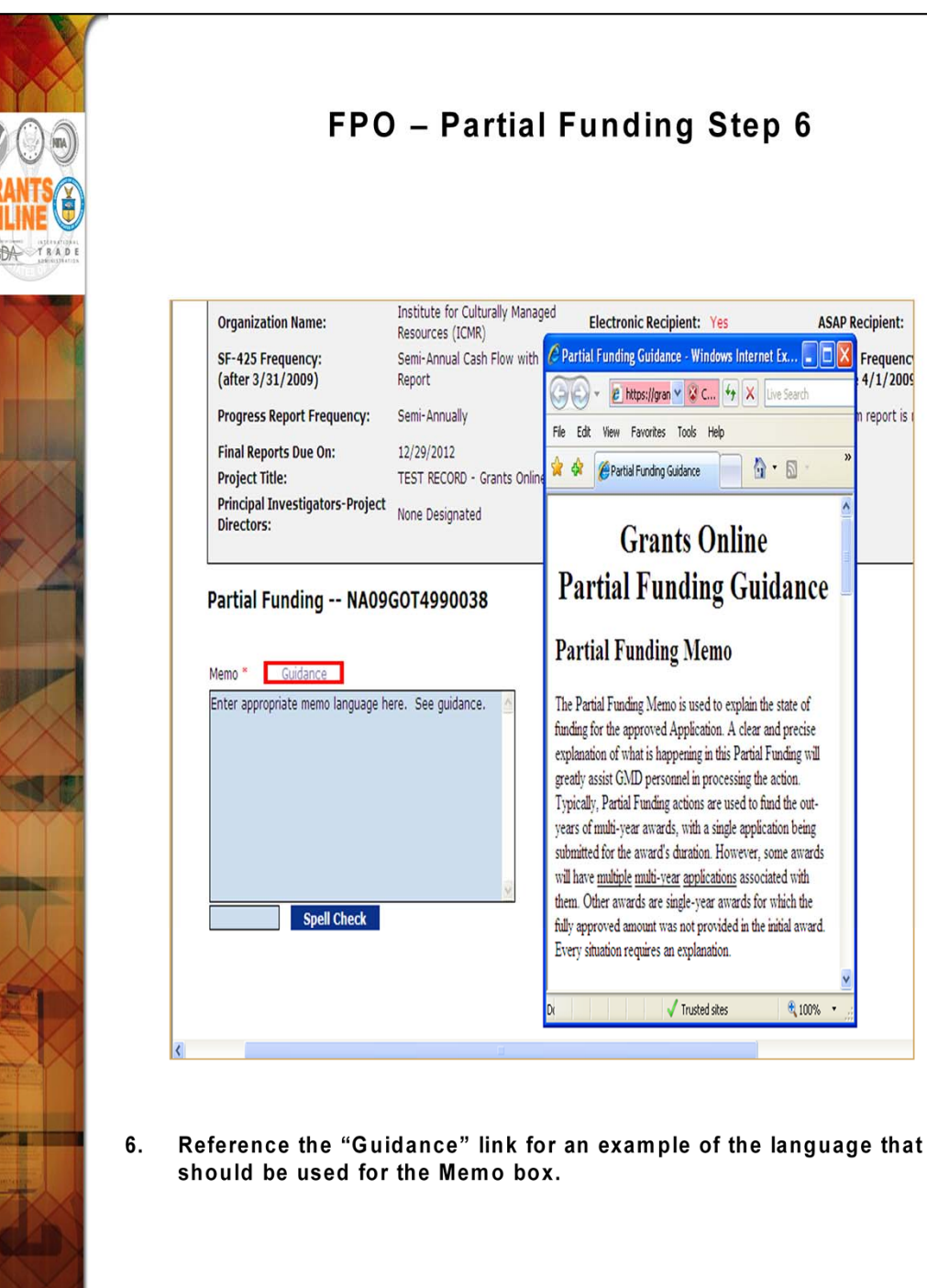

## **FPO – Partial Funding Step 6**

ASAP Recipient:

Frequenc

4/1/2009

report is

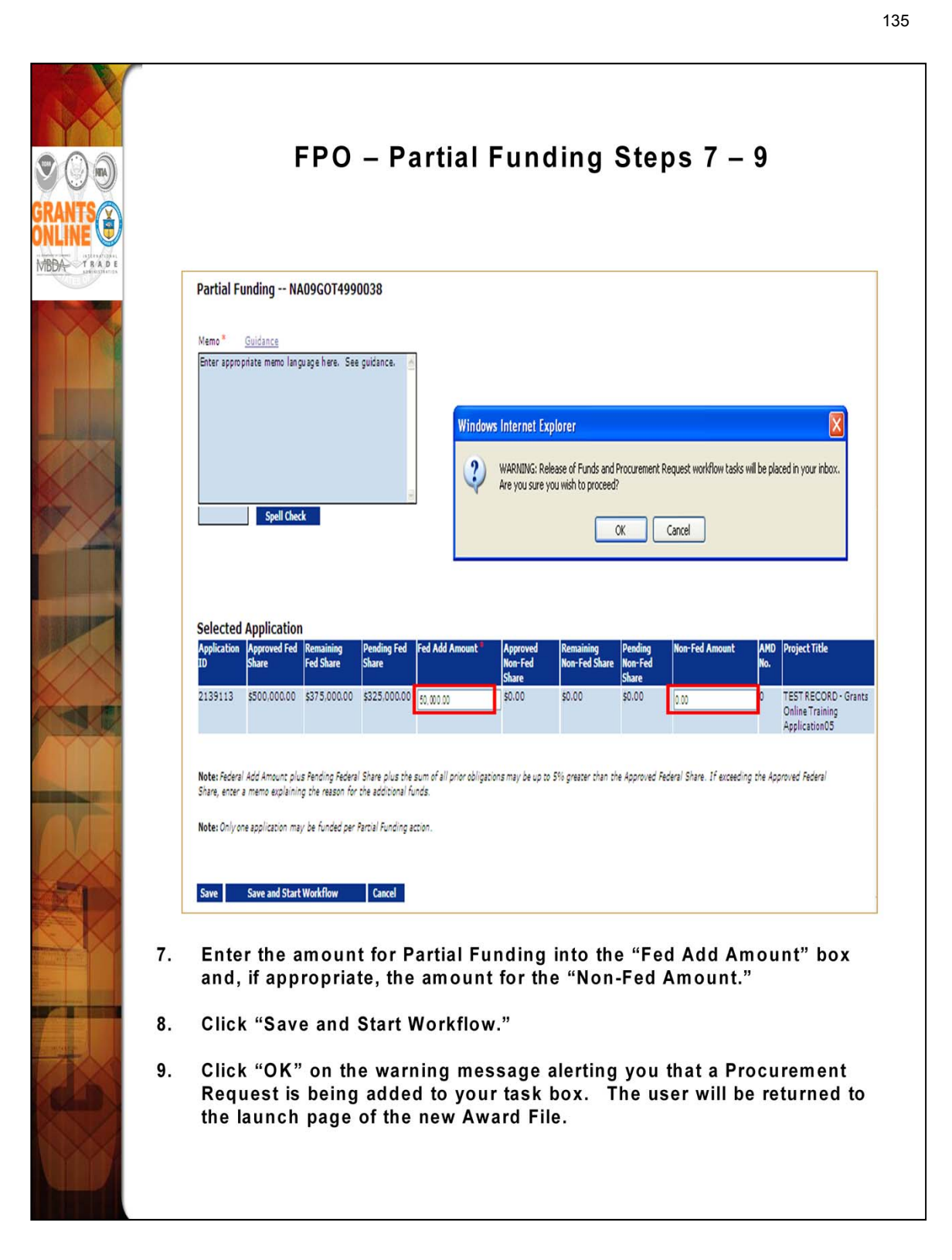

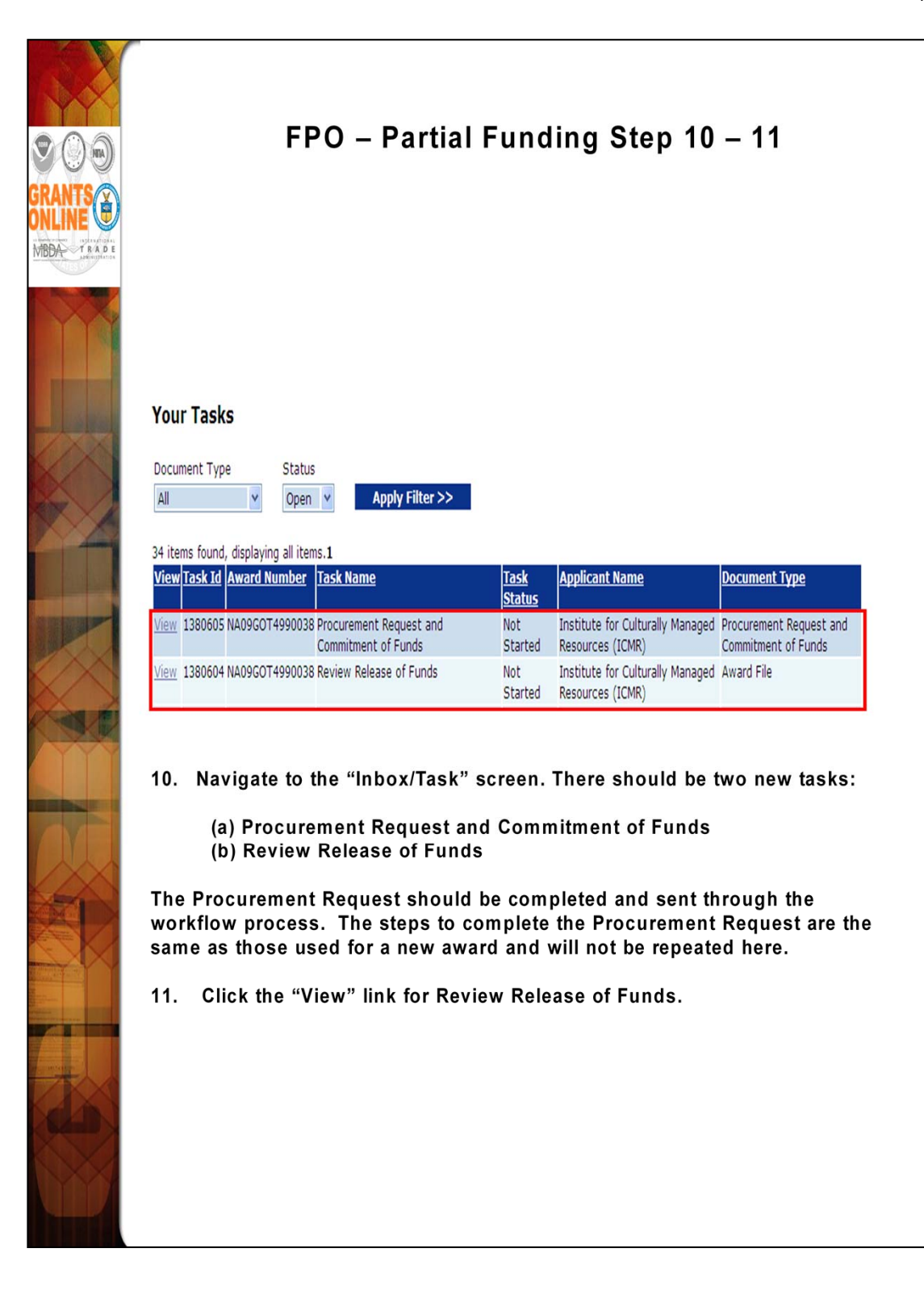

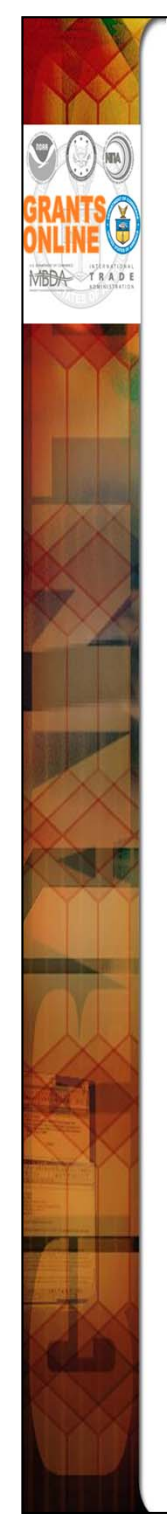

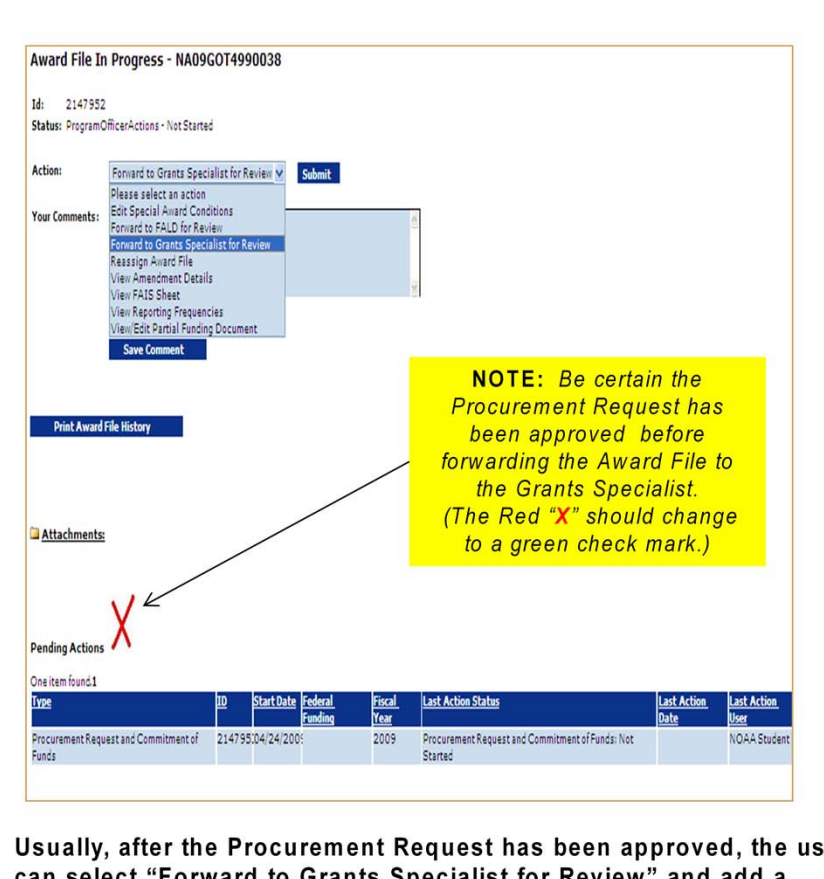

12. Usually, after the Procurement Request has been approved, the user can select "Forward to Grants Specialist for Review" and add a workflow comment. Do not make any modifications to the "Amendment Details"; this will be done by the Grants Specialist. If changes to the Partial Funding Memo or Funding Amounts are necessary select "View/Edit Partial Funding Document."

NOTE: If changes are being made to the <u>Federal Funding Amount</u>, the Procurement Request task must also be in the user's Inbox. Make certain the same changes are made on both documents (the Procurement Request and Commitment of Funds and the Review Release of Funds).

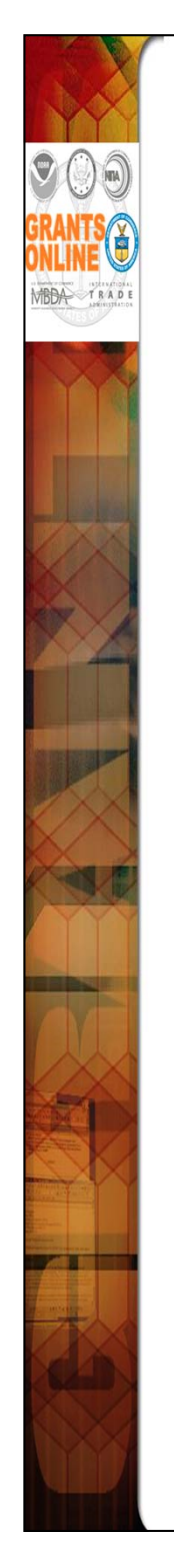

## Sample Language for Partial Funding Memo

- (STANDARD) This release of funds of \$\_\_\_\_\_\_is for year \_\_\_\_\_\_of a \_\_\_\_ year multi-year award. All required Progress and Financial reports have been submitted and accepted.
- (EXAMPLE 2) This release... Due to \_\_\_\_\_\_, total funding for this award period is not available; additional funds will be provided at a later date. All required Progress...
- (EXAMPLE 3) This release... Due to \_\_\_\_\_, total funding for this award period is not available in this FY. Additional funds will be provided in FY\_. It is our intent to provide total funding for this award. All required Progress...
- (EXAMPLE 4\*) This release... Due to \_\_\_\_\_, additional funds will not be provided and this award will be reduced by \_\_\_\_\_. All required Progress and Financial reports have been submitted and accepted.
- (EXAMPLE 5) This release of funds is expected to be the final release of funds in FY \_\_\_. The remainder of the project is expected to be funded in FY \_\_\_ through FY \_\_\_\_ assuming funds are available. All required Progress...
- (EXAMPLE 6\*\*) This release of funds of \$\_\_\_\_ is for year \_\_\_\_ of a \_\_\_ year multi-year application which was originally funded as Amendment \_\_\_\_. All required Progress...
- NOTES:
  - When no additional funds are to be made available, the Program Office needs to advise the Grants Officer. This allows the Grants Officer to create an amendment informing the recipient that no additional funds will be provided. The recipient has the option of continuing work with existing funds or terminating the award.
  - \* If Federal Funding is being reduced, the match should be reduced accordingly.
  - \*\* If the Partial Funding is on a continuation application, instead of the original award, note the appropriate amendment number in the Partial Funding Memo.

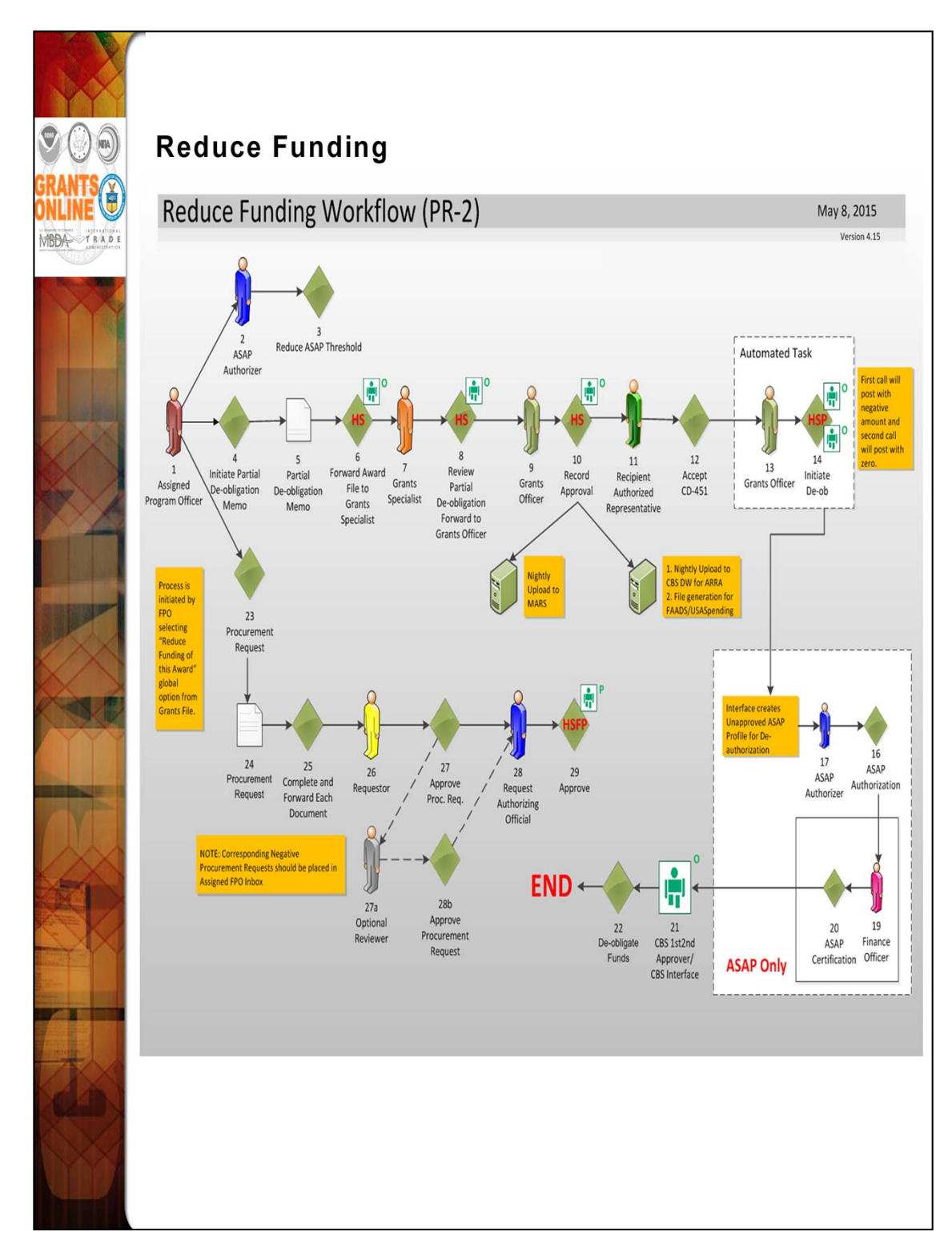

The Reduction in Funding workflow follows a very similar process to the Partial Funding workflow and has the same "Look and Feel."

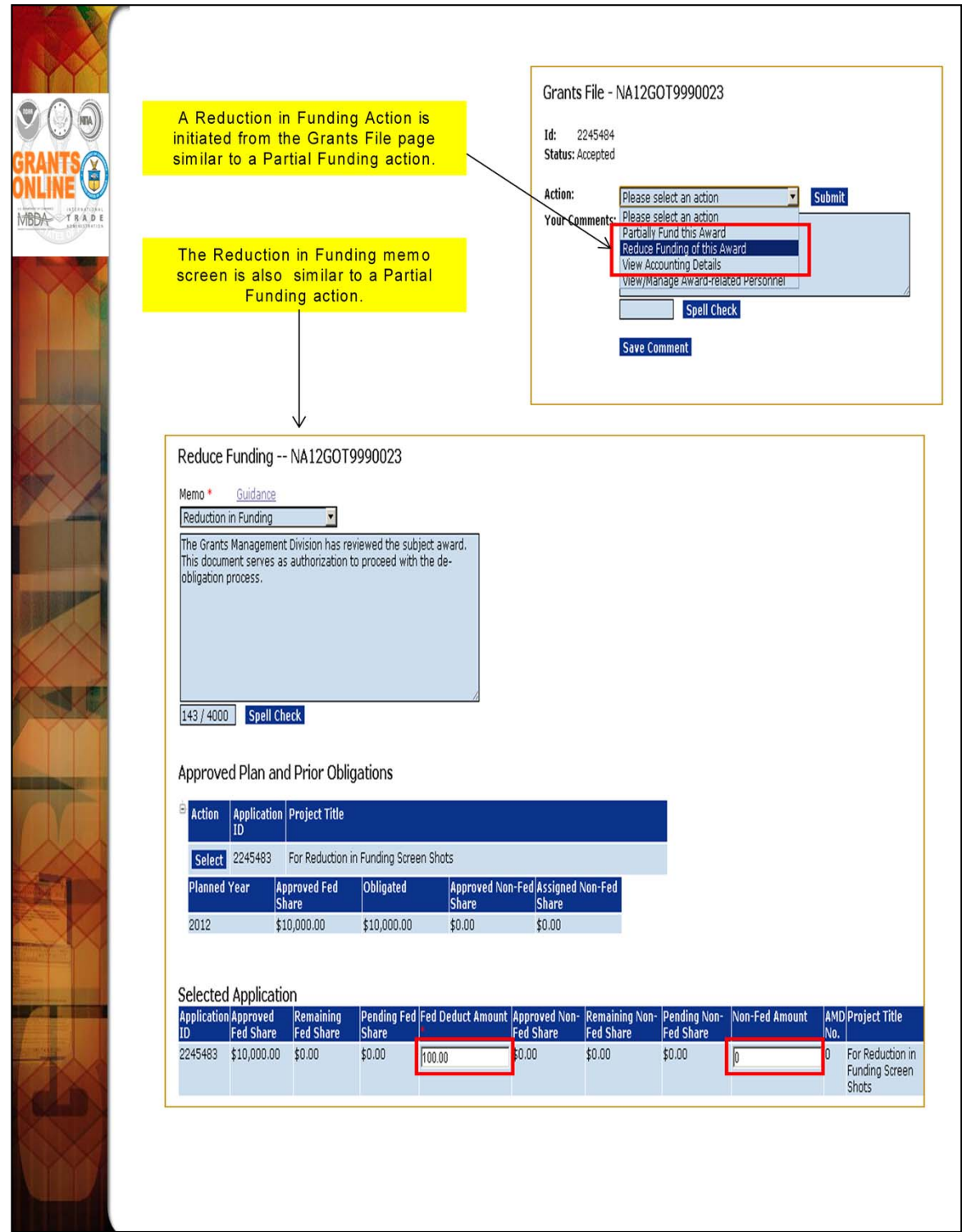

On the Reduce Funding Memo only the "Fed Deduct Amount" and "Non-Fed Amount" (also a deduction) are available for data entry. The word "Deduct" will be added to the Non-Fed Amount label to avoid confusion. Although positive numbers should be entered into these fields the amounts will be deducted from the award.
| MEDA TRADE | <u>View</u> Awa                      | iana, aispiayii<br>r <u>d Number</u>                                                          | Task<br>Received<br>Date                                       | <u>Task Id</u>                                    | <u>Task Name</u>                                                                | <u>Task</u><br><u>Status</u>     | <u>Document Type</u>                              | <u>Document</u><br>Id                                     | <u>Start Date</u> | <u>Approved</u><br>Federal<br>Funding                 | <u>Total</u><br>Federal<br>Funding   | <u>Applicant</u><br><u>Name</u>                       |
|------------|--------------------------------------|-----------------------------------------------------------------------------------------------|----------------------------------------------------------------|---------------------------------------------------|---------------------------------------------------------------------------------|----------------------------------|---------------------------------------------------|-----------------------------------------------------------|-------------------|-------------------------------------------------------|--------------------------------------|-------------------------------------------------------|
|            | <u>view</u> NA12                     | GOT9990023                                                                                    | 05/22/2012                                                     | 2534353                                           | Procurement Request and<br>Commitment of Funds                                  | Not<br>Started                   | Procurement Request<br>and Commitment of<br>Funds | 2245494                                                   |                   | N/A                                                   | \$10,000.00                          | Environmental<br>Action<br>Committee of<br>West Marin |
|            | <u>View</u> NA12                     | GOT9990023                                                                                    | 05/22/2012                                                     | 2534352                                           | Reduce Funding Amendment                                                        | Not<br>Started                   | Award File                                        | 2245493                                                   |                   | N/A                                                   | \$10,000.00                          | Environmental<br>Action<br>Committee of<br>West Marin |
|            | A<br>O<br>I<br>I<br>A<br>F<br>F<br>T | ccounting -<br>ne item fou<br>ureau Fund<br>4 2000<br>dd New AC<br>RCF Total f<br>otal Federa | ACCS Lin<br>Ind.1<br>Fiscal Ye<br>2012<br>CS Line<br>funds aut | es *<br>In-Orga<br>10-0:<br>ard actio<br>chorized | nization Prog<br>I-0002-00-00-00 52-3<br>n: \$-1<br>for this Award action: \$-1 | ram<br>0-00-00<br>00.00<br>00.00 | Project - Task Obj<br>O SAEOOOO-SAE 41-           | Active P<br>Nothing f<br>Withdran<br>Nothing f<br>Federal | Amount (          | rement Rec<br>isplay.<br>* -100.00<br>Prior Year<br>N | , <b>juests:</b><br>DWValidat<br>Yes | ed Action<br>Edit Delete                              |

Similar to a Partial Funding, two tasks are generated in the FPO's Inbox. The Procurement Request must be filled out using negative numbers for the funding reduction. The workflow must be completed by the Authorizing Official (Budget Officer role) to allow the Procurement Request to be forwarded to Grants Management.

| ANTS<br>LINE COM<br>INFRADE<br>LINE DEPARTS | MEMORANDOM: NOAA Finance Offi<br>FROM: Grants Manageme<br>SUBJECT: DE-OBLIGATION<br>De-obligation Req                                                                                                    | ice<br>ent Division<br>quest for Award: NA12GOT9990023                                                                                                    |  |  |  |  |  |
|---------------------------------------------|----------------------------------------------------------------------------------------------------|----------------------------------------------------------------------------------------------------|--|--|--|--|--|
|                                             | Total Federal Funding (entire award):<br>Recipient Name:<br>EIN:<br>DUNS:<br>ASAP ID (if applicable):<br>Award Period:<br>Federal Program Officer:<br>Obligation Number:<br>Requested De-obligation Amount:                                            | \$10,000.00<br>Environmental Action Committee of West Marin<br>237115368<br>793971490<br>05/01/2012 - 04/30/2013<br>Grants Student00<br>374002<br>\$100.00                                                                                       |  |  |  |  |  |
|                                             | Item #/MDL<br>2245494 / 2025338 14 2012 2000 52-30-0<br>The Grants Management Division has review<br>Justification for De-obligation:<br>The Grants Management Division has revie<br>This document serves as authorization to p<br>obligation process. | ACCS Amount<br>I-00-000 SAE0000-SAE 10-01-0002-00-00-00 41-12-00-00 (\$100.00)<br>ewed the subject award. This document serves as authorization to proceed with the de-obligation process.<br>iewed the subject award.<br>) proceed with the de- |  |  |  |  |  |
|                                             | Grants Officer Approval:<br>De-obligation Completed: Grants Onli<br>Finance Office Approval: N/A<br>Cancel PDF                                                                                                    | ine-CBS Interface                                                                                                    |  |  |  |  |  |

The Award File for a Reduction in Funding contains a de-obligation memo. This is used to document the de-obligation by the system via the interface. In the case of a non-interfaced award the workflow will go through the Finance Office where the de-obligation memo will be manually approved. There is no action required by the Federal Program Officer relative to the de-obligation memo. However, the memo is available for viewing by the Federal Program Officer.

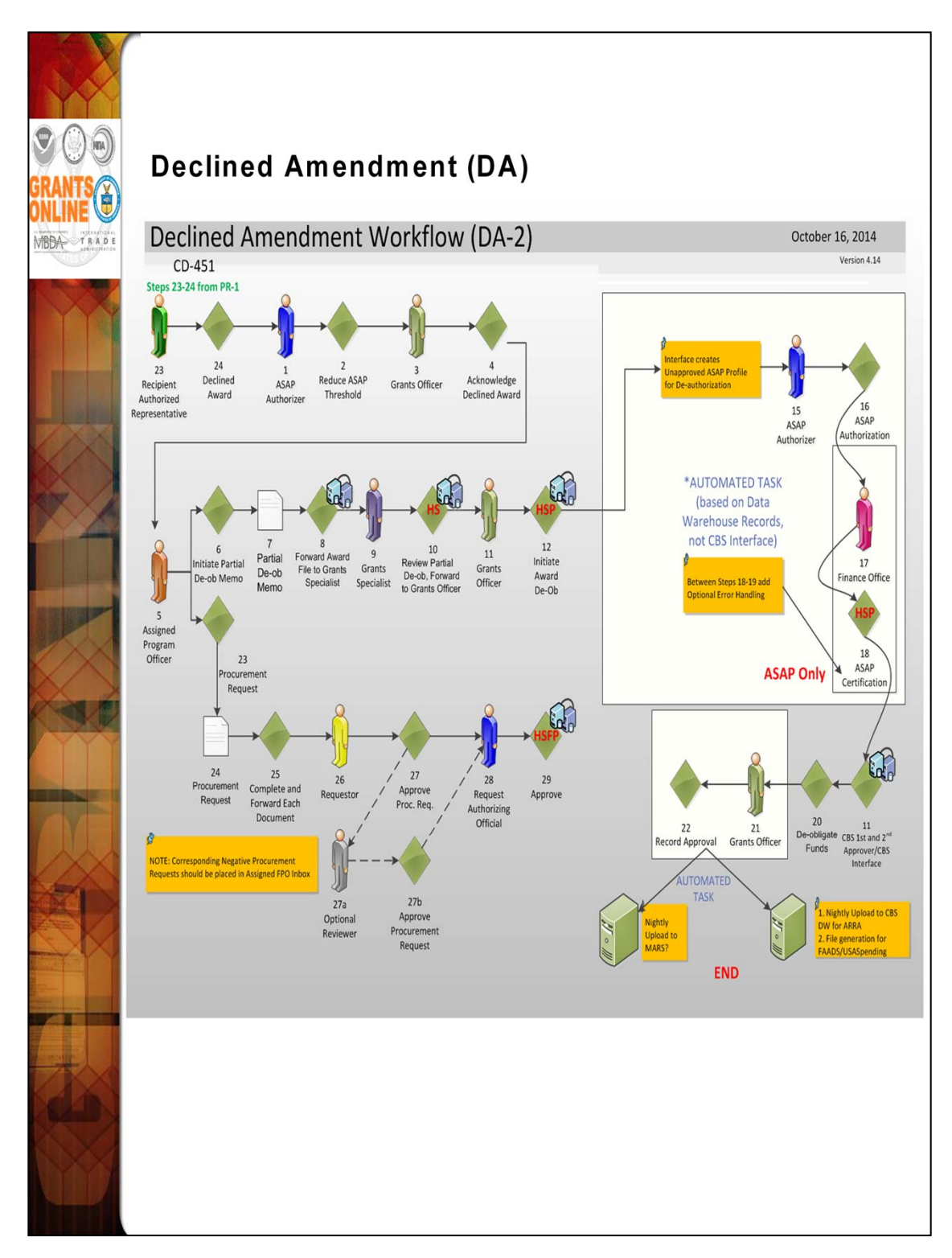

For a Federal Program Officer, the Declined Amendment workflow looks similar to a Reduction in Funding. However, the tasks are generated when the Grants Officer acknowledges the declined award rather than the Federal Program Officer initiating the action.

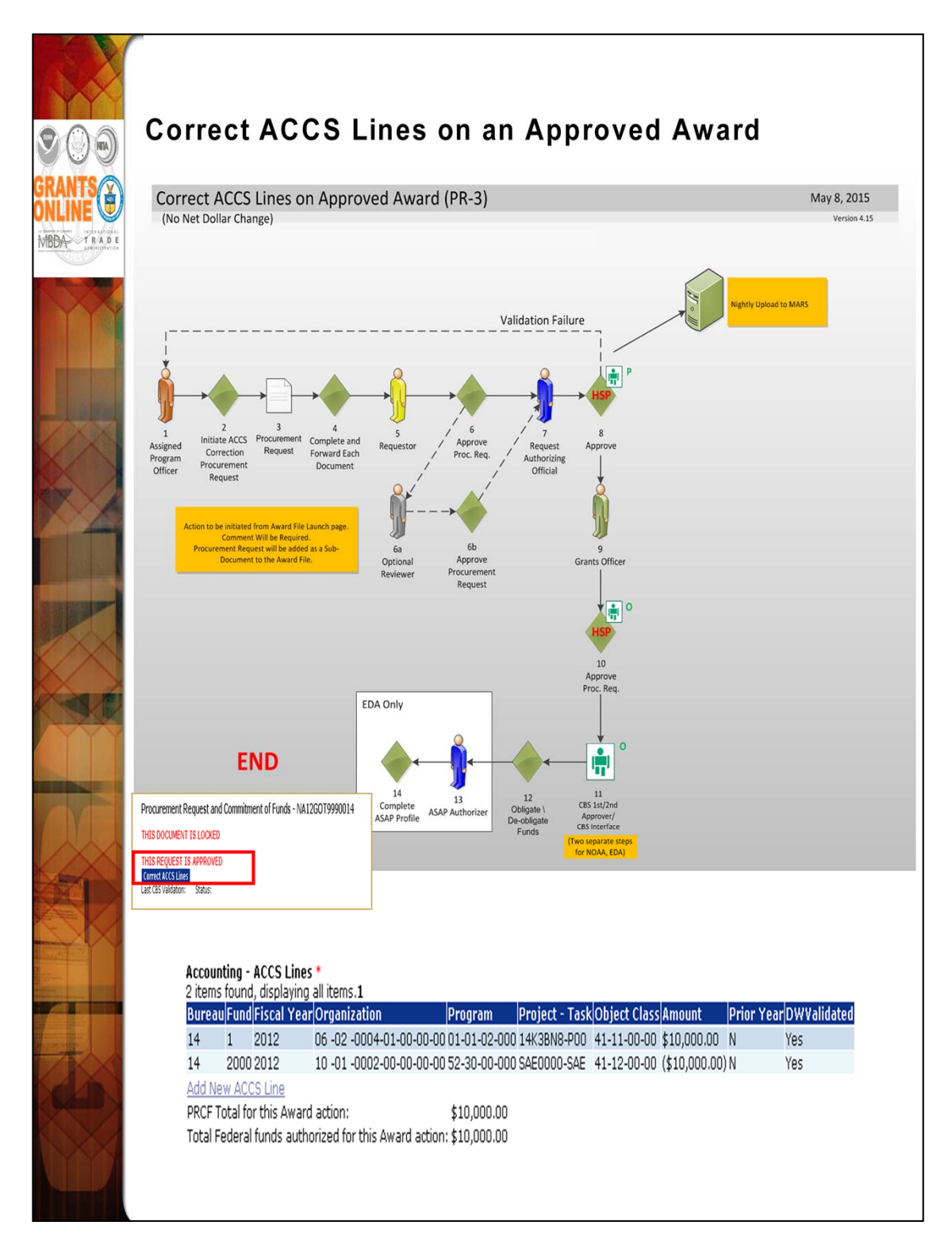

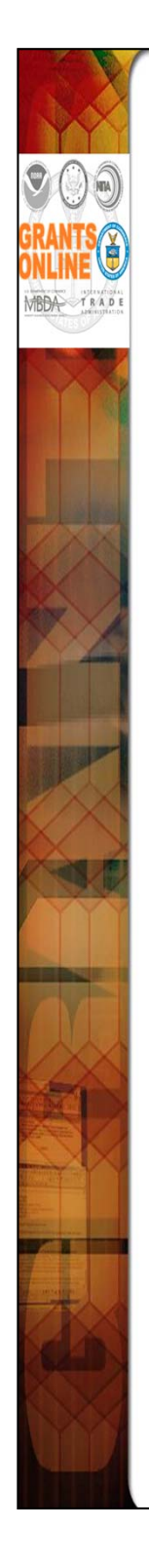

To make a correction to an ACCS line on an already approved award:

- 1. Navigate to the Award File containing the Procurement Request that needs to be corrected.
- 2. Access the details page of the Procurement Request that needs to be corrected.
- 3. Click the "Correct ACCS" button. This will generate a new "zero-dollar" Procurement Request.
- 4. Edit the ACCS line to make the amount (or a portion of the amount) negative.
- 5. Add one or more positive ACCS lines to create a net balance of zero on the Procurement Request.
- 6. Start the workflow for approval of the new Procurement Request.
- NOTE: Only the Assigned Program Officer for the Award can make a correction to an ACCS line on an award that has been approved.

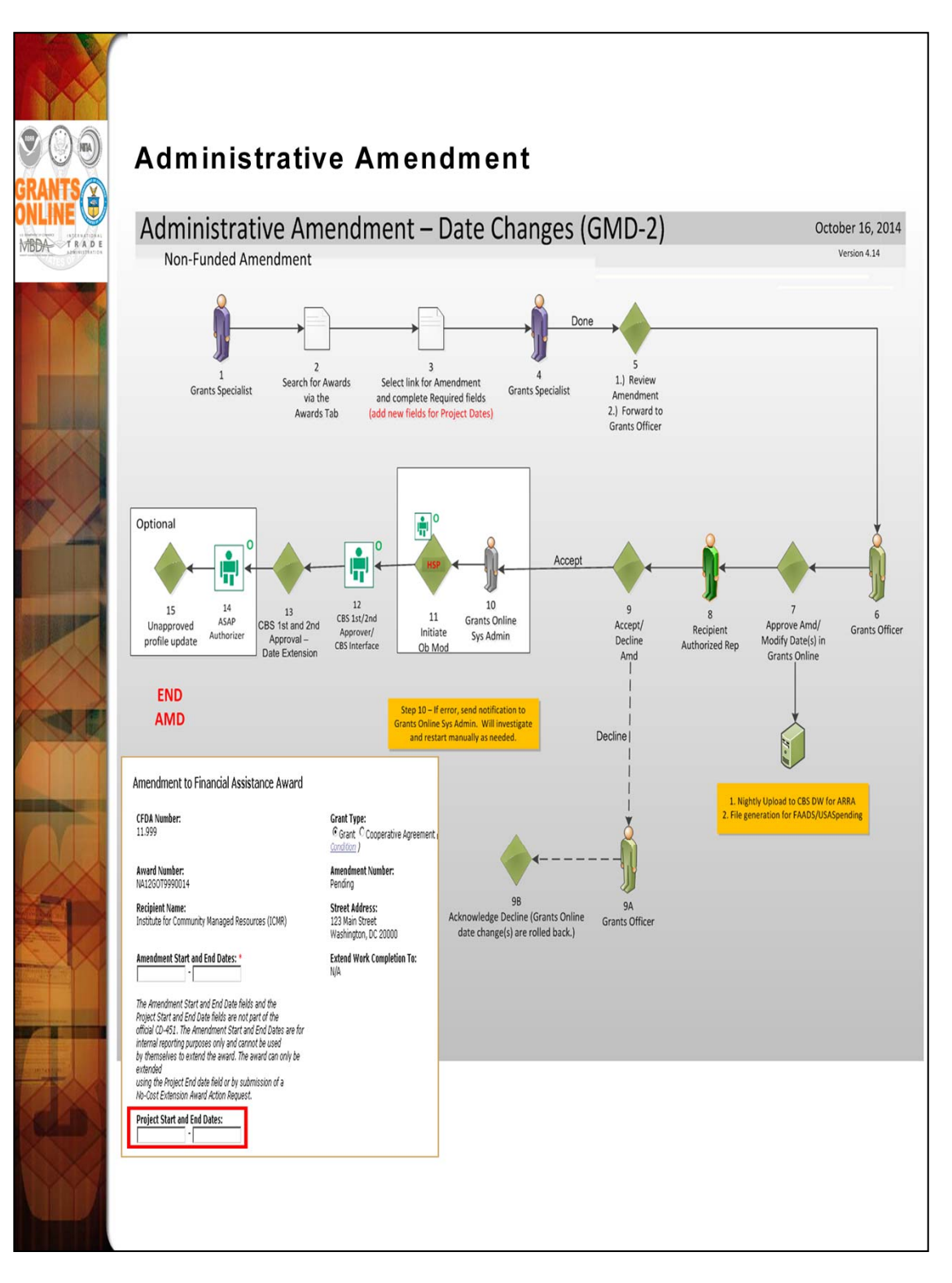

Grants Management can now create an administrative amendment to make corrections to the Project Start and/or End Dates without requiring the recipient submit a No-Cost Extension request.

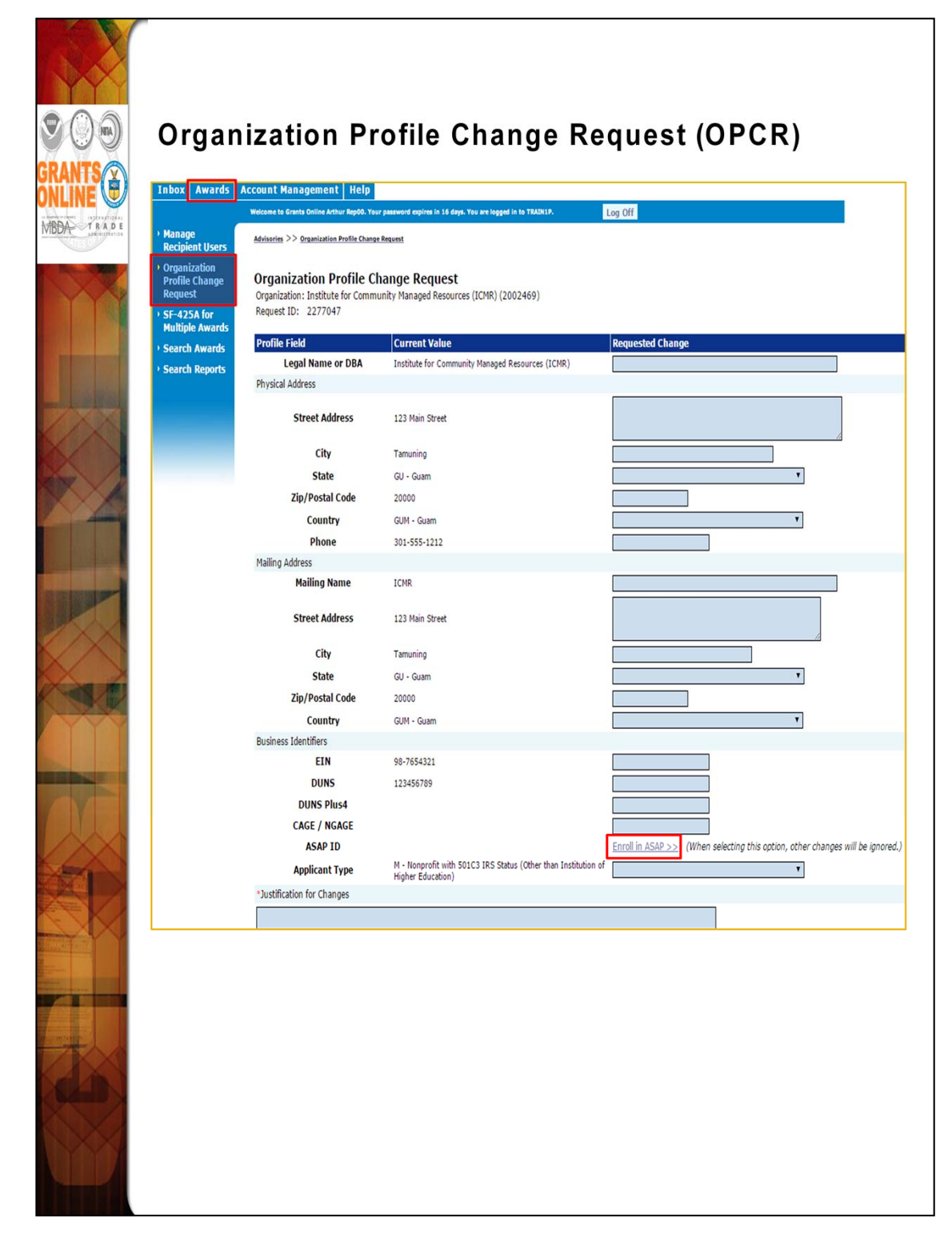

This Grants Online component allows recipients to request changes to Organization and Vendor records. In addition, from this screen Non-ASAP recipients can initiate the ASAP Enrollment process. There is no need to send a separate email, simply submit the recipient's Point of Contact information.

For detailed Organization Profile Change Request information, please reference the link: http://www.corporateservices.noaa.gov/grantsonline/Documents/Grantee/Org\_Profile\_Change\_Requests\_Grantees.pdf

NOTE: The user <u>cannot</u> update the DUNS or EIN using the Organization Profile Change Request.